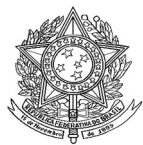

Ministério da Saúde Secretaria de Vigilância em Saúde Departamento de Vigilância Epidemiológica Coordenação Geral de Doenças Transmissíveis Gerência Técnica do SINAN

# ROTEIRO PARA USO DO SINAN NET, ANÁLISE DA QUALIDADE DA BASE DE DADOS E CÁLCULO DE INDICADORES EPIDEMIOLÓGICOS E OPERACIONAIS

# ACIDENTES POR ANIMAIS PEÇONHENTOS

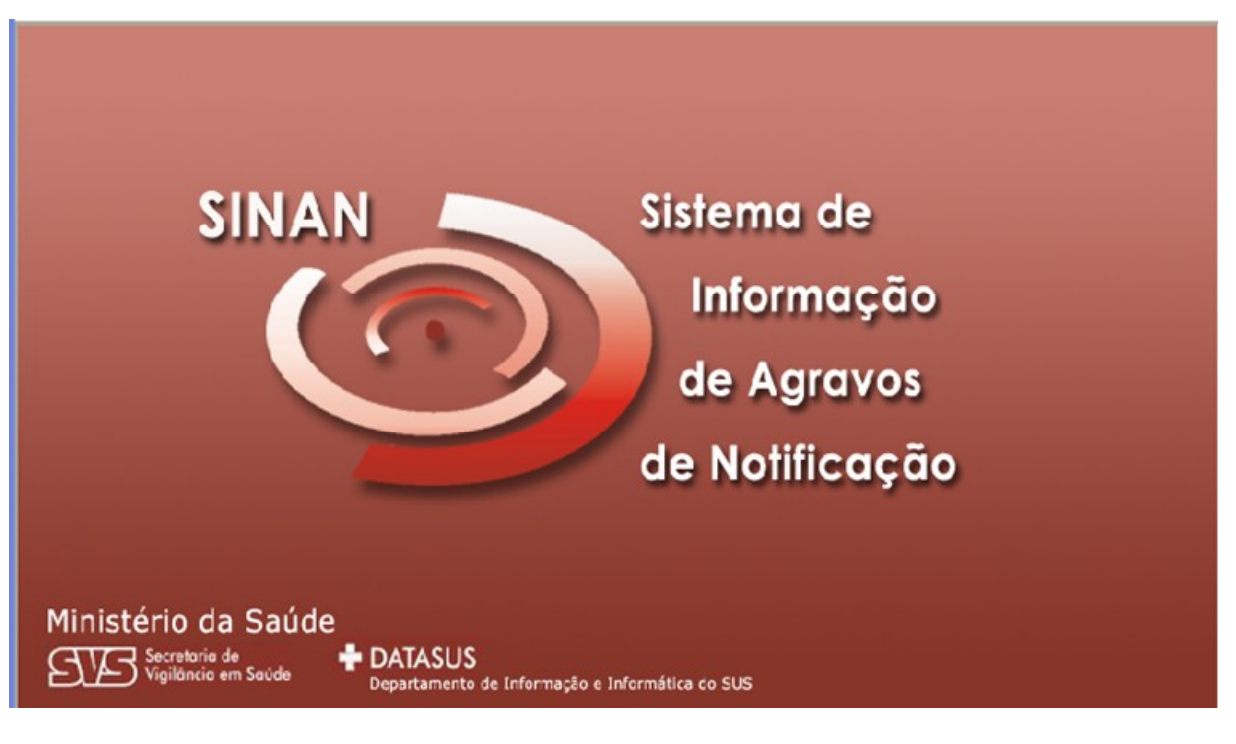

(Versão Preliminar)

Brasília - DF 2008

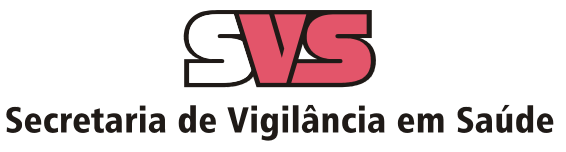

# INTRODUÇÃO

A base de dados do Sistema de Informação de Agravos de Notificação (Sinan - versão NET, implantada em 2007) contém vários dados necessários ao cálculo dos principais indicadores epidemiológicos e operacionais utilizados para a avaliação local, municipal, estadual e nacional. No entanto, para que essas informações sejam efetivamente úteis ao monitoramento das ações e avaliação do seu impacto no controle dos agravos de notificação compulsória, é imprescindível que sejam efetuadas regularmente análises da qualidade da base de dados com o objetivo de identificar e solucionar faltas e inconsistências de dados e as duplicidades de registros.

O presente documento foi elaborado com o objetivo de orientar o usuário no manuseio do Sinan NET e de aplicativos auxiliares, a fim de demonstrar e facilitar a realização de análise da qualidade da base de dados do Sinan e do cálculo de indicadores pelas equipes estaduais, regionais e municipais. Esta atividade é imprescindível para que os dados possam efetivamente subsidiar análises epidemiológicas e tomadas de decisão.

Descrevem-se, passo a passo, as orientações e normatizações no uso do sistema (notificação /investigação, consulta, procedimentos para duplicidades) bem como as etapas para a execução de tabulações efetuadas para quantificar os registros incompletos ou inconsistentes e para calcular indicadores epidemiológicos utilizando o programa Tabwin e a base de dados estadual do Sinan (o nível de desagregação utilizado é município). Para a utilização deste roteiro pelo nível municipal, deve-se substituir o município por distrito ou unidade de saúde ou ainda outro nível de desagregação utilizado pela Secretaria Municipal de Saúde (SMS), desde que esteja contemplado nos arquivos de definição e de conversão necessários à tabulação pelo Tabwin.

Para análise de dados de alguns agravos foram incluídos ainda orientações para uso do Epiinfo. Esse programa foi utilizado para a elaboração de arquivos de programa (\*.pgm) para cálculo de indicadores que não são executáveis pelo Tabwin ou para listar registros que atendem à condição que não pode ser especificada no Relatório de Conferência ( ex: casos encerrados fora de prazo considerado oportuno). Neste caderno não orientamos como utilizar o relatório de conferência.

# APRESENTAÇÃO DO SISTEMA

O Sinan é composto por pequenos módulos, todos acessados a partir de um módulo único e subdivide-se nas seguintes rotinas:

- Entrada de Dados (notificação, investigação e acompanhamento de hanseníase e tuberculose);
- Consulta da base de dados (notificações individuais, negativas, notificações de surtos e agregados (Tracoma);

- Rotinas para verificação de duplicidades (relatório, vinculação de registros de hanseníase e tuberculose, opções Não listar e Não contar);
- Tabelas;
- Ferramentas:
  - Movimento:
  - Transferência e Recepção Vertical de dados e emissão de relatórios de controle;
  - Transferência e Recepção Horizontal de dados e emissão de relatórios de controle;
  - Descentralização de base de dados;
  - Fluxo de retorno;
  - Backup:
  - Realizar backup;
  - Consulta/ Restauração de backup;
  - Exportação para formato DBF
  - Acesso ao Tabwin
  - Importação de outros sistemas
  - Usuários do Sinan NET (definição de níveis de acesso ao sistema)
  - Usuários SISNET
  - Configuração
  - Exportação da tabela de bairros do SinanW
  - Descentralização de tabelas
- Relatórios (Incidência, Exportador, Notificação Negativa, Exclusão de Notificações, Calendário Epidemiológico).

# MECANISMOS DE NAVEGAÇÃO DO SISTEMA

Para o adequado funcionamento do sistema é necessário conhecer os seus mecanismos de navegação. Assim:

- > Para ir de um campo a outro: utilizar a tecla ENTER ou TAB
- Para retornar aos campos anteriormente digitados: utilizar as teclas SHIFT/ TAB ou o mouse. Por vezes este procedimento não é possível, devido a críticas de campo, que movem o cursor automaticamente para um outro campo.
- > Após acessar uma tabela do sistema, para sair da mesma, teclar ESC.
- Para visualizar todas as opções de preenchimento do campo, digite apenas % e tecle Enter e em seguida selecione a opção desejada utilizando as teclas de setas.
- Para realizar uma pesquisa nas tabelas: digitar parte da palavra/ código que se está buscando, acrescentar o % e teclar Enter. O sistema apresentará as opções de preenchimento relacionadas à descrição parcial digitada.
- Para salvar ficha digitada: ao final da digitação do caso, teclar ALT+ S (atalho para o botão Salvar), ou utilizar o mouse, clicando sobre o botão.

# ORGANIZAÇÃO DAS PASTAS GERADAS NA INSTALAÇÃO DO SINAN

Após a instalação do sistema são criadas as seguintes subpastas na pasta Sinan NET:

- Base DBF: Encontram-se as estruturas do DBF que irão receber as bases exportadas, os arquivos de definição e conversão necessários para uso do TabWin;
- BatBackup: Encontram-se os arquivos utilizados para realização do Backup e na subpasta Arquivos, o Backup propriamente dito;
- Descentralização: Encontram-se os arquivos gerados pela rotina de descentralização de bases de dados;
- Fluxo de Retorno: Encontram-se os arquivos gerados pela rotina de fluxo de retorno;
- Imagens: Encontram-se todas as imagens utilizadas pelo sistema;
- Scripts: Contém arquivos utilizados na atualização da versão do Sistema;
- Sisnet: Encontram-se os arquivos do programa Sisnet;
- **Tabwin:** Programa Tabwin;
- Transferência Horizontal: Encontram-se os arquivos gerados pelas rotinas de transferência horizontal;
- Transferência Vertical: Encontram-se os arquivos gerados pelas rotinas de Transferência vertical, Descentralização de Bairros do SinanW e Descentralização de Tabelas;
- XML: Modelo de arquivo de conversão utilizado para importação da tabela de localidade.

A base nacional de dados do Sinan contém casos de agravos de notificação compulsória em todo território nacional, e outros considerados de interesse nacional. As bases estaduais e municipais incluem também agravos de notificação compulsória no âmbito estadual e municipal, respectivamente.

As notificações e investigações de casos de agravos de notificação compulsória registradas no Sistema de Informação de Agravos de Notificação (Sinan – versão para ambiente NET) geram a tabela NINDINET, que armazena as notificações de todos os agravos, e uma tabela para cada agravo, que armazena dados das investigações (ex: ANIMAISPNET), compondo o banco de dados do SINANNET. A junção das duas tabelas, de notificação e de investigação de um agravo específico, é feita através da rotina de exportação para DBF disponível no item Ferramentas do sistema. Após a exportação cada arquivo DBF reúne todos os dados do agravo, localizado no diretório C:\SINANNET\BASEDBF (ex: C:\SINANNET\BASEDBF\ANIMAISPNET.DBF).

#### CAMPOS ESSENCIAIS DE PREENCHIMENTO OBRIGATÓRIO

As coordenações nacionais responsáveis pelos agravos de notificação compulsória selecionaram os campos das fichas de notificação e de investigação considerados como essenciais para preenchimento, tendo como referência, principalmente, os que são utilizados para cálculos de indicadores epidemiológicos e operacionais e, dentre estes, quais devem ser obrigatórios (ver Dicionário de dados final deste caderno)

Campos Chaves do Sistema (identificam cada registro):

- Agravo
- Número (Da Notificação)
- Data De Notificação
- Município De Notificação

Campos de Preenchimento Obrigatório na Notificação (todos os agravos):

- Data dos primeiros sintomas (agravos agudos)/do Diagnóstico (crônicos)
- Nome do paciente
- Idade
- Sexo
- Município de Residência (Se Paciente Brasileiro, Quando UF é Digitada)
- País (Se Paciente Estrangeiro)

Campos de Preenchimento Obrigatório para Acidente por Animais Peçonhentos:

- Data do Acidente
- Município de Ocorrência do Acidente
- Tipo de Acidente
- Soroterapia

# CAMPOS ESSENCIAIS, POREM NÃO OBRIGATÓRIOS

Nem sempre os campos podem ter a digitação obrigatória no sistema, uma vez que muitos dados não são coletados no primeiro momento da investigação. Caso contrário, haveria atraso no envio das notificações/investigações.

Os campos listados abaixo, embora não sejam de preenchimento obrigatório no sistema, foram selecionados como essenciais para análise epidemiológica e operacional.

**Na Notificação:** Além dos campos obrigatórios citados no item anterior, todos os demais campos da notificação são essenciais para o preenchimento das notificações de todos os agravos (ex: escolaridade, raça, etc.)

**Na Investigação**: Para cada agravo foram selecionados campos essenciais na investigação, pelas áreas técnicas. Esses campos servem para cálculo de indicadores operacionais, epidemiológicos ou de consistência.

Campos Essenciais para Acidentes por Animais Peçonhentos:

- Zona de Ocorrência
- Tempo Decorrido Picada/ Atendimento
- Serpente, Tipo de Acidente
- Aranha, Tipo de Acidente
- Lagarta, Tipo de Acidente
- Classificação do Caso

- Se Soroterapia Sim, especificar número de ampolas de soro
- Evolução do Caso
- Data de Óbito
- Data de Encerramento

# INCLUSÃO DE NOTIFICAÇÃO E INVESTIGAÇÃO DE ACIDENTES POR ANIMAIS PEÇONHENTOS

#### Notas

- a. Os Acidentes por Animais Peçonhentos são notificados somente após <u>confirmação diagnostica</u>, ou seja, não existe notificação de casos suspeitos;
- b. A inclusão de dados da investigação deve ser realizada na mesma ocasião da inclusão dos dados da notificação;
- c. As fichas de notificação e investigação devem ser preenchidas pela Unidade de Saúde ou outra fonte notificadora do município;
- d. O formulário utilizado deve ser a ficha de notificação padronizada (2 vias) e prénumeradas. Somente haverá sobreposição de registros, se os casos forem referentes ao mesmo agravo, notificados pelo mesmo município no mesmo dia e com a mesma numeração;
- e. As instruções de preenchimento devem ser rigorosamente obedecidas, não devendo ficar casela em branco;
- f. O não preenchimento dos campos abaixo (obrigatórios) inviabilizará a inclusão do caso:
  - Tipo de notificação 2: Individual
  - Agravo/doença: nome do agravo notificado
  - Data da notificação: data do preenchimento da notificação
  - Município de notificação: onde está localizada a Unidade de Saúde (ou outra fonte notificadora) que realizou a notificação.
  - Unidade de Saúde: nome da Unidade de Saúde que realizou a notificação.
  - Data dos primeiros sintomas: data referida como início dos primeiros sintomas.
  - Nome do paciente: nome completo sem abreviações.
  - Data de nascimento ou Idade
  - Sexo
  - Gestante: preenchimento obrigatório se paciente for do sexo feminino
  - UF e Município de Residência: preenchimento obrigatório para residente no Brasil
  - País: preenchimento obrigatório se paciente não reside no Brasil

- g. A Unidade de Saúde notificante deve encaminhar ou digitar a 1ª via, para o Núcleo de Vigilância Epidemiológica Municipal de acordo com rotina estabelecida pela SMS.
- h. A 2<sup>a</sup> via deve ser arquivada na Unidade de Saúde.
- i. As Fichas devem ser submetidas à análise pelo Núcleo de Vigilância Epidemiológica da Unidade ou do nível Municipal antes do encaminhamento para inclusão no Sistema.
- j. A digitação deve ser realizada pelo 1° nível informatizado, onde a 1ª via deve ser arquivada.
- k. Os campos que identificam cada registro no banco de dados (campos-chave) são:
  - Nº
     Data de Notificação
  - Município de Notificação
  - Agravo
- I. Uma vez incluída uma notificação, os campos chaves não poderão ser alterados. Caso haja erro de digitação, a ficha deverá ser excluída e digitada novamente;
- m. O sistema está organizado em módulos, assim a digitação das fichas é feita por agravo. Recomenda-se a separação das fichas em blocos de agravo, subdivididas por unidade notificante, para sua inclusão no sistema.

A data para inclusão de casos novos de Acidentes Animais Peçonhentos no Sinan Net é **60 dias**.

#### INCLUINDO NOTIFICAÇÃO DE CASO DE ACIDENTES POR ANIMAIS PEÇONHENTOS NO SINAN

Para os acidentes por animais peçonhentos, não deve ser realizada a notificação no sistema de casos suspeitos, ou seja, sem confirmação diagnóstica. Assim, a notificação do caso deve ser efetuada juntamente com a investigação com o preenchimento dos campos obrigatórios e essenciais.

- Escolha Agravo do seu interesse para digitação: Acidentes por Animais Peçonhentos
- 1. Selecionar menu Notificação, opção Individual ou selecionar o botão de atalho Notificação Individual

| 😿 SINAN NET                             |     |                                             |
|-----------------------------------------|-----|---------------------------------------------|
| Notificação <u>C</u> onsulta <u>D</u> u |     |                                             |
| Individual                              |     | 😻 SINAN NET                                 |
| <u>N</u> egativa                        |     | Notificação <u>C</u> onsulta <u>D</u> uplic |
| <u>S</u> urto                           |     |                                             |
| Inquérito <u>T</u> racoma               | 011 | Notificação Individual                      |

A busca pelo agravo pode ser realizada tanto pelo código da CID 10 ou pelo nome do agravo.

2. Na tela que surgirá, digitar em **Nome do Agravo** nome completo da doença ou agravo do caso que está sendo notificado e teclar **Enter** ou clicar no botão **Notificação**.

| g | Notificação Individual                        |                                        |        |
|---|-----------------------------------------------|----------------------------------------|--------|
|   | – Opção – – – – – – – – – – – – – – – – – – – | ┌─Nome do Agravo                       |        |
|   | O CID                                         | L                                      | ~      |
|   | ⊙ Nome do Agravo                              | X29 - ACIDENTE POR ANIMAIS PECONHENTOS | $\sim$ |

A localização na tabela da doença ou agravo que se deseja notificar, também pode ser feita pela digitação da parte do nome da doença ou agravo do caso que está sendo notificado, acrescentando %. Teclar **Enter** uma vez. Nas opções que serão exibidas, selecionar a doença ou agravo de interesse e teclar **Enter** duas vezes ou clicar no botão **Notificação.** 

| •() | lotificação :                  | Individual                                              |   |
|-----|--------------------------------|---------------------------------------------------------|---|
|     | Opção ——<br>〇 CID<br>ⓒ Nome do | Agravo                                                  |   |
|     | CID                            | AGRAVO                                                  |   |
|     | Z20.9                          | ACIDENTE DE TRABALHO COM EXPOSICAO A MATERIAL BIOLOGICO |   |
|     | Y96                            | ACIDENTE DE TRABALHO GRAVE                              | 1 |
|     | 🕨 X29                          | ACIDENTE POR ANIMAIS PECONHENTOS                        |   |
|     |                                |                                                         |   |
| L   |                                |                                                         |   |

Caso a busca seja feita pela **Opção CID**, digitar código completo da CID 10 da doença ou agravo que se deseja notificar e teclar **Enter** duas vezes. Se a busca for feita por parte do código + %, nas opções que serão exibidas, selecionar a doença ou agravo de interesse e teclar **Enter** duas vezes ou clicar no botão **Notificação**.

| $\begin{bmatrix} 0\\ a \end{bmatrix}$ | Dpção ———<br>CID | Código CID                       |  |
|---------------------------------------|------------------|----------------------------------|--|
| O Nome do Agravo                      |                  | x29%                             |  |
|                                       | CID              | AGRAVO                           |  |
| Þ                                     | X29              | ACIDENTE POR ANIMAIS PECONHENTOS |  |

- Ao abrir a ficha de notificação observe que os campos Agravo/Doença, código CID
   10, UF e Município de Notificação e Código IBGE já estão preenchidos.
- Digitar os dados da <u>ficha de notificação</u> de Acidente por Animais Peçonhentos, nº da notificação \_\_\_\_\_
- 5. Ao final da digitação teclar **Enter**, o sistema automaticamente abrirá a ficha de investigação para ser digitada.

| 💋 Acidente por Animais Peçonhentos                                    |                                          |
|-----------------------------------------------------------------------|------------------------------------------|
| 🐲 Salvar 🛛 🕱 Excluir 🕵 Cancelar 🍪 Imprimir 🔟 Sair                     | 🗖 Habilita para fluxo de retorno         |
| Notificação Investigação                                              |                                          |
| 31 Data da Investigação<br>32 Ocupação                                | 33 Data do Acidente                      |
| 34UF     35     Município de Ocorrência do Acidente     Código (IBGE) | 36 Localidade de Ocorrência do Acidente: |

# CONSULTA

#### Notas:

- a. O resultado da consulta corresponderá a todos os registros da base de dados se não for indicado o período de notificação e critério de seleção;
- b. As consultas poderão ser realizadas para localizar na base de dados uma Notificação Individual;
- c. A consulta poderá ser realizada por Data de Notificação ou por Semana Epidemiológica da Notificação;
- d. Se no item **Período de Notificação** for informada apenas a data inicial, o sistema consultará os registros notificados no período compreendido entre a data inicial indicada e a <u>data registrada pelo relógio do microcomputador;</u>
- e. As opções disponíveis no campo **Operador** (igual, maior, menor, etc) variam de acordo com o campo selecionado para critério de seleção de registros;
- f. Para excluir um critério de seleção, clique duas vezes sobre ele;
- g. Para apagar todos os critérios utilizados em seleção anterior e iniciar uma nova consulta utilizar o botão **Nova consulta**;
- h. O sistema possibilita salvar um modelo de consulta, chamado **Padrão de Consulta**, que tenha pelo menos 3 critérios de seleção;
- i. Para salvar um padrão de consulta criado a partir de outro é necessário salvá-lo com outro nome e utilizar a função **Salvar Como**;

- j. Após salvo um Padrão de Consulta é possível enviá-lo para um outro nível, para a execução da mesma consulta, utilizando os mesmos critérios, por meio da opção Exportar. Após execução da rotina exportar o arquivo gerado (localizado na pasta descentralização) deverá ser encaminhado e recebido (rotina de recebimento) pelo nível de interesse;
- k. A função Não contar é utilizada para marcar registros na base de dados para não serem computados no cálculo da incidência do agravo. Uma vez marcados como não contar, os registros são armazenados em tabela à parte. Deve ser utilizado para notificação improcedente e que não foi excluída pelo nível que a digitou, apesar de orientado e solicitado;
- I. A listagem resultante da consulta pode ser salva em vários formatos, dentre eles o.*rtf* que é equivalente ao *Word*;

#### a) Realizando uma consulta

Casos de Acidentes por Animais Peçonhentos notificados pelo Hospital \_\_\_\_\_, em município \_\_\_\_\_, no ano de 2007

- 1. Clicar no menu Consulta
- 2. Selecionar a opção Notificações Individuais ou clicar no botão de atalho Consulta Individual

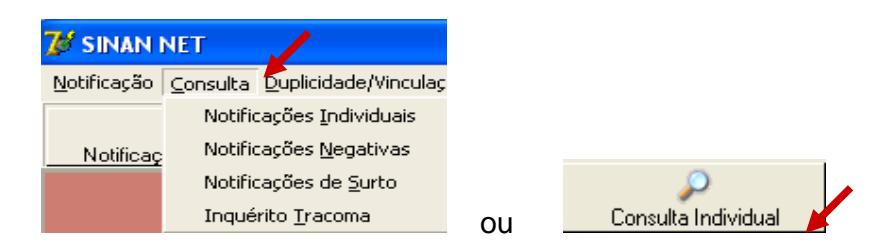

- 3. Na tela que surgirá, selecionar em Período de Notificação: Data
- 4. Informar em **Data Inicial e Data Final** o período a ser consultado: 01/01/2007 a (em branco)
- 5. Em Campo selecionar Agravo
- 6. Em **Operador** manter a opção **Igual**
- Em Critério de Seleção digitar Doenças%, teclar Enter e em seguida clicar no botão Adicionar.
   Observe que o campo passou para Critérios de seleção.

| Período de Notificação —                       | T. Data Islaid | Data Cash | Padrões de C | onsultas: — |                                  |
|------------------------------------------------|----------------|-----------|--------------|-------------|----------------------------------|
| <ul> <li>Data</li> <li>Semana Epid.</li> </ul> | 01/01/2007     |           |              |             |                                  |
| Outras Seleções ———<br>Campo:                  |                | 0         | perador:     | UF          | Critério de Seleção:             |
| 1. AGRAVO                                      |                | <b>-</b>  | IGUAL ·      | -           | ACIDENTE POR ANIMAIS PECONHENTOS |

 Proceda de forma semelhante para selecionar os campos UF de notificação (digite a sigla, Ex: SP), Município de notificação (digite o nome do município, Ex:
 \_\_\_\_) e Unidade de saúde de notificação (digite o nome da Unidade, Ex:

| ).<br>@Consulta de Notificaç                                                                                                    | ões Individuais                                                        |                                             |                       |              |                      |  |
|----------------------------------------------------------------------------------------------------|------------------------------------------------------------------------|---------------------------------------------|-----------------------|--------------|----------------------|--|
| Período de Notificação -     O Data     O Semana Epid.     Outras Seleções                                                      | Data Inicial:<br>01/01/2007                                            | Data Final:                                 | Padrões de C<br>Nome: | Consultas: - |                      |  |
| Campo:                                                                                                    |                                                                        | Opi                                         | erador:               | UF           | Critério de Seleção: |  |
| Critérios de seleção:                                                                                                    |                                                                        |                                             |                       |              |                      |  |
| <ol> <li>AGRAVO - IGUAL: AC</li> <li>UF DE NOTIFICAÇÃO -</li> <li>MUNICÍPIO DE NOTIFICA</li> <li>UNIDADE DE SAÚDE DE</li> </ol> | IDENTE POR ANIMAI<br>IGUAL: SC<br>ÇÃO - IGUAL: BLU<br>NOTIFICAÇÃO - IG | IS PECONHENTOS<br>MENAU<br>SUAL: HOSPITAL : | S<br>SANTA ISABEL     |              |                      |  |

- 9. Clicar no botão Consultar
- 10. Analisar o resultado.

#### b) Acessando casos de Acidentes por Animais Peçonhentos pela Consulta

- 1. Para acessar uma notificação, selecionar a notificação e clicar no botão **Notificação** ou dar um duplo click sobre ela.
- 2. A ficha de notificação será exibida. Para acessar a investigação do caso, basta clicar sobre a palheta Investigação.

| 2 | 🕻 Acidente por Animais Peçc                        | nhentos                                       |                                                        |
|---|----------------------------------------------------|-----------------------------------------------|--------------------------------------------------------|
|   | 狄 <u>S</u> alvar 🛛 😼 <u>E</u> xcluir               | Cancelar 🔌 Imprimir 🔯 Sai <u>r</u>            | 📕 Habilita para fluxo de retorno                       |
|   | Notificação Investigação                           |                                               |                                                        |
|   | República Federativa do Bra<br>Ministério da Saúde | sil SINAN<br>SISTEMA DE INFORMAÇÃO DE AGRAVOS | B DE NOTIFICAÇÃO                                       |
| Ш |                                                    |                                               | Semana Epidemiológia                                   |
|   | 1 Tipo de Notificação                              | 2 - Individual                                | Notificação Diagnós<br>200702 200702                   |
|   | Agravo/doença                                      | CIDENTE POR ANIMAIS PECONHENTOS               | Código (CID10) 3 Data da Notificação<br>x29 10/01/2007 |

#### Notas:

- a. Caso haja alguma alteração na ficha para ser realizada, após a atualização do dado, teclar ALT + S, para Salvar a ficha ou clicar no botão Salvar.
- b. Para incluir a investigação de um caso pela Consulta, após acessar a notificação, tecle Enter até o último campo da tela. O sistema irá emitir a mensagem: Deseja fazer a investigação do caso? Responder Yes. A ficha de investigação será exibida e estará pronta para ser preenchida.

- c. Para excluir uma notificação consultada, clicar no botão Excluir.
- d. Para visualizar e imprimir uma ficha, clicar no botão Imprimir.
- e. Notificações habilitadas para envio para o município de residência pelo fluxo de retorno não podem ser editadas (alteração ou complementação de dados).

#### c) Salvando um Padrão de Consulta

- 1. Para criar um Padrão de Consulta e salvar os critérios utilizados na consulta anterior, clicar no botão **Padrões de Consulta**
- 2. Atribua nome ao padrão de consulta (ex: AC\_AN\_2007)

| Nome do Padrão: |                |         |        |  |  |
|-----------------|----------------|---------|--------|--|--|
| AC_AN_2007      | /              |         |        |  |  |
| 🗿 Salvar        | 🐒 Salvar Corno | Excluir | 🗿 Sair |  |  |
|                 |                |         |        |  |  |

- 3. Clicar no botão Salvar
- 4. Ao surgir a mensagem Operação realizada com sucesso, clicar em OK
- 5. Clicar em Sair

# d) Executando um Padrão de Consulta

- 1. Acessar Consulta Individual
- 2. Na tela que surgirá, selecionar em Período de Notificação Data
- 3. Informar em Data Inicial e Data Final o período a ser consultado: 01/01/2007 a 31/12/2007
- 4. Em **Padrões de Consulta**, no campo **Nome**, selecionar o padrão de consulta a ser executado.
- 5. Observe que os critérios deste padrão de consulta surgem no campo **Critérios de Seleção**
- 6. Clicar no botão Consultar
- 7. Analisar o resultado.

#### e) Alterando um Padrão de Consulta

 Após acessar a consulta, selecione em Padrões de Consulta, o padrão de consulta desejado.
 Após abrir o padrão de consulta já existente exclua ou acrescente critérios de

Após abrir o padrão de consulta já existente, exclua ou acrescente critérios de seleção desejados.

2. Será exibido em critérios de seleção os itens que fazem parte do Padrão de Consulta selecionado

| Período de Notificação —<br>© Data<br>© Semana Epid.                                                                                      | Data Inicial:<br>01/01/2007                                      | Data Final:                                | Padrões o<br>Nome:<br>AC_AN_2 | de Consultas:<br>2007 |
|----------------------------------------------------------------------------------------------------|------------------------------------------------------------------|--------------------------------------------|-------------------------------|-----------------------|
| Outras Seleções ———                                                                                                    |                                                                  |                                            |                               |                       |
| Campo:                                                                                                    |                                                                  | Ομ                                         | erador:                       | UF                    |
|                                                                                                    |                                                                  | •                                          |                               | <b>Y Y</b>            |
|                                                                                                    |                                                                  |                                            |                               | ,                     |
| Critérios de seleção:                                                                                                    |                                                                  |                                            |                               |                       |
| <ol> <li>AGRAVO - IGUAL: ACID</li> <li>UF DE NOTIFICAÇÃO - IC</li> <li>MUNICÍPIO DE NOTIFICAÇÃO</li> <li>UNIDADE DE SAÚDE DE N</li> </ol> | ENTE POR ANIMA<br>JUAL: SC<br>ÃO - IGUAL: BLI<br>IOTIFICAÇÃO - I | AIS PECONHENTO<br>UMENAU<br>GUAL: HOSPITAL | S<br>SANTA ISAB               |                       |

- 3. Exclua um dos critérios clicando duas vezes com o botão esquerdo do mouse sobre o critério)
- 4. Clicar no botão Padrões de Consulta
- 5. Na tela que surgirá, atribuir nome ao novo padrão de consulta e clicar em Salvar Como e dar o nome

| AC_AN_2007_US                                      |   |
|----------------------------------------------------|---|
|                                                    | ľ |
| 🛐 Salvar 🎯 Salvar Como 😨 Excluir 🔯 Sair 🖅 Exportar |   |

- 6. Ao surgir a mensagem Operação realizada com sucesso, clicar em OK
- 7. Acessar o item **Padrões de Consultas.** Verificar que no campo **Nome** agora existe dois padrões salvos.
- 8. Clicar em Sair

#### f) Excluindo um padrão de consulta

- 1. Após acessar a consulta, selecionar em **Padrões de consulta** o nome da consulta ex. AC\_AN\_2007\_US.
- 2. Clicar no botão Excluir

| - | Nome do Padrão:                  | 🔮 Confirm                    | × |
|---|----------------------------------|------------------------------|---|
| 3 | AC_AN_2007                       | Confirma exclusão do padrão? |   |
| 1 | 🎯 Salvar 🧐 Salvar Como 🧭 Excluir | ·                            | - |
|   |                                  | Yes No                       |   |

- 3. Surgirá a pergunta Confirma a exclusão do padrão?
- 4. Clicar Sim
- 5. Clicar em OK ao surgir a mensagem Operação realizada com sucesso
- 6. Clicar no botão Sair

#### DUPLICIDADES NA BASE DE DADOS DO SINAN

Um número significativo de registros indevidamente duplicados pode distorcer os resultados de indicadores calculados a partir da base de dados do SINAN. Esses registros duplicados devem ser identificados, investigados e, de acordo com o tipo de duplicidade (duplicidade propriamente dita, transferência de local de tratamento, novo acidente ou homônimos), devem ser efetuados os procedimentos correspondentes, conforme descrito no Manual de Normas e Rotinas do SINAN NET e demonstrado no Roteiro de treinamento do SINAN NET, ambos documentos disponíveis no CD de instalação do sistema. Especificidades dos Acidentes por Animais Peçonhentos devem ser consideradas segundo instruções abaixo.

#### Verificação de Duplicidades e procedimentos indicados

#### Notas

- a. O sistema seleciona registros possivelmente duplicados e relaciona-os no relatório, utilizando como critério padrão os seguintes campos idênticos:
  - ✓ Nome/ Sobrenome do paciente
  - ✓ Data de nascimento
  - ✓ Sexo
- b. Para a seleção de possíveis duplicidades, o sistema utiliza para a identificação do paciente além dessas variáveis, outras opções para seleção duplicidade. É possível compor um filtro utilizando um ou mais das seguintes variáveis:
  - ✓ Nome do paciente (nome completo do paciente)
  - ✓ Idade
  - ✓ Nome da mãe
  - ✓ Pesquisa fonética (que tem a sensibilidade variando de 1 (mais sensível e menos específico) a 15 (menos sensível e mais específico).
- c. A seleção do período de notificação deve ser:
  - > Acidente por Animais Peçonhentos no mínimo de 1 ano;
- d. Se o período não for indicado, toda base de dados será analisado.
- e. De acordo com a duplicidade identificada é possível adotar um dos seguintes procedimentos:
  - Excluir exclui da base de dados o registro selecionado;
  - Não Listar o registro selecionado permanece na base de dados, apenas não é exibido no relatório de duplicidades. Só voltará a ser listado se for notificado um novo registro com as mesmas variáveis de identificação.
  - Não Contar o registro selecionado não será mais exibido na base de dados, passando a fazer parte de uma tabela de registros marcados para não contar no sistema e não serão computados nas estatísticas do agravo correspondente. Disponível apenas para as Secretarias Estaduais de Saúde e Ministério da

Saúde (MS). Deverá ser utilizado, quando apesar de todos os esforços, os níveis inferiores não tiverem excluído a duplicidade identificada ou poderá também ser utilizado quando forem identificadas notificações não procedentes na base de dados e que deveriam ser excluídas no nível inferior, no entanto não executado.

#### Atenção:

O registro marcado com a opção Não Contar é incluído na tabela de não contar e transferido para o nível superior do sistema, no entanto, não será exportado e nem contado como registro:

Se o registro estiver marcado no nível acima como não contar, ao ser recebido por uma nova transferência de um lote, é atualizado na tabela não contar.

- f. Conceitos e procedimentos que devem ser realizados em situações de:
  - > Duplicidade
  - Duplo registro
  - Homônimos
- g. A duplicidade deve ser analisada em todos os níveis (ver no manual de rotinas do

Sinan).

h. A partir do relatório de duplicidade é possível acessar a ficha de notificação/ investigação sendo permitido realizar alteração de dados (exceto em registros habilitados para fluxo de retorno) ou exclusão das mesmas.

#### 1. Duplicidade de registros

O mesmo paciente foi notificado mais de uma vez pela mesma ou outra unidade de saúde, para o mesmo caso (ex: paciente picado por animal peçonhento notificado duas vezes por unidades de saúde diferentes e com data de ocorrência do acidente coincidentes).

Procedimento-padrão: O 1º nível informatizado (quem digitou a ficha) deve complementar os dados da 1ª notificação a partir da 2ª ficha e excluir a 2ª ficha de notificação. Se a duplicidade for identificada acima do 1º nível informatizado, deverá ser comunicado o procedimento acima para o 1º nível que digitou.

Procedimento em caso de encaminhamento de paciente de um serviço para outro para aplicação de antiveneno: o 1º. nível informatizado deve complementar os dados da notificação feita pelo local onde o tratamento soroterápico foi realizado a partir da 2ª. ficha e excluir a 1ª. ficha de notificação.

Procedimento em caso de aplicação de antiveneno em mais de um serviço de saúde (P.ex. para complementação da quantidade de ampolas): recomenda-se manter ambas notificações, para fins de controle de utilização de antivenenos, apesar de se tratar de um mesmo indivíduo.

#### Exemplificando Duplicidade Verdadeira:

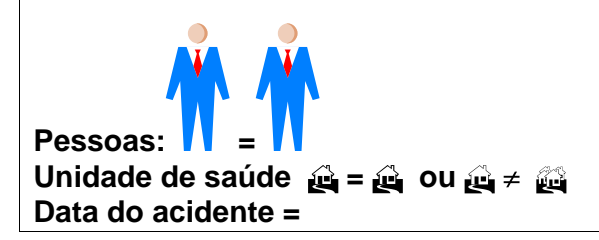

# 2. Duplo registro

O mesmo paciente foi vítima de mais de um acidente por animal peçonhento no período, tendo mais de uma notificação pela mesma ou outra unidade de saúde.

*Procedimento*: utilizar a opção não listar para que estes registros não sejam listados no relatório de duplicidade.

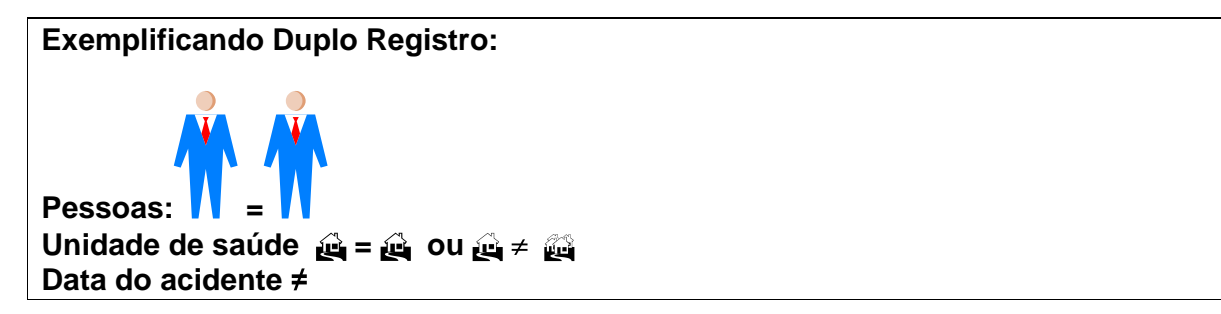

# 3. Homônimos

São registros que apresentam os mesmos primeiro e últimos nomes dos pacientes, mesmas datas de nascimento e mesmo sexo e, no entanto são pessoas diferentes (ex: nome de mãe diferentes, endereços diferentes, etc.)

**Procedimento:** utilizar a opção **não listar** para que estes registros não sejam listados no relatório de duplicidade.

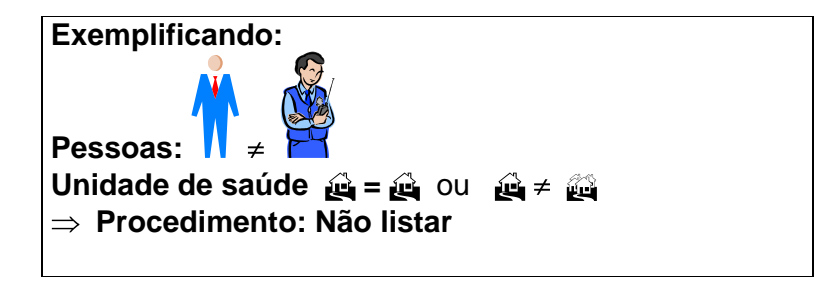

OBS: Muitas vezes é necessária a obtenção de informações adicionais para que seja esclarecido o tipo de duplicidade ou duplo registro, ou para a complementação e correção de dados. Sendo assim, é imprescindível a participação dos técnicos da vigilância na busca ativa e resgate dos dados.

Caso 1. Acidente por Animal Peçonhento notificado duas vezes por unidades de saúde diferentes e com data de ocorrência do acidente coincidentes.

- 1. Clicar no botão Duplicidade ou no menu Duplicidade/Vinculação
- 2. Manter a opção Data em Período de Notificação
- Digitar nos campos: Data Inicial 01/01/2007, tecle Enter Data Final em branco, tecle Enter
- 4. Digitar no campo Agravo Acidente por Animais Peçonhentos
- 5. Clicar no botão Consultar
- Acessar as notificações correspondentes à duplicidade verdadeira e verificar os dados das unidades de saúde, datas de notificação, data dos primeiros sintomas, nomes dos pacientes, nome da mãe, endereço de residência, etc.

| 7 | 🖉 Rotina de Du     | plicidades               |                    |                     |           |                        |           |                 |       |
|---|--------------------|--------------------------|--------------------|---------------------|-----------|------------------------|-----------|-----------------|-------|
| Γ | - Período de No    | tificação                |                    | Agravo              |           |                        |           |                 |       |
|   | Data               | Data Inicial:            | Data Final:        |                     |           |                        | инситое   |                 |       |
|   |                    | 01/01/200/               | 3171272007         | M23-8               | CIDENTE   | FUN ANIMAIS FECUI      | NHENTUS   |                 |       |
|   | C Semana           | Semana Inicial:          | Semana Fina        | al:                 |           |                        |           |                 |       |
|   |                    |                          |                    |                     |           |                        |           |                 |       |
|   | Alterar Sensibilio | <u>dade:</u> Nome/Sobren | ome + Data de N    | ascimento + Sexo    |           |                        |           |                 |       |
| Γ | $\mathcal{P}$      |                          |                    |                     |           | <u>R</u>               |           | O               |       |
| L | <u>C</u> onsultar  | <u>N</u> otificação      | Não <u>L</u> istar | Não Con <u>t</u> ar | ⊻incular  | N <u>o</u> va Consulta | Imprimir  | <u>S</u> air    |       |
| Γ | Município Na       | tificação                | Nº Notific         | ação Data Notif     | icação US | 6 Notificação          |           | Paciente        |       |
|   | BLUMENAU           |                          | 0999106            | 08/01/2007          | AN        | IBULATORIO GERAL       | GUILHERME | JEDILSON KEPPER | RDOS  |
|   | BLUMENAU           |                          | 9991189            | 08/01/2007          | HC        | SPITAL SANTA ISAE      | EL        | DILSON QUEPPI   | ER DO |

Deverá permanecer no Sistema a 2ª notificação (feita no Hospital onde foi realizada soroterapia), complementando-se com os dados da primeira, caso necessário. Para complementar/editar dados proceda conforme orientado a seguir:

- 7. Selecionar a 2ª notificação № \_\_\_\_\_ clicando uma vez com o mouse sobre qualquer um dos seus campos visualizados na lista.
- 8. Clicar no botão Notificação
- Complementar campo da notificação (Ex: Número do Cartão SUS= \_\_\_\_\_) e salvar o registro.
- 10. Clicar em OK ao surgir a mensagem Pode ser uma possível duplicidade de registros.
- 11. Ao surgir a mensagem Gravação da notificação realizada com sucesso, clicar em OK.
- 12. Responda Não à pergunta Deseja notificar um novo caso?
- 13. Nesta situação, foi solicitado que realizasse a exclusão da primeira notificação №\_\_\_\_\_.

#### Caso 2. Acidentes por Animais Peçonhentos com Duplo Registro

- 1. Clicar no botão Duplicidade ou no menu Duplicidade/Vinculação
- 2. Manter a opção Data em Período de Notificação
- Digitar nos campos: Data Inicial 01/01/2007, tecle Enter Data Final em branco, tecle Enter
- 4. Digitar no campo Agravo Acidentes por Animais Peçonhentos
- 5. Clicar no botão Consultar
- Acessar as notificações relativas a duplo registro, verificando os dados das unidades de saúde, datas de notificação, data dos primeiros sintomas, nomes dos pacientes, nome da mãe, endereço de residência, etc.

| 7 | 🖉 Rotina de Du     | plicidades                  |                    |                     |           |                        |           |                   |     |
|---|--------------------|-----------------------------|--------------------|---------------------|-----------|------------------------|-----------|-------------------|-----|
| Γ | – Período de Noti  | ificação                    |                    | Agravo              | )         |                        |           |                   | _   |
|   | ⊙ Data             | Data Inicial:<br>01/01/2007 | Data Final:        | 7 29-4              | CIDENTE   | POR ANIMAIS PECO       | NHENTOS   |                   | 1   |
|   | C Semana           | Semana Inicial:             | Semana Fina        | al:                 |           |                        |           |                   | _   |
|   | Alterar Sensibilid | ade: Nome/Sobren            | ome + Data de N    | lascimento + Sexo   |           |                        |           |                   |     |
| Γ | $\mathcal{P}$      |                             |                    |                     |           | <b>R</b>               |           | 0                 |     |
| L | <u>C</u> onsultar  | <u>N</u> otificação         | Não <u>L</u> istar | Não Con <u>t</u> ar | ⊻incular  | N <u>o</u> va Consulta | Imprimir  | <u>S</u> air      |     |
| Γ | Município No       | tificação                   | Nº Notifi          | cação Data Notif    | icação US | 6 Notificação          |           | Paciente          |     |
|   | BLUMENAU           |                             | 0999106            | 08/01/2007          | AN        | IBULATORIO GERAL       | GUILHERME | JEDILSON KEPPER D | OS. |
|   | BLUMENAU           |                             | 9991189            | 08/01/2007          | HC        | SPITAL SANTA ISAB      | EL        | DILSON QUEPPER    | DO  |

- 7. Selecionar o item Alterar Sensibilidade
- Na tela que será exibida, desmarcar a opção Nome/ Sobrenome e selecionar a opção Pesquisa Fonética. Na versão Sinan Net 2.0.0.0 e Patch 2.2.0.0 não está habilitada esta opção.

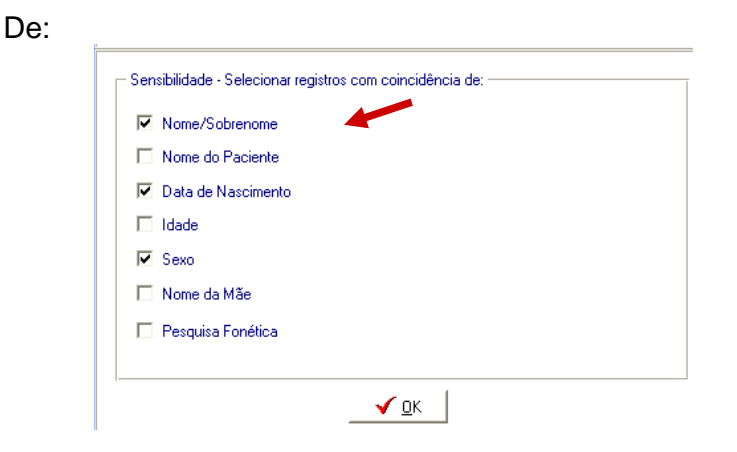

Para:

| - Sensibilidade - Selecionar re | gistros com coincidência de:                |
|---------------------------------|---------------------------------------------|
| Nome/Sobrenome                  |                                             |
| 🔲 Nome do Paciente              |                                             |
| 🔽 Data de Nascimento            |                                             |
| 🗖 Idade                         |                                             |
| 🔽 Sexo                          |                                             |
| 🗌 Nome da Mãe                   | Sensibilitade da pesquisa fonética: Nível 1 |
| 🗹 Pesquisa Fonética             |                                             |
|                                 | <u></u>                                     |

- 9. Clicar em OK
- 10. Selecionar o botão Consultar
- 11. Verificar que foram exibidos dois registros do paciente \_\_\_\_\_ (nº\_\_\_\_\_) e \_\_\_\_\_(nº\_\_\_\_\_\_).
- 12. Acessar as notificações correspondentes à duplicidade e verificar os dados das unidades de saúde, datas de notificação, data dos primeiros sintomas, nomes dos pacientes, nome da mãe, endereço de residência, etc. Verificar que se trata de um caso de ocorrência de mais de um acidente em um mesmo paciente no período considerado.

Deverá ser executada a rotina de **Não Listar** registros por se tratar de duplo registro. Para executar esta rotina proceda conforme orientado a seguir:

- 13. Clicar duas vezes sobre a notificação Nº \_\_\_\_\_ Observe que o registro passou a constar em Registros selecionados para duplicidade
- 14. Clicar duas vezes sobre a segunda notificação №\_\_\_\_\_. Observe que o registro passou a constar em **Registros selecionados para duplicidade**
- 15. Clicar no botão Não Listar
- 16. Ao surgir a mensagem **Confirma execução da rotina de Não Listar?**, clicar em **Sim**
- 17. Ao surgir a mensagem Alteração da Notificação realizada com sucesso, clicar OK
- 18. Ao surgir a mensagem Alteração da Notificação realizada com sucesso, clicar OK
- 19. Ao surgir a mensagem Rotina Executada, clicar OK.
- 20. Ao surgir a mensagem **Nenhum registro identificado como duplicidade!** clicar **OK.**

#### Caso 3. Acidentes por Animais Peçonhentos com Homônimo.

- 1. Clicar no botão Duplicidade ou no menu Duplicidade/Vinculação
- 2. Manter a opção Data em Período de Notificação
- Digitar nos campos:
   Data Inicial 01/01/2007, tecle Enter
   Data Final em branco, tecle Enter
- 4. Digitar no campo Agravo Acidentes por Animais Peçonhentos
- 5. Clicar no botão Consultar
- 6. Verificar que não foi localizado nenhum registro duplicado.
- 7. Selecionar o item Alterar Sensibilidade
- 8. Na tela que será exibida, desmarcar a opção Nome/ Sobrenome e selecionar a opção **Pesquisa Fonética.**
- 9. Clicar em OK
- 10. Selecionar o botão Consultar
- 11. Verificar que foram exibidos dois registros do paciente \_\_\_\_\_ (nº\_\_\_\_\_) e \_\_\_\_\_(nº\_\_\_\_\_\_).
- 12. Verificar dados das unidades de saúde, datas de notificação, data dos 1<sup>os.</sup> sintomas, nomes dos pacientes, nome da mãe, endereço de residência, etc. Verificar que se trata de um caso de homônimos.

Deverá ser executada a rotina de **Não Listar** registros por se tratar de homônimos. Para executar esta rotina proceda conforme orientado a seguir:

- 13. Clicar duas vezes sobre a notificação № \_\_\_\_\_ Observe que o registro passou a constar em **Registros selecionados para duplicidade**
- 14. Clicar duas vezes sobre a segunda notificação №\_\_\_\_\_. Observe que o registro passou a constar em **Registros selecionados para duplicidade**
- 15. Clicar no botão Não Listar
- 16. Ao surgir Confirma execução da rotina de Não Listar ?, clicar em Sim
- 17. Ao surgir Alteração da Notificação realizada com sucesso, clicar OK
- 18. Ao surgir Alteração da Notificação realizada com sucesso, clicar OK
- 19. Ao surgir Rotina Executada, clicar OK.
- 20. Ao surgir Nenhum registro identificado como duplicidade!, clicar OK.

# RELATÓRIOS

O sistema emite Relatórios de incidência, de conferência, acompanhamento de alimentação do Sinan, exclusão de notificações e calendário epidemiológico.

Também poderá ser utilizado o TabWin para tabulações não fornecidas pelo Sistema.

Os relatórios do Sinan poderão ser salvos nos formatos: RPF (padrão do sistema), PDF e página da Web. A opção, de salvar os relatórios, é a mesma que a dos outros relatórios do sistema.

#### > Relatório de Incidência

- 1. O Sistema emite relatórios para todos os casos notificadosque somente devem ser incluídos se forem confirmados.
- 2. O relatório pode ser emitido por local de ocorrência de acidente, (número absoluto e coeficiente) ou por local de notificação (somente número absoluto).
- 3. A seleção pode ser:
  - Por agravo para área geográfica selecionada
  - Por área geográfica para o agravo selecionado
  - Por semana ou mês de notificação, ou primeiros sintomas/diagnóstico (crônicos).
  - Na desagregação pode-se selecionar até Distrito.

#### Emitindo um Relatório de Incidência de casos notificados

- 1. Selecionar no menu RELATÓRIOS
- 2. Selecionar o item Incidência
- 3. Selecionar nos campos:
  - Incidência por: Área Geográfica.
  - Casos: Notificados
  - Local de: Ocorrência de Acidente
  - Agravo: Acidentes por Animais Peçonhentos
  - Ano: 2007
  - Ano da Data de: Primeiros sintomas/diagnóstico
  - Por Semana Epidemiológica
  - Semana epidemiológica (referente à data do início dos primeiros sintomas): Digitar 1 e 52
  - UF: \_\_\_\_\_ (selecionar UF desejada)
  - Município: \_\_\_\_(selecionar Município desejado)
- 4. Clicar no botão Imprimir para visualizar o relatório

# > Relatório de Notificações Excluídas

O Sinan permite a emissão do relatório de controle das notificações positivas ou negativas excluídas pelo usuário, desagregando por UF e Município.

Emitindo relatório de notificações positivas realizadas em \_\_\_\_\_(município), excluídas da base de dados:

- 1. Selecionar no menu RELATÓRIOS
- 2. Selecionar o item Notificações Excluídas
- 3. Selecionar nos campos:
- Ano: 2007
- Notificação: **Positivas**
- Data de: Exclusão
- Em Data Inicial, informar: 01/01/2007 Data final: em branco
- 4. Em Desagrega, informar:
- UF: \_\_\_\_\_
- Município: \_\_\_\_\_
- 5. Agravo: Acidentes por Animais Peçonhentos
- 6. Clicar no botão Pesquisar
- 7. Analisar o relatório

#### > Calendário epidemiológico

O Sinan permite a emissão do calendário epidemiológico do ano selecionado pelo usuário. Por convenção internacional as semanas epidemiológicas são contadas de domingo a sábado. A primeira semana do ano é aquela que contém o maior número de dias de janeiro e a última a que contém o maior número de dias de dezembro.

#### Emitindo Calendário epidemiológico do ano de 2008:

- 1. Selecionar no menu RELATÓRIOS
- 2. Selecionar o item Calendário Epidemiológico
- 3. Em Ano, digitar 2008
- 4. Clicar no botão Imprimir
- 5. Visualizar o relatório.

# FLUXO DE RETORNO

- a. O Fluxo de retorno é utilizado para enviar a notificação/ investigação do local de notificação para o local de residência do caso. No caso de acidentes por animais peçonhentos, o fluxo de retorno somente deverá ser utilizado quando o local de residência coincidir com o de ocorrência do acidente. Só poderá ser realizado acessando o site www.saude.gov.br/sinan\_net, para município e regional de saúde ou pelo nível municipal para o distrito, utilizando o sistema;
- b. As notificações/ investigações só serão liberadas para serem enviadas pelo fluxo de

retorno, quando:

> O local de notificação deve liberar manualmente a notificação. Isso será feito marcando um flag na notificação/investigação depois que o local de notificação preencher os dados de sua competência naquele registro:

| AGRAVOS                                                       | LIBERAÇÃO DO FLUXO DE<br>RETORNO |
|---------------------------------------------------------------|----------------------------------|
| <ul> <li>Acidente por Animais</li> <li>Peçonhentos</li> </ul> | Liberação manual                 |

- Uma vez liberado, o registro fica bloqueado para alteração e exclusão e não pode ser desmarcado, para que não ocorra superposição das informações incluídas pelo local de residência pelas do local de notificação;
- c. Os arquivos gerados pela rotina de fluxo de retorno terão o seguinte formato: FR – Fluxo de retorno Sigla do nível que recebe o fluxo de retorno Código do M – município ou D – distrito Ano, Mês e Dia.Sisnet Ex: FR\_DF\_M\_Código do Município\_Ano\_Mês\_Dia. Sisnet.
- d. O fluxo de retorno deverá ser executado pelo município e disponibilizado o arquivo gerado para os seus distritos sanitários, semanalmente;
- e. O fluxo de retorno deverá ser acessado pelo município na página www.saude.gov.br/sinan\_net, semanalmente, para execução da rotina e recebimento do arquivo que por ventura contenha registros de seu município que tenham sido notificados por outro município;
- f. A Regional de Saúde que realiza digitação de casos também deverá acessar a página semanalmente e receber o fluxo de retorno dos municípios dos quais ela digita.

#### ANÁLISE DA QUALIDADE DOS DADOS DA BASE DO SINAN NET

Uma base de dados de boa qualidade deve ser completa (conter todos os casos diagnosticados), fidedigna aos dados originais registrados nas unidades de saúde (confiabilidade), sem duplicidades e seus campos devem estar preenchidos e consistentes. Para avaliar a subnotificação e a confiabilidade é necessário o desenvolvimento de estudos/pesquisas especiais. Este documento se propõe a orientar como avaliar a completitude de cada notificação/investigação, a consistência entre os dados e a duplicidade de notificações.

# 1) AVALIAÇÃO DA COMPLETITUDE DOS DADOS DAS NOTIFICAÇÕES/ INVESTIGAÇÕES

Entende-se por completitude dos registros o grau de preenchimento do campo (Ex.: Proporção de casos notificados sem preenchimento do tipo de acidente).

Devem ser avaliados, prioritariamente, os campos que identificam a notificação, caracterizam o indivíduo e aqueles necessários aos cálculos dos indicadores.

# 2) AVALIAÇÃO DA CONSISTÊNCIA DOS DADOS DAS NOTIFICAÇÕES/ INVESTIGAÇÕES

Entende-se por consistência a coerência entre as categorias assinaladas em dois campos relacionados (Ex: Proporção de casos com tipo de acidente identificado como sendo causado por escorpião e uso de qualquer soro que não seja antiescorpiônico ou antiaracnídico).

Deve ser avaliada, prioritariamente, a coerência entre dados de campos relacionados em que pelo menos um deles é necessário ao cálculo dos indicadores básicos.

Na análise de consistência, quantificam-se os registros com dados incompatíveis realizando, com o Tabwin, tabulações que cruzam campos relacionados, e identifica-se cada um desses registros utilizando o a ferramenta Salvar Registros do Tabwin.

A seguir, são listados alguns campos relacionados e respectivas categorias compatíveis para o agravo Acidentes por Animais Peçonhentos.

Coerência entre tipo de acidente e manifestações locais e sistêmicas na admissão do paciente no serviço de saúde:

| Tipo acidente |              | Manifestaçõe   | Mani      | festações | s sistêmicas = | 1 e    | тс      |
|---------------|--------------|----------------|-----------|-----------|----------------|--------|---------|
|               |              | s locais = 1 e |           |           |                |        | alterad |
|               |              | Necrose =      | Hemor-    | Renais    | Neuro-         | Vagais | ο       |
|               |              |                | rágicas = | =         | paralíticas    | =      |         |
|               |              |                |           |           | =              |        |         |
| serpente      | Botrópico    | 1              | 1         | 1         | 2              | 2      | 1       |
|               | Crotálico    | 2              | 1         | 1         | 1              | 2      | 1       |
|               | Laquético    | 1              | 1         | 1         | 2              | 1      | 1       |
|               | Elapídico    | 2              | 2         | 2         | 1              | 2      | 2       |
|               | Escorpião    | 2              | 2         | 2         | 2              | 1      | 2       |
| aranha        | Foneutrismo  | 2              | 2         | 2         | 2              | 1      | 2       |
|               | Loxoscelism  | 1              | 2         | 1         | 2              | 2      | 2       |
|               | 0            |                |           |           |                |        |         |
|               | Latrodectism | 2              | 2         | 2         | 2              | 2      | 2       |
|               | 0            |                |           |           |                |        |         |
| lagarta       | Lonomia      | 2              | 1         | 1         | 2              | 2      | 1       |
|               | Outra        | 2              | 2         | 2         | 2              | 2      | 2       |
|               | lagarta      |                |           |           |                |        |         |
| Abelha        |              | 2              | 1         | 1         | 2              | 2      | 1       |

1= sim, 2= não

#### Coerência entre Classificação do caso e Soroterapia:

| Tipo de acidente | ;                       | Classificação      | Soroterapia*     |
|------------------|-------------------------|--------------------|------------------|
| Serpente = 1     | Serpente = 1, 2, 3 ou 4 | Leve = 1           | 1- sim ou 2- não |
|                  |                         | Moderado = 2       | 1- sim           |
|                  |                         | Grave = 3          | 1- sim           |
|                  | Serpente = 5            | Qualquer gravidade | 2- não           |
| Aranha = 2, Esco | rpião = 3 ou            | Leve = 1           | 2- não           |
| Lagarta = 1      |                         | Moderado = 2       | 1- sim           |
|                  |                         | Grave = 3          | 1- sim           |
| Abelha = 5       |                         | Qualquer gravidade | 2- não           |
| Outros = 6       |                         | Qualquer gravidade | 2- não           |

\* A ausência de soroterapia pode ocorrer por indisponibilidade do imunobiológico ou tempo de atendimento que excedeu o critério para administração do antiveneno. Nos acidentes ofídicos, pode haver acidente/picada sem envenenamento, onde o acidente é classificado como leve e não requer soroterapia.

| Coerência entre Ti | ipo de Acidente e | Número de am | polas de soro: |
|--------------------|-------------------|--------------|----------------|
|--------------------|-------------------|--------------|----------------|

| Tipo de Acidente | Especificação – tipo de    | Soro                                          |
|------------------|----------------------------|-----------------------------------------------|
|                  | acidente                   |                                               |
| Serpente = 1     | 1- botrópico               | Soro antibotrópico ou antibotrópico-laquético |
|                  |                            | ou antibotrópico-crotálico                    |
|                  | 2- crotálico               | Soro anticrotálico ou antibotrópico-crotálico |
|                  | 3- laquético               | Soro antibotrópico-laquético                  |
|                  | 4- elapídico               | Soro antielapídico                            |
|                  | 5- serpente não peçonhenta | Em branco                                     |
|                  | 9- Ignorado                | Em branco                                     |
| Aranha = 2       | 1- foneutrismo             | Soro antiaracnídico*                          |
|                  | 2- loxoscelismo            | Soro antiaracnídico ou antiloxoscélico        |
|                  | 3- latrodectismo           | Soro antilatrodectus                          |
|                  | 4- Outra                   | Em branco                                     |
|                  | 9 - Ignorado               | Em branco                                     |
| Escorpião = 3    |                            | Soro antiescorpiônico* ou antiaracnídico*     |
| Lagarta = 4      | 1- Lonomia                 | Soro antilonômico                             |
|                  | 2- outra lagarta           | Em branco                                     |
| Abelha = 5       |                            | Em branco                                     |
| Outro = 6        |                            | Em branco                                     |
| Ignorado = 9     |                            | Em branco                                     |

\* conforme classificação de gravidade

# EXPORTAÇÃO PARA DBF

- a. Essa rotina disponibiliza a base de dados em arquivo formato.DBF para ser utilizado por softwares de análise;
- b. Não serão exportados os registros que foram marcados na rotina de duplicidade como Não Contar no Banco de Dados;
- c. Sempre que houver uma atualização de dados e notificações na base do Sinan, deve ser realizada nova exportação para que os dados sejam atualizado na base DBF;
- d. Os registros a serem exportados podem ser selecionados segundo período de notificação. Para exportar a base toda basta não preencher o campo Período;
- e. O(s) agravo(s) que terão seus registros exportados devem ser indicados na tela;

- f. A exportação poderá ser realizada com os dados de identificação do paciente (caso esta opção esteja marcada) ou sem eles;
- g. Os arquivos após exportados estarão disponíveis na pasta C:\SinanNet\Base DBF:
  - Exportando a base de dados para o formato DBF:
  - 1. Selecionar no menu Ferramentas opção Exportação

| SINAN NET                                                                   |                                           |   |            |
|-----------------------------------------------------------------------------|-------------------------------------------|---|------------|
| Notificação <u>C</u> onsulta <u>D</u> uplicidade/Vinculação <u>T</u> abelas | Eerramentas Relatórios Sair Sobre         |   |            |
|                                                                             | Movimento                                 | + | Ø          |
| Notificação Individual Consulta Individual                                  | Backup                                    | • | Sair       |
|                                                                             | <u>E</u> xportação                        |   |            |
|                                                                             | <u>T</u> abWin                            |   |            |
|                                                                             | Usuários SINAN NET                        |   |            |
|                                                                             | Usuários SISNET                           |   |            |
|                                                                             | <u>C</u> onfiguração                      | • |            |
| SINIA NI                                                                    | E⊻portação da Tabela de Bairros do SinanW |   | •          |
| SINAN                                                                       | Descentralização de Tabelas               |   | <b>G</b>   |
|                                                                             | M <u>a</u> nutenção do Sistema            |   | - <b>A</b> |

2. Será exibida a seguinte tela:

| Exporter         Selectionar todos         Impar seleção           Exportar dados de Identificação do Paciente         Período         a           Período         a         a           2029 - ACIDENTE DE TRABALHO COM EXPOSIÇÃO A MATERIAL BIOLOGICO         B64 - MALARIA           9768 - ACIDENTE DE TRABALHO COM EXPOSIÇÃO A MATERIAL BIOLOGICO         B64 - MALARIA           8284 - NDS         ADDS           8284 - ADS         ADDS           9496 - ACIDENTE DE TRABALHO COM EXPOSIÇÃO A MATERIAL BIOLOGICO         B63 - PARALISIA FLACIDA AQUIDA POLIOMELITE           8284 - ADS         ADDS           9494 - ATENOMENTO ANTI-RABICO         ADD 9 - PESTE           9405 - FONTULISMO         G63 - PARALISA FLACIDA AQUIDA POLIOMELITE           9404 - ATENOMENTO ANTI-RABICO         ADD 9 - ORDENTES           9409 - DERMATOSES OCUPACIONADO AO TRABALHO         ADD 9 - SPIELIS CONGORENTAL           9409 - DERMATOSES OCUPACIONALS         ADD 9 - SPIELIS EM ORESTANTE           9439 - DERMATOSES OCUPACIONALS         ADD 9 - SUPLIS CONGORENTAL           9439 - DERMATOSES OCUPACIONALS         ADD 9 - PREADUCHE           957 - L'DOENCE DE CHAQAS AUDIDA         F145 9. TUBERCULA CONGENTAL           958 - DERMATOSES OCUPACIONALS         ADD 9 - PREADUCIACON TRAL           958 - DERMATORASINOSE         NOTIFICAÇÃO NEONTIDAL           9                                                                                                    |  |
|----------------------------------------------------------------------------------------------------|--|
| Exportar dados de Identificação do Paciente       Períod       a         Z20.9 - ACIDENTE DE TRABALHO COM EXPOSICAO A MATERIAL BIOLOGICO       B54 - MALARIA         Y98 - ACIDENTE DE TRABALHO COM EXPOSICAO A MATERIAL BIOLOGICO       B54 - MALARIA         Y29 - ACIDENTE DE TRABALHO CARAVE       G03.9 - MENINGTIE         X29 - ACIDENTE POR ANIMAIS PECONHENTOS       H03.3 - PAIR         B04 - ANDS       A00.9 - PARALISIA FLACIDA AQUDA POLIOMELITE         W64 - ATENDIMENTO ANTI-RABICO       A00.9 - PESTE         A00.9 - COLERA       A30.9 - PESTE         A00.9 - COLERA       A50.9 - SIFLIS CONGENTA         A37.9 - COQUELICHE       O38.1 - SIFLIS EM GESTANTE         A39 - DERMATOSES OCUPACIONAIS       A35 - TETANO ACIDENTEL         L989 - DERMATOSES OCUPACIONAIS       A35 - TETANO ACIDENTAL         B99 - DOENCA DE CHAGAS AGUDA       F93 - TRANSTORNO MENTAL         B969 - DOENCAS EXANTEMATICAS       A15 - TUBERCULOSE         B969 - DECINASSOMOSE       NOTIFICAÇÃO INGONTUPAL         A37.9 - FERRE MARCILOSE / IRCKETISIOSES       NOTIFICAÇÃO INGUNTUPAL         A71.9 - FEBRE MACULOSE / IRCKETISIOSES       NOTIFICAÇÃO INCONTUPAL         A73.9 - INTERCA DE SUPRO       ENQUERTO TRACOMA         A93.9 - HERATELA       NOTIFICAÇÃO INGONTUPAL         A77.9 - FEBRE MACULOSE / IRCKETISIOSES       NOTIFICAÇÃO INGONTUPAL     <                                                                                                    |  |
| Image: Content pet tradeal-to com Exposicación a Material Biologico III est- Malaria       Image: Content pet tradeal-to com Exposicación a Material Biologico III est- Malaria       Image: Content pet tradeal-to com Exposicación a Material Biologico III est- Malaria       Image: Content pet tradeal-to com Exposicación a Material Biologico III est- Malaria       Image: Content pet tradeal-to com Exposicación a Material Biologico III est- Malaria       Image: Content pet tradeal-to com Exposicación a Material Biologico III est- Malaria       Image: Content pet tradeal-to com Exposicación a Material Biologico III estatual       Image: Content pet tradeal-to com Exposicación a Material Biologico III estatual       Image: Content pet tradeal-to com Exposicación a Material Biologico IIII estatual       Image: Content pet tradeal-to com Exposicación a Material Biologico IIII estatual       Image: Content pet tradeal-to com Exposicación a Material       Image: Content pet tradeal-to com Exposicación a Material       Image: Content pet tradeal-to com Exposicación a Material       Image: Content pet tradeal-to com Exposicación a Material       Image: Content pet tradeal-to com Exposicación a Material       Image: Content pet tradeal-to com Exposicación a Material       Image: Content pet tradeal-to com Exposicación a Material       Image: Content pet tradeal-to com Exposicación a Material       Image: Content pet tradeal-to com Exposicación a Material       Image: Content pet tradeal-to com Exposicación a Material       Image: Content pet tradeal-to com Exposicación a Mate |  |
| UY96 - ACIDENTE POR ANIMAIS PECONHENTOS     G03 9 - MENNIORTE       X29 - ACIDENTE POR ANIMAIS PECONHENTOS     B03 9 - PARALISIA FLACIDA AGUDA POLIOMIELITE       B24 - AIDS     A080 9 - PARALISIA FLACIDA AGUDA POLIOMIELITE       B24 - AIDS     A080 9 - PARALISIA FLACIDA AGUDA POLIOMIELITE       B24 - AIDS     A080 9 - PARALISIA FLACIDA AGUDA POLIOMIELITE       B261 - BOTULISMO     J64 - PNEUMOCONIOSE       C680 - CANCER RELACIONADO AO TRABALHO     A262 9 - RAIVA HUMANA       A090 9 - OCLERA     A590 9 - SIFLIS EM OGENTA       A37 9 - COQUELIC/FE     O981 - SIFLIS EM OGENTA       L939 - DERMATOSES OCUPACIONAIS     A35 - TETANO ACIDENTAL       B09 - DOENCAS EXANTEMATICAS     A35 - TETANO NEONATAL       B09 - DOENCAS EXANTEMATICAS     A16 9 - TUBERCULOSE       B09 - DERME MARCIASS     A16 9 - TUBERCULOSE       B09 - DERMENTERA     NOTIFICAÇÃO NEGATIVA       A35 9 - FEBRE MARELA     NOTIFICAÇÃO NEGATIVA       A040 - FEBRE MACULOSS / FICKETTSIOSES     NOTIFICAÇÃO NEGATIVA       A070 - PEBRE MACULOSA / RICKETTSIOSES     NOTIFICAÇÃO NEGATIVA       A010 - FEBRE MACULOSA / RICKETTSIOSES     NOTIFICAÇÃO NEGATIVA       A020 - FEBRE MARELA     NOTIFICAÇÃO NEGATIVA       A039 - HEPATITES VIRAIS     JAIS       A039 - HEPATITES VIRAIS     JAIS       B19 - HEPATITES VIRAIS     MUNICÍPIO       B19 - HEPATITES VIRAIS     MUNICÍPIO <td></td>                                                                                                    |  |
| L29 - ACIDENTE POR ANIMAS PECONHENTOS     H83 2 - PAR       B24 - AIDS     A009 - PARALISIA FLACIDA AGUDA POLIOMIELITE       UN64 - ATENDIMENTO ANTI-RABICO     420 9 - PESTE       A051 - BOTULISMO     64 - PNELIMORCONIOSE       C60 - CANCER RELACIONADO AO TRABALHO     A82 9 - RAIVA HUMANA       A00 9 - COLERA     A90 9 - SFILIS CONGENTA       A39 - DERMATOSES OCUPACIONAIS     63 9 - SFILIS CONGENTA       A39 - DERMATOSES OCUPACIONAIS     A35 - TETANO NEONATAL       B99 - DERMATOSES OCUPACIONAIS     A35 - TETANO NEONATAL       B99 - DERMATOSES OCUPACIONAIS     A35 - TETANO NEONATAL       B99 - DERMATOSES OCUPACIONAIS     A35 - TETANO ACIDENTAL       B99 - DERMATOSES OCUPACIONAIS     A35 - TETANO ACIDENTAL       B99 - DERMATOSES OCUPACIONAIS     A35 - TETANO ACIDENTAL       B99 - DERMATOSSOMOSE     NOTIFICAÇÃO NEGATIVA       B99 - DERMATOSSOMOSE     NOTIFICAÇÃO NEGATIVA       A01 0 - FEBRE AMARELA     NOTIFICAÇÃO NEGATIVA       A03 9 - HANSENASE     INQUÉRITO TARACOMA       A03 9 - HERE TRIODE     INQUÉRITO TARACOMA       A03 9 - HANSENASE     PAIS       A03 9 - HANSENASE     PAIS       A03 9 - HANSENASE     PAIS       A03 9 - HANSENASE     PAIS       A03 9 - HANSENASE     PAIS       B75 1 - HERSHMANOSE TEQUIMENTA RAMERICANA     DISTRITO       B75 1 - LEISHMANIOSE VI                                                                                                    |  |
| B24 - ADS       A00 - PARALSIA FLACIDA AGUDA POLIOMIELITE         W64 - ATENDIMENTO ANTI-RABICO       A00 - PARALSIA FLACIDA AGUDA POLIOMIELITE         A05 - PRELIXENO       B44 - PNELUMOCONIOSE         C60 - CANCER RELACIONADO AO TRABALHO       B44 - PNELUMOCONIOSE         C60 - CANCER RELACIONADO AO TRABALHO       A52 - SATIVA HUMANA         A00 - PENCUE       C68 - CANCER RELACIONADO AO TRABALHO         A03 - OCOURELUCHE       C68 - SFILIS EM OGENTA         A36 9 - DENCUE       CPS 0 - SINDRIE DA RUBEDLA CONGENITA         A36 9 - DENCUE       CPS 0 - SINDRIE DA RUBEDLA CONGENITA         B436 9 - DENCUE       CPS 0 - SINDRIE DA RUBEDLA CONGENITA         B436 9 - DENCUE       CPS 0 - SINDRIE DA RUBEDLA CONGENITA         B436 9 - DENCUE       CPS 0 - SINDRIE DA RUBEDLA CONGENITA         B436 9 - DENCUE       CPS 0 - SINDRIE DA RUBEDLA CONGENITA         B436 9 - DERICUE       CPS 0 - SINDRIE DA RUBEDLA CONGENITA         B436 9 - DERICUES       CAGA NUCONE DA RUBEDLA CONGENITA         B436 9 - DERICUES       CPS 0 - SINDRIFICAÇÃO NEGATIVA         B450 - EDERE AMARELA       NOTIFICAÇÃO NEGATIVA         A459 - FEBRE MARCELAS       NOTIFICAÇÃO NEGATIVA         A459 - FEBRE MARCELAS       NOTIFICAÇÃO NEGATIVA         A459 - FEBRE MARCELAS       NOTIFICAÇÃO NEGATIVA         A450 - FEBRE MARCELAS                                                                                                    |  |
| UMB4 - ALENDIMENTO ANTI-FARECO         IA20 9-PESI E           AD51 - BOTULISMO         IB4 - PNELMOCONISSE           C80 - CANCER RELACIONADO AO TRABALHO         A02 9 - REVIA HUMANA           A030 - COLERA         A030 9 - SFILIS CONGENTA           A37 9 - DOCUERA         098 1 - SFILIS CONGENTA           A39 - DERMATOSES OCUPACIONAIS         P35 - SINDROME DA RUBEOLA CONGENTA           A39 - DERMATOSES OCUPACIONAIS         A35 - TETANO NEONATAL           B69 - DOENCJE         PS3 - TETANO NEONATAL           B71 - DOENCA DE CHAGAS AGUDA         P69 - TRANSTORNO MENTAL           B71 - DOENCA DE CHAGAS AGUDA         P69 - TRANSTORNO MENTAL           B73 - TERIANO NEONATAL         A35 - TETANO NEONATAL           B76 - DERICAS EXANTEMATICAS         A16 - TUBERCULOSE           B09 - DOENCAS EXANTEMATICAS         A16 - TUBERCULOSE           B09 - DOENCAS EXANTEMATICAS         A16 - TUBERCULOSE           B09 - DERMERTA         NOTIFICAÇÃO INGÓNIVOLAL           A73 - FERRE MACULOSA / RICKETTSIOSES         NOTIFICAÇÃO DE SURTO           A10 - FERRE MACULOSA / RICKETTSIOSES         NOTIFICAÇÃO DE SURTO           A10 - FERRE TIFOIDE         INDUÉRTIC TRACOMA           A20 - HANSENIASE         PAIS           A30 - HANSENIASE         PAIS           A303 - HANSENIASE         PAIS                                                                                                    |  |
| LAUS-1 - BOTULISMO     D84 - PREUMOCONICSE       C80 - CANCER RELACIONADO AO TRABALHO     A32 - RAIVA HUMANA       A009 - COLERA     A59 - SFILIS EM GESTANTE       A37 9 - COQUELUCHE     OB8 - SFILIS EM GESTANTE       L389 - DERNATOSES COUPACIONAIS     A33 - TETANO ACIDENTAL       B95 - DENCUE     PS5 0 - SINDOME DA RUBEOLA CONGENITA       B95 - DENCUE     PS5 0 - SINDOME DA RUBEOLA CONGENITA       B95 - DENCUE     PS5 0 - SINDOME DA RUBEOLA CONGENITA       B95 - DENCUE     PS5 0 - SINDOME DA RUBEOLA CONGENITA       B95 - DENCAS EXANTEMATICAS     A33 - TETANO ACIDENTAL       B96 - DENCAS EXANTEMATICAS     A16 3 - TUBERCULOSE       B96 - DENCERE AMARELA     NOTIFICAÇÃO NEGATIVA       A45 9 - FERRE MACULOSA / RICKETISIOSES     NOTIFICAÇÃO NEGATIVA       A10 0 - FERRE MACULOSA / RICKETISIOSES     NOTIFICAÇÃO DE SURTO       A30 - HANSENIASE     PAÍS       A39 - HANSENIASE     PAÍS       B98 - HANTAVIROSE     PJÍS       B98 - HANTAVIROSE     PJÍS       B91 - HEPATITES VIRAIS     MUNICÍPIO       B13 - HEPATITES VIRAIS     MUNICÍPIO       B55 0 - LESHMANIOSE TEQUMENTAR AMERICANA     DISTRITO       B55 0 - LESHMANIOSE TEQUMENTAR AMERICANA     DISTRITO                                                                                                    |  |
| CB0 - CARLER RELACIONADO AO TRABALHO     A82 9 - RAVA HOMANA       A009 - COLERA     C000 EL COLERA       A37 9 - COQUELUCHE     C081 - STILIS CONGENTA       A39 - DERMA TOSES OCUPACIONAIS     A35 - TETANO ACIDENTAL       L089 - DERMA TOSES OCUPACIONAIS     A35 - TETANO ACIDENTAL       B69 - DERMA TOSES OCUPACIONAIS     A35 - TETANO ACIDENTAL       B69 - DERMA TOSES OCUPACIONAIS     A35 - TETANO ACIDENTAL       B69 - DERMA TOSES OCUPACIONAIS     A35 - TETANO ACIDENTAL       B69 - DECNCA DE CHAGAS AGUDA     F99 - TRANSTORNO MENTAL       B69 - DECNCAS EXANTEMATICAS     A16 - TUBERCULOSE       B69 - DECNCAS EXANTEMATICAS     NOTIFICAÇÃO NEQATIVA       A59 - FERRE MARELA     NOTIFICAÇÃO NEGATIVA       A70 - PERRE MARCILOSA / RICKETTSIOSES     NOTIFICAÇÃO NEGATIVA       A10 - DERRE MACULOSA / RICKETTSIOSES     NOTIFICAÇÃO NEGATIVA       A20 - REPRE TRIODE     NOULÉRITO TRACOMA       Z21 - GESTANTE HIV     AORAVO       A30 - HANTAVIROSE     UF       B163 - HANTAVIROSE     UF       B163 - HANTAVIROSE     UF       B163 - HANTAVIROSE     UF       B163 - HANTAVIROSE TEQUMENTAR AMERICANA     DISTRITO       B163 - LEISHMANIOSE VISCERAL     BAIRRO                                                                                                    |  |
| A00.9 - VOLETKA         A00.9 - STILLS CONGENTIA           A37.9 - COQUELIC/HE         OB8.1 - STILLS EM GESTANTE           A98.9 - DENCUE         P35.0 - SINDOME DA RUBEOLA CONGENTA           L98.9 - DETRETA         A33. TETANO ACIDENTAL           B95.1 - SINDENCA DE CHAGAS AGUDA         P39. TRANSTORNO MENTAL           B95.1 - SINDENCA DE CHAGAS AGUDA         P39. TRANSTORNO MENTAL           B95.1 - DENCA DE CHAGAS AGUDA         P39. TRANSTORNO MENTAL           B96.9 - DENCA DE CHAGAS AGUDA         P39. TRANSTORNO MENTAL           B96.9 - DENCA DE CHAGAS AGUDA         P39. TRANSTORNO MENTAL           B96.9 - DERICA DE KANTEMATICAS         A16.9 - TUBERCULOSE           B65.9 - ESQUISTOSSOMOSE         NOTIFICAÇÃO NEONTULAL           A39.9 - FRANSTORNO MENTAL         NOTIFICAÇÃO NEONTULAL           A39.9 - FRANSTORNO MENTAL         NOTIFICAÇÃO DE SURTO           A30.9 - FRANSTENTOSE         NOTIFICAÇÃO DE SURTO           A30.9 - FRANSENASE         PAIS           A30.9 - RANSENASE         PAIS           B19. + HEPATITES VIRAIS         MUNICÍPIO           B19. + HEPATITES VIRAIS         MUNICÍPIO           B19.1 - HERSHMANIOSE TEQUMENTAR AMERICANA         DISTRITO           B55.0 - LEISHMANIOSE TEQUMENTAR AMERICANA         DISTRITO           B55.0 - LEISHMANIOSE TEQUMENTAR AMERICANA         DISTR                                                                                                    |  |
| A37.9 - COULDELDURE         0961 - SINLE MOEST ANTIE E           A39 - DERMATOSES OCUPACIONAIS         A35 - SINDROME DA RUBEOLA CONCENTAL           L089 - DERMATOSES OCUPACIONAIS         A35 - STETANO ACIDENTAL           B437 - TPIERIA         A35 - TETANO NEONATAL           B67 - DENCAS EXATEMATICAS         A75 - TETANO NEONATAL           B69 - DERMATOSES OCUPACIONAIS         A75 - TETANO NEONATAL           B69 - DERMATOSES AGUDA         P99 - TRANSTORNO MENTAL           B69 - DERMATICAS         A16 - TUBERCULOSE           B69 - DERMATOSE CHARATICAS         NOTIFICAÇÃO NEGATIVA           A459 - FEBRE MARELA         NOTIFICAÇÃO NEGATIVA           A459 - FEBRE MACULOSA / RICKETTSIOSES         NOTIFICAÇÃO NEGATIVA           A470 - FEBRE MACULOSA / RICKETTSIOSES         NOTIFICAÇÃO NEGATIVA           A470 - FEBRE THFOIDE         NOUERTO TRACOMA           Z21 - OESTANTE HIV         AORAVO           A30 S - HANTAVIROSE         PAIS           A488 & HANTAVIROSE         PAIS           B65 - HANSENIASE         MUNICÍPIO           B65 - LIESHMANIOSE TEGUMENTAR AMERICANA         DISTRITO           B650 - LESHMANIOSE TEGUMENTAR AMERICANA         DISTRITO           B650 - LESHMANIOSE TEGUMENTAR AMERICANA         DISTRITO                                                                                                    |  |
| Id80 - Derivation 2000 Decomposition       P35.0 - Sind/One 2A Concentral         Id80 - Derivation 2000 Decomposition       P33.0 - TETANO ACIDENTAL         Id80 - Derivation 2000 Decomposition       P33.0 - TETANO ACIDENTAL         Id80 - Derivation 2000 Decomposition       P33.0 - TETANO ACIDENTAL         Id80 - Derivation 2000 Decomposition       P33.0 - TETANO ACIDENTAL         Id80 - Decomposition 2000 Decomposition       P33.0 - TETANO ACIDENTAL         Id80 - Decomposition 2000 Decomposition       P33.0 - TETANO ACIDENTAL         Id80 - Decomposition 2000 Decomposition       P33.0 - TETANO ACIDENTAL         Id80 - Decomposition 2000 Decomposition       P43.0 - TETANO ACIDENTAL         Id80 - Decomposition 2000 Decomposition       P33.0 - TETANO ACIDENTAL         Id80 - Decomposition 2000 Decomposition       P33.0 - TETANO ACIDENTAL         Id80 - Decomposition 2000 Decomposition       P34.0 - TETANO ACIDENTAL         Id80 - DECOMPOSITION 2000 DE SURTO       P34.0 - TETANO ACIDENTAL         Id80 - TERER THOLO       P34.0 - TETANO ACIDENTAL         Id81 - HERPARTIFES VIRAL       P43.0 - TETANO ACIDENTA         Id819 - HERPARTIFES VIRALS       Multicipio         Id85.0 - LEDERIMANIOSE TEGURENTAR AMERICANA       DISTRITO         Id85.1 - LEDERIMANIOSE VISCERAL       EARRO                                                                                                    |  |
| L080 9: DERWAR IOSES OCUPACIONAIS         A35: 1ETANO NEONATAL           B67: 1. DOENCA DE CHAGAS AGUDA         P39: TRANSTORNO MENTAL           B67: 1. DOENCA DE CHAGAS AGUDA         P39: TRANSTORNO MENTAL           B67: 1. DOENCA DE CHAGAS AGUDA         P39: TRANSTORNO MENTAL           B67: 0. DOENCA SE XANTEMATICAS         A16: 9: TUBERCULOSE           B68: 0. DECKAS EXANTEMATICAS         NOTIFICAÇÃO INDIVIDUAL           A45: 9: FEBRE MARLELA         NOTIFICAÇÃO INDIVIDUAL           A70: 9: FEBRE IMACULOSA / RICKETISIOSES         NOTIFICAÇÃO DE SURTO           A01: 0. FEBRE IMACULOSA / RICKETISIOSES         NOTIFICAÇÃO DE SURTO           A20: 9: ANASENIASE         PAIS           A39: 9: HANTAVIROSE         PAIS           B68: 0. HANTAVIROSE         PAIS           B19: HEPATITES VIRAIS         MUNICÍPIO           B19: HEPATITES VIRAIS         MUNICÍPIO           B19: HEPATITES VIRAIS         MUNICÍPIO           B19: HEPATITES VIRAIS         MUNICÍPIO           B19: HEPATITES VIRAIS         MUNICÍPIO           B19: HEPATITES VIRAIS         BAIRRO                                                                                                    |  |
| A39 - UP ENCA         A35 - LETANSTORNO MEUNATAL           B657.1 - DOENCA DE CHAGAS AGUDA         B657.1 - DOENCA DE CHAGAS AGUDA           B667.1 - DOENCA DE CHAGAS AGUDA         A16.9 - TUBERTAL           B669 BOENCAS EXANTEMATICAS         A16.9 - TUBERCULOSE           B659 BOENCAS EXANTEMATICAS         NOTIFICAÇÃO NEGURATIVA           A77.9 - FEBRE MACULOSA / RICKETTSIOSES         NOTIFICAÇÃO DE SURTO           A010 FEBRE MACULOSA / RICKETTSIOSES         NOTIFICAÇÃO DE SURTO           A010 FEBRE MACULOSA / RICKETTSIOSES         NOLERATO TRACOMA           A21 GESTANTE HIV         A06AAVO           A98.9 - HANTAVIROSE         PAIS           B98.9 - HEDATITES VIRAIS         MUNICÍPIO           B19.1 - HEPATITES VIRAIS         MUNICÍPIO           B19.1 - HEPATITES VIRAIS         MUNICÍPIO           B19.1 - HEPATITES VIRAIS         MUNICÍPIO           B19.1 - HEPATITES VIRAIS         MUNICÍPIO           B19.1 - HEPATITES VIRAIS         MUNICÍPIO           B19.1 - HEPATITES VIRAIS         MUNICÍPIO           B19.1 - HEPATITES VIRAIS         MUNICÍPIO           B19.1 - HEPATITES VIRAIS         BIGINAL           B19.1 - HEPATITES VIRAIS         MUNICÍPIO           B19.1 - HEPATITES VIRAIS         BIGINAL                                                                                                    |  |
| B09 - DENCAS EVANTMATICAS                                                                                                    |  |
| BdS - UCBUCKS     ADD - TOBER DEVICES       BdS - SSOLISTOSSONOSE     NOTIFICAÇÃO NESATIVA       AT7 9 - FEBRE MACULOSA RICKETTSIOSES     NOTIFICAÇÃO NESATIVA       AD1 0 - FEBRE INFOLOSA RICKETTSIOSES     NOTIFICAÇÃO DE SURTO       AD21 - FEBRE INFOLE     NOLEMOT RACOMA       AD39 - HANSENASE     PAIS       AD39 - HANSENASE     PAIS       BB59 - HEPATITES VIRAIS     MUNICÍPIO       B19 - HEPATITES VIRAIS     MUNICÍPIO       B19 - HEPATITES VIRAIS     MUNICÍPIO       B19 - HEPATITES VIRAIS     MUNICÍPIO       B19 - HEPATITES VIRAIS     REGIONAL       B55 0 - LEISHMANIOSE TEGUMENTAR AMERICANA     DISTRITO       B55 0 - LEISHMANIOSE TEGUMENTAR AMERICANA     DISTRITO                                                                                                    |  |
| DASS - LSBORTANDELA     INTIFICAÇÃO IND/VIDUAL       AASS - FEBRE MAULOSA / RICKETTSIOSES     INTIFICAÇÃO IND/VIDUAL       A77.9 - FEBRE MAULOSA / RICKETTSIOSES     INTIFICAÇÃO IND/VIDUAL       A210 FEBRE THOIDE     INDIFICAÇÃO IND/VIDUAL       Z21 - GESTANTE HIV     AORAVO       A30.9 - HANTSNIASE     INDIFICAÇÃO IND/VIDUAL       B19. HEPRATITES VIRAIS     IUF       B19. HEPRATITES VIRAIS     INUNICIPIO       B55.0 - LISHMANIOSE TEJUMENTAR AMERICANA     DISTRITO       B55.0 - LISHMANIOSE TEJUMENTAR AMERICANA     INTIRVICA                                                                                                    |  |
| A79.         FEBRE MAULIOSA / RICKETTSIOSES         INOTIFICAÇÃO DE SURTO           A01.0.         FEBRE MAULIOSA / RICKETTSIOSES         INOUERITO TRACOMA           Z21.         OESTANTE HIV         AGRAVO           A309.8.         HANSENASE         PAIS           A98.8.         HANSENASE         MUNICÍPIO           B19.9.         HEPATITES VIRAIS         MUNICÍPIO           B19.1.         HESHMANIOSE TEGUMENTAR AMERICANA         DISTRITO           B55.0.         LISHMANIOSE TEGUMENTAR AMERICANA         DISTRITO                                                                                                    |  |
| A01.0. FERRE TIFOIDE         INDUERTO TRACOMA           ZZ1 - OESTANTE HIV         AORAYO           A30.9. HANTAVROSE         PAIS           B19. HEPATITES VIRAIS         MUNICIPIO           B19. HEPATITES VIRAIS         MUNICIPIO           B51.9. LEISHMANIOSE TEGUMENTA RAMERICANA         DISTRITO           B55.1. LEISHMANIOSE VISCERAL         DAIRRO                                                                                                    |  |
| Z21 - QESTANTE HV         AORAVO           A30.9 - HANSENIASE         PAIS           A30.9 - HANTAVROSE         UF           B19 - HEPATITES VIRAIS         MUNICIPIO           B15.9 - HEVOXICACAO DEXOGENA         REGIONAL           B55.0 - LEISHMANIOSE TEGUMENTAR AMERICANA         DISTRITO           B55.0 - LEISHMANIOSE TEGUMENTAR AMERICANA         DISTRITO                                                                                                    |  |
| A30.9. HANSENIASE         PAIS           A38.9. HANTAVROSE         UF           B19. HEPATITES VIRAIS         MUNICIPIO           B59. HEPATITES VIRAIS         MUNICIPIO           B55.1. LEISHMANIOSE TEGUMENTA AMERICANA         DISTRITO           B55.1. LEISHMANIOSE VISCERAL         DAIRRO                                                                                                    |  |
| A98 - HANTAVROSE         UF           B19 - HEPATITES VIRAIS         MUNICIPIO           T153 - INTOXICACAO EXOGENA         REGIONAL           B551 - LEISHMANIOSE TEGUMENTAR AMERICANA         DISTRITO           B550 - LEISHMANIOSE TEGUMENTAR AMERICANA         DISTRITO                                                                                                    |  |
| B19 - HEPATITES VIRAIS     MUNICÍPIO       T65.9 - INTOXICACAO EXOGENA     REGIONAL       B55.1 - LEISHMANIOSE TEGUMENTAR AMERICANA     DISTRITO       B55.0 - LEISHMANIOSE VISCERAL     BAIRRO                                                                                                    |  |
| T65.9 - INTOXICACAO EXOGENA         REGIONAL           B65.1 - LEISHMANIOSE TEGUMENTAR AMERICANA         DISTRITO           B65.0 - LEISHMANIOSE VISCERAL         BARRO                                                                                                    |  |
| B551 - LEISHMANIOSE TEGUMENTAR AMERICANA DISTRITO                                                                                                    |  |
| B55.0 - LEISHMANIOSE VISCERAL BAIRRO                                                                                                    |  |
|                                                                                                    |  |
| A27.9 - LEPTOSPIROSE UNIDADE DE SAUDE                                                                                                    |  |
| Z57.9 - LER DORT                                                                                                    |  |
| 4                                                                                                    |  |
| Aguarde, lendo tabela Sinanilet:                                                                                                    |  |

- Selecionar Acidentes por Animais Peçonhentos, marcando manualmente ou clicar em Selecionar todos para marcar todos os agravos para serem exportados.(Atualmente não é recomendado selecionar todos para não travar o sistema) Na 1º utilização marcar Agravo, país, UF, Município,Regional,Distrito, Bairro, Unidade de Saúde e Ocupação;
- Caso se deseja demarcar todos os agravos anteriormente selecionados, clicar no botão Limpar seleção;
- Para exportar os dados de identificação do paciente selecione o item Exportar dados de identificação do paciente.

| 💕 Exportação          |                               |                          |                        |  |
|-----------------------|-------------------------------|--------------------------|------------------------|--|
| C<br><u>E</u> xportar | j<br><u>S</u> elecionar todos | <br>Limpar seleção       | <mark>⊚</mark><br>Sair |  |
| Exportar dados        | s de Identificação do F       | ' <b>aciente</b> Período | a                      |  |

- 3. Clicar em Selecionar todos
- 4. Verificar que todos os registros foram marcados
- 5. Marcar a opção Exportar dados de identificação do paciente
- 6. Deixar o campo Período em branco
- 7. Clicar no botão Exportar
- 8. Ao finalizar a exportação surgirá a mensagem: Exportação para DBF gerada com sucesso.
- 9. Clicar no botão OK

#### TABWIN

O Sinan permite acessar o Tabwin, sem sair do programa, pela opção Ferramentas -TABWIN. Este programa também pode ser executado diretamente pelo seu atalho. Em ambas as situações, antes de iniciar seu uso, é necessário que a base de dados do Sinan esteja no formato DBF, ou seja, tenha sido realizada a rotina de **Exportação para DBF.** 

O usuário deverá ter **versão atualizada** do programa instalada no seu equipamento ou na rede da instituição onde trabalha. No entanto, no momento da instalação do Sinan NET, este programa é instalado na pasta C:\SinanNET\Tabwin.Este aplicativo pode ser constantemente atualizado pelo site **www.datasus.gov.br** 

#### Acessando o TabWin a partir do Sinan Net

| SINAN NET                                           |                                           |      |
|-----------------------------------------------------|-------------------------------------------|------|
| Notificação ⊆onsulta Duplicidade/Vinculação Tabelas | Eerramentas Relatórios Sair Sobre         | 2    |
| Q 🔋                                                 | Movimento                                 | Ø    |
| Notificação Individual Consulta Individual          | <u>B</u> ackup                            | Sair |
|                                                     | <u>E</u> xportação                        |      |
|                                                     | <u>T</u> abWin                            |      |
|                                                     | Usuários SINAN NET                        |      |
|                                                     | Usuários SISNET                           |      |
|                                                     | <u>⊂</u> onfiguração ►                    |      |
| CINIA NI                                            | Exportação da Tabela de Bairros do SinanW |      |
| JINAN                                               | Descentralização de Tabelas               | 9    |
|                                                     | M <u>a</u> nutenção do Sistema            | - Po |

1. Selecionar no menu Ferramentas opção Tabwin

- 2. Surgirá uma tela solicitando o caminho onde está instalado o Tabwin
- 3. Informar o caminho e clicar **OK**
- 4. A tela do **Tabwin** será exibida:

| 💽 Tab   | Win32  |          |               |          |         |       |     |    |       |  |  |  |   |       | - 7 🛛 |
|---------|--------|----------|---------------|----------|---------|-------|-----|----|-------|--|--|--|---|-------|-------|
| Arquivo | Editar | Operaçõe | s Estatística | s Quadro | Gráfico | Ajuda |     |    |       |  |  |  |   |       |       |
| D D     | Ph ?{  | 日降日      | <b>h</b> 3 [  | 🚷 🕮      | B) (201 | 翩目    | 192 | 展目 | ® 🖪   |  |  |  |   |       |       |
|         |        |          |               |          |         |       |     |    |       |  |  |  |   |       |       |
|         |        |          |               |          |         |       |     |    |       |  |  |  |   |       |       |
|         |        |          |               |          |         |       |     |    |       |  |  |  |   |       |       |
|         |        |          |               |          |         |       |     |    |       |  |  |  |   |       |       |
|         |        |          |               |          |         |       |     |    |       |  |  |  |   |       |       |
|         |        |          |               |          |         |       |     |    |       |  |  |  |   |       |       |
|         |        |          |               |          |         |       |     |    |       |  |  |  |   |       |       |
|         |        |          |               |          |         |       |     |    |       |  |  |  |   |       |       |
|         |        |          |               |          |         |       |     |    |       |  |  |  |   |       |       |
|         |        |          |               |          |         |       |     |    |       |  |  |  |   |       |       |
|         |        |          |               |          |         |       |     |    |       |  |  |  |   |       |       |
|         |        |          |               |          |         |       |     |    |       |  |  |  |   |       |       |
|         |        |          |               |          |         |       |     |    |       |  |  |  |   |       |       |
|         |        |          |               |          |         |       |     |    |       |  |  |  |   |       |       |
|         |        |          |               |          |         |       |     |    |       |  |  |  |   |       |       |
|         |        |          |               |          |         |       |     |    |       |  |  |  |   |       |       |
|         |        |          |               |          |         |       |     |    |       |  |  |  |   |       |       |
|         |        |          |               |          |         |       |     |    |       |  |  |  |   |       |       |
|         |        |          |               |          |         |       |     |    |       |  |  |  |   |       |       |
|         |        |          |               |          |         |       |     |    |       |  |  |  |   |       |       |
|         |        |          |               |          |         |       |     |    |       |  |  |  |   |       |       |
|         |        |          |               |          |         |       |     |    |       |  |  |  |   |       |       |
|         |        |          |               |          |         |       |     |    |       |  |  |  |   |       |       |
|         |        |          |               |          |         |       |     |    |       |  |  |  |   |       |       |
|         |        |          |               |          |         |       |     |    |       |  |  |  |   |       |       |
|         |        |          |               |          |         |       |     |    |       |  |  |  |   |       |       |
|         |        |          |               |          |         |       |     |    |       |  |  |  |   |       |       |
|         |        |          |               |          |         |       |     |    |       |  |  |  |   |       |       |
| Arquivo |        |          |               |          |         |       |     |    | Notas |  |  |  | L | inhas | Chave |

# NOTAS GERAIS SOBRE USO DO TABWIN:

O programa TABWIN (TAB versão para Windows) foi criado pelo Departamento de Informática do Sistema Único de Saúde (DATASUS) com a finalidade de oferecer um instrumento simples e rápido para realizar tabulações com os dados provenientes dos sistemas de informação do Sistema Único de Saúde (SUS). É um programa de domínio público que permite realizar tabulações de grande massa de dados com rapidez e simplicidade.

O usuário deverá ter versão atualizada do programa instalada no seu equipamento ou na rede da instituição onde trabalha. Este aplicativo, bem como os mapas, estão disponíveis no site www.datasus.gov.br

- Para verificar a versão do tabwin, clique em "Ajuda" no Menu Principal e selecionar a opção "SOBRE".
- Para iniciar a tabulação dos dados selecionar a função "arquivo" na barra de menu, opção "executar tabulação" ou clicar diretamente no botão com ícone "ponto de interrogação. Surge na tela uma caixa de diálogo para seleção do arquivo de definição "Abre arquivo de definição".

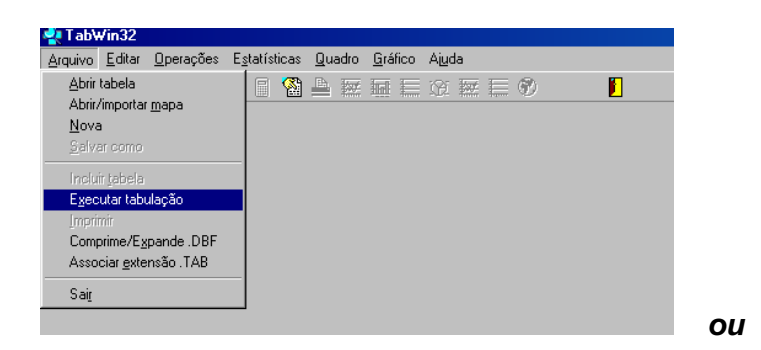

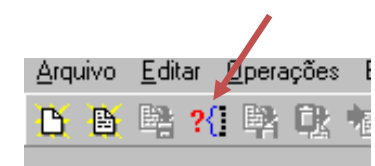

Para efetuar tabulações com os programas TAB (TAB, TABWIN, TABNET) são necessários arquivos de definição e de conversão específicos para cada banco de dados (\*.DBF). Os arquivos de definição (\*.DEF) contém informações necessárias para identificar quais variáveis estarão disponíveis no painel de controle apresentado pelo programa de modo a possibilitar a tabulação dos dados do respectivo banco. Nos arquivos de conversão (\*.CNV) estão as categorias de cada variável do banco de dados e respectivos códigos de identificação. Os arquivos de definição e de conversão devem ser salvos no diretório criado (C:\ SINANNET\BASEDBF).

| Executa Tabulação -                                  | Abre arquivo de de 💶 🗖 🔀 |  |
|------------------------------------------------------|--------------------------|--|
| Arquivos de definição:                               | Diretórios:              |  |
| IntoxNET.def<br>LeishtegNET.def<br>LeishvisNET.def   | C:\<br>SinanNet BaseDBF  |  |
| MalariaNET.def<br>MeningeNET.def<br>NotindiviNet.def |                          |  |
| NotnegatNET.def<br>NotSurtoNet.def                   | Drives:                  |  |
| PfapolioNET.def                                      | Image: [ms df]           |  |
| NOTIFICAÇÃO INDIVIDU                                 | JAL - SinanNet           |  |
| 🗎 Abre DEF                                           | X Cancela                |  |

Caso se queira tabular dados referentes a todos os agravos de notificação, deve-se selecionar o arquivo de definição NOTINDIVNET.DEF, caso deseje um agravo especifico de investigação, seleciona-se o arquivo referente ao agravo. Ex.:AnimaispNET.def

Portanto para executar as tabulações de dados referentes ao agravo Acidentes por Animais Peçonhentos na base de dados do SINAN NET é necessário selecionar o arquivo de definição C:\SINANNET\BASEDBF\ ANIMAISPNET.def e clicar o botão Abre DEF.

Após a seleção do arquivo de definição adequado, surge na tela o painel de controle onde estão todas as opções básicas que o programa oferece para a realização de tabulações (linha, coluna, seleção, arquivo, etc.).

| :\SinanNet\BaseDBF\Ani                                                                                                    | imaispNET.DEF                                                                                                    |                                                                                                    | ×                                                  |
|----------------------------------------------------------------------------------------------------|----------------------------------------------------------------------------------------------------|----------------------------------------------------------------------------------------------------|----------------------------------------------------|
| Linhas                                                                                                    | Colunas                                                                                                    | Incremento                                                                                                    | Arquivos                                           |
| Mun US Noti RJ<br>Mun US Noti RN<br>Mun US Noti RO<br>Mun US Noti RR<br>Mun US Noti RS<br>Mun US Noti SC<br>Mun US Noti SB<br>Mun US Noti SP        | <ul> <li>Renais</li> <li>Outras Manifest</li> <li>Tempo coagulação</li> <li>Tipo de Acidente</li> <li>Serpente</li> <li>Aranha</li> <li>Lagarta</li> <li>Classif caso</li> </ul> | <ul> <li>Frequência</li> <li>Soro antibotr.</li> <li>Soro antibot-laq.</li> <li>Soro antibot-crot.</li> <li>Soro anticitag.</li> <li>Soro antielap.</li> <li>Soro antiescorp.</li> <li>Soro antieracn.</li> </ul> | C:\SinanNet\BaseDBF\Ani                            |
| ✓ Sup linhas zeradas<br>Seleções disponíveis<br>Mes da Notific<br>Trim. da Notific<br>Sem. Epid Notific<br>Ano Inic. Sintomas<br>Mes Inic. Sintomas | Sup colunas zeradas<br>Seleções ati<br>Ano da N<br>→ Inclui                                                                                                    | vas Executar<br>Iotific Sair                                                                                                    | tabulação                                          |
| [〕〕<br>2002<br>2003<br>2004<br>2005                                                                                                    | Categorias Selecionad                                                                                                    | las                                                                                                    | ☐ <u>I</u> estar CRC<br>☐ <u>S</u> alvar registros |

Verificar no campo "Arquivos" se o banco de dados a ser utilizado e respectiva localização (ex: C:\SINANNET\BASEDBF\ANIMAISPNET.DBF) estão corretamente indicados, caso contrário, digitar diretamente no campo "Arquivos" ou solicitar modificação da indicação padrão definida na primeira linha do arquivo de definição correspondente.

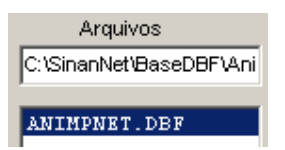

• Selecionar na janela LINHA a informação que deverá constar nas linhas da tabela a ser executada

| ٠ |
|---|
|---|

|      | Linhas |          |       |   |  |  |  |  |  |  |  |  |
|------|--------|----------|-------|---|--|--|--|--|--|--|--|--|
| Mun  | US     | Noti     | RJ    |   |  |  |  |  |  |  |  |  |
| Mun  | US     | Noti     | RN    |   |  |  |  |  |  |  |  |  |
| Mun  | US     | Noti     | RO    |   |  |  |  |  |  |  |  |  |
| Mun  | US     | Noti     | RR    |   |  |  |  |  |  |  |  |  |
| Mun  | US     | Noti     | RS    |   |  |  |  |  |  |  |  |  |
| Mun  | US     | Noti     | SC    |   |  |  |  |  |  |  |  |  |
| Mun  | US     | Noti     | SE    |   |  |  |  |  |  |  |  |  |
| Mun  | US     | Noti     | SP    | • |  |  |  |  |  |  |  |  |
| 🔽 Su | ip lin | ihas zei | radas |   |  |  |  |  |  |  |  |  |

 Selecionar na COLUNA a informação que deverá constar nas colunas da tabela a ser executada

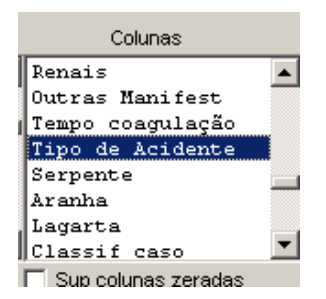

• A janela "incremento" somente deve ser utilizada para variáveis não categóricas (ex: nº total de ampolas) quando não se deseja agrupá-las em categorias.

| h     | Incremento    |  |  |  |  |  |  |  |  |  |
|-------|---------------|--|--|--|--|--|--|--|--|--|
| Frequ | lência        |  |  |  |  |  |  |  |  |  |
| Soro  | antibotr.     |  |  |  |  |  |  |  |  |  |
| Soro  | antibot-laq.  |  |  |  |  |  |  |  |  |  |
| Soro  | antibot-crot. |  |  |  |  |  |  |  |  |  |
| Soro  | anticrot.     |  |  |  |  |  |  |  |  |  |
| Soro  | antielap.     |  |  |  |  |  |  |  |  |  |
| Soro  | antiescorp.   |  |  |  |  |  |  |  |  |  |
| Soro  | antiaracn.    |  |  |  |  |  |  |  |  |  |

Para selecionar quais registros serão considerados na tabulação, assinalar na janela "seleções disponíveis" as variáveis que os identificam, clicar no botão "incluir" e selecionar na janela "categorias selecionadas" as opções desejadas. Confira as seleções efetuadas percorrendo com o mouse as opções disponíveis na janela "seleções ativas".

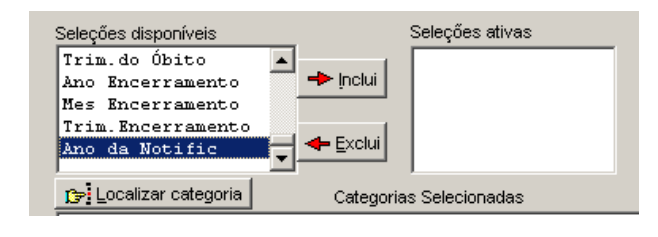

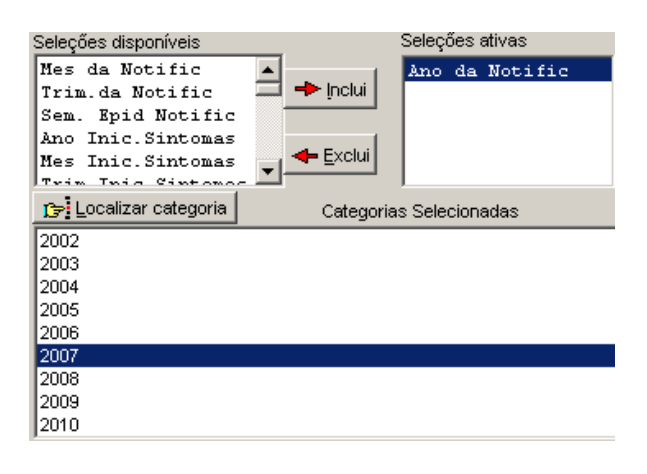

• NÃO CLASSIFICADOS: Quando assinalada a opção Ignorar são considerados apenas os registros cujos campos estão preenchidos com categorias previstas na fichas de notificação/investigação (valores válidos) e que devem estar discriminadas no arquivo de conversão correspondente. A opção Incluir considera, inclusive, os registros cujos campos selecionados na coluna e na linha estejam preenchidos com valores não válidos, sem contudo discriminá-los; a opção Discriminar além de considerar, inclusive, os registros cujos campos selecionados na coluna e na linha estejam preenchidos com valores não válidos, os registros cujos campos selecionados na coluna e na linha estejam preenchidos com valores não válidos, discriminar além de considerar, inclusive, os registros cujos campos selecionados na coluna e na linha estejam preenchidos com valores não válidos, discrimina cada valor inválido encontrado.

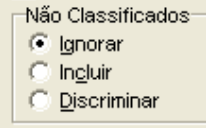

Clicar no botão executar para que o programa inicie a tabulação.
 ✓ Executar

• Ao concluir a tabulação, surge na tela a janela LOG que apresenta todas as características da tabulação efetuada, útil para fazer uma revisão da tabulação solicitada. Esses dados são salvos junto com a tabela. Minimizar a janela.

**Observação:** Sempre que uma tabela salva anteriormente for aberta, surge a janela log.

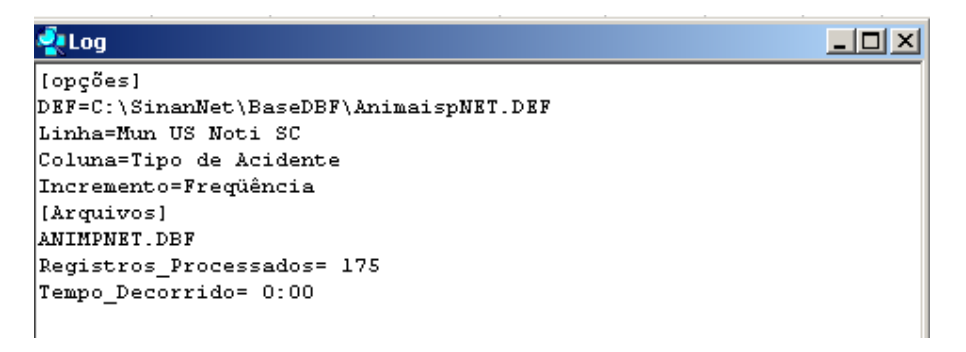

• Para calcular indicador ou efetuar operações matemáticas: opção Operações

| Arquivo Editar    | Operações Es   | tatísticas Quadro |  |  |  |  |  |  |  |  |
|-------------------|----------------|-------------------|--|--|--|--|--|--|--|--|
| 🖰 搔 隣 ?{          | Calcular indic | ador              |  |  |  |  |  |  |  |  |
| Título INVESTIG   | / Dividir      |                   |  |  |  |  |  |  |  |  |
| Mun US Noti RS    | + Somar        |                   |  |  |  |  |  |  |  |  |
| Total             | * Multiplicar  |                   |  |  |  |  |  |  |  |  |
| 430060 Alvorada   | - Subtrair     |                   |  |  |  |  |  |  |  |  |
| 430087 Araricá    | Mínimo         |                   |  |  |  |  |  |  |  |  |
| 430310 Cachoeiri  | Máximo         |                   |  |  |  |  |  |  |  |  |
| 430390 Campo Be   |                |                   |  |  |  |  |  |  |  |  |
| 430460 Canoas     | Multiplicar po | r fator           |  |  |  |  |  |  |  |  |
| 430640 Dois Irmã  | %percentagem   |                   |  |  |  |  |  |  |  |  |
| 430760 Estância ' | Acumular       |                   |  |  |  |  |  |  |  |  |
| 430920 Gravataí   | Normalizar     |                   |  |  |  |  |  |  |  |  |
| 431080 Ivoti      | Abaababa       |                   |  |  |  |  |  |  |  |  |
| 431306 Nova Har   | Absoluco       | ADSOIUCO          |  |  |  |  |  |  |  |  |
| 431340 Novo Han   | Inteiro        |                   |  |  |  |  |  |  |  |  |
| 431480 Portão     | Seqüência      |                   |  |  |  |  |  |  |  |  |
| 431490 Porto Ale  | Recalcula tot  | Recalcula total   |  |  |  |  |  |  |  |  |
| 431870 São Leop   | Nova coluna    | Ctrl+N            |  |  |  |  |  |  |  |  |
|                   | 1              |                   |  |  |  |  |  |  |  |  |

 Para modificar nome de colunas utilizar o menu "quadro" da barra de menu principal do programa (opção cabec das colunas), assim como para modificar sua posição (opção mover colunas) ou excluir colunas ( opção eliminar colunas).
 ATENÇÃO: Os valores da coluna total não são atualizados com a eliminação de colunas que não são de interesse.

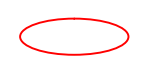

| Quadro              | Gráfico           | Ajuda         |  |  |  |  |  |  |  |  |  |
|---------------------|-------------------|---------------|--|--|--|--|--|--|--|--|--|
| Order               | ar                |               |  |  |  |  |  |  |  |  |  |
| Cabeo               | Cabec das colunas |               |  |  |  |  |  |  |  |  |  |
| Largura das colunas |                   |               |  |  |  |  |  |  |  |  |  |
| Decimais            |                   |               |  |  |  |  |  |  |  |  |  |
| Tipo d              | Tipo de total     |               |  |  |  |  |  |  |  |  |  |
| Elimina             | Eliminar coluna   |               |  |  |  |  |  |  |  |  |  |
| Mover               | Mover colunas     |               |  |  |  |  |  |  |  |  |  |
| Suprin              | nir/agrega        | ır linhas     |  |  |  |  |  |  |  |  |  |
| Troca               | r as linhas       | pelas colunas |  |  |  |  |  |  |  |  |  |
| Escon               | der Chave         | e             |  |  |  |  |  |  |  |  |  |
| Fixar               | comprimer         | nto da Chave  |  |  |  |  |  |  |  |  |  |
| Cabeg               | alho:             |               |  |  |  |  |  |  |  |  |  |
| Cabeg               | alho2;            |               |  |  |  |  |  |  |  |  |  |
| Rodap               | Dé                |               |  |  |  |  |  |  |  |  |  |

- Para definir o nº de casas decimais: menu "quadro", opção Decimais.
- Para atribuir título, rodapé e imprimir a tabela : menu arquivo, opção imprimir, digitar o título e rodapé. Para imprimir a tabela "deitada" ou modificar outras configurações de impressão, clicar no botão "setup" e selecionar em "orientação" a opção paisagem, clicar em OK. Para iniciar a impressão clique no botão OK na janela Imprime. Para atribuir título e rodapé sem imprimir, clicar no botão sair.

**OBS:** O título e rodapé também podem ser atribuídos no menu **Quadro**, opção Cabeçalho 1, digite a primeira parte do título e clique em **OK**. **Retorne ao** menu **Quadro**, opção Cabeçalho 2, digite a segunda parte do título e clique em **OK**.

**Atenção:** O título, subtítulo e rodapé estão habilitados na tela para preenchimento e também para impressão.

| 🛃 INV /         | INV ACIDENTES POR ANIMAIS PEÇONHENTOS - SINAN NET        |           |              |          |         |          |    |       |         |        |        |                  |          |               |
|-----------------|----------------------------------------------------------|-----------|--------------|----------|---------|----------|----|-------|---------|--------|--------|------------------|----------|---------------|
| Arquivo         | Editar                                                   | Operações | Estatística: | s Quadro | Gráfico | Aju      | da |       |         |        |        |                  |          |               |
| <mark>6 </mark> | 🖺 🕌                                                      | I 📴 🔃     | h 🥵 🖩        | 🖓 🚇      | ≜ ₩     | <b>F</b> |    | 2 🕻   |         | ۲      |        |                  |          |               |
| Tîtulo 📗        | TÎTUIO INV ACIDENTES POR ANIMAIS PEÇONHENTOS - SINAN NET |           |              |          |         |          |    | itulo | Freqüêi | ncia p | por Ti | po de Acidente s | egundo M | un US Noti SC |
|                 |                                                          |           |              |          |         |          |    |       |         |        |        |                  |          |               |

Rodapé Sinan/DIVE/SES/SC

 Para salvar as tabelas clique na opção Salvar como do menu Arquivo e indique o nome e o local onde o arquivo deverá ser gravado e Salve com o tipo Tabelas do Tabwin (a extensão atribuída é .tab).

OBS: Para salvar com formato compatível com o aplicativo Excel : selecionar no menu Arquivo a opção Salvar como, digitar o nome do arquivo a ser salvo (cura02.xls) na janela "Salvar arquivo como tipo" assinale "planilha Excel", indique em que unidade e pasta onde deverá ser salvo o arquivo e clique em OK.

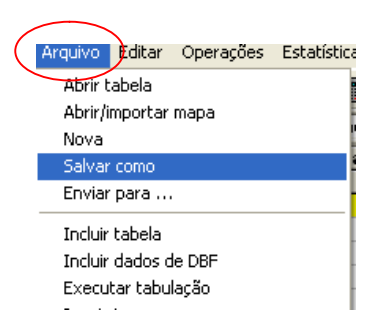

- Para **associar duas tabelas**, abra a primeira, selecione a opção "incluir tabela" no menu "arquivo" e indique a tabela a ser incluída.
- TABWIN permite ainda elaborar mapas e gráficos com os dados tabulados. Para mais detalhes, consultar o manual do Tabwin ou a opção "ajuda" no menu principal do programa.

**SALVAR REGISTROS**: (Opcional) Caso queira que registros selecionados sejam salvos em um novo arquivo DBF, marque a opção Salvar registros. O programa solicitará que seja dado um nome a esse arquivo DBF, indicação onde salvá-lo, bem como quais variáveis deverão compor esse novo arquivo.

Esta opção é útil, entre outras situações, para:

Criar arquivos contendo somente os registros que atendam a uma determinada condição. Por exemplo, casos notificados por município específico a partir de determinado ano, de uma doença ou faixa etária, etc;

Reunir registros de vários arquivos de dados em um único arquivo DBF;

- 1. Consultar os registros do arquivo DBF que gerou a tabela;
- 2. Tabular dados diretamente do arquivo DBF recém-criado.
- ⇒ Após assinalar as opções da tabulação desejada (Linhas, Colunas, e seleção) ou apenas indicar os registros a serem selecionados em seleções ativas, assinale a opção Salvar registros.
- $\Rightarrow$  Clique no botão **EXECUTAR**.
- $\Rightarrow$  O programa exibe a caixa "Salvar como".
- ⇒ Atribua um nome ao arquivo DBF a ser criado. Em seguida, selecione o drive e a pasta onde o arquivo será salvo. O arquivo só pode ser salvo no formato "dBase III Plus".
- $\Rightarrow$  Clique no botão **Salvar**.

| C:\Sina           | nW\TabWinWot     | indivw.def       |              | ×                     |
|-------------------|------------------|------------------|--------------|-----------------------|
|                   | Linhas           | Colupas          | Incremento   | Arquivos              |
| Mun               | Salvar como      |                  | ? 🔀          | C:\SINANWATABWIN\NOTI |
| Mun<br>Mun<br>Mun | Salvar 🔀 😥 🕻     | Disco local (C:) | •            | NOTINDIV.DBF          |
| Mun<br>PAI:       | CRecupSW         |                  | Base _AL_ RI |                       |
| UF                | Arquivos de pro  | ogramas          | 🗀 carla      |                       |
|                   | Aval2004         |                  | Carol        |                       |
| Seleç             | Avalia Agudo     |                  | Corel PHOT   |                       |
| Mes               | <                |                  | >            |                       |
| Sem<br>Mes        | Nome do arquivo: | Not2005          | Salvar       |                       |
| C>:               | Salvar como      | dBase III plus   | Cancelar     |                       |
| 1997              |                  |                  |              |                       |
| 1998              |                  |                  |              | 🔲 <u>T</u> estar CRC  |
| 2000              |                  |                  |              | Salvar registros      |
| 2001              |                  |                  |              | Não Classificados     |
| 2002              |                  |                  |              | C Ipoluix             |
| 2003              |                  |                  |              | C <u>D</u> iscriminar |
| 2005              |                  |                  | <b>⊻</b>     |                       |

⇒ Será exibida uma nova tela, Escolha Campos, contendo as denominações dos campos no arquivo.DBF, para seleção dos que comporão o novo arquivo .DBF que está sendo criado.

| C:\SinanW\TabWin\Notind                                                                                                    | ivw.def                                                                                                    |                                                                                                    | $\mathbf{X}$                                                      |
|----------------------------------------------------------------------------------------------------|----------------------------------------------------------------------------------------------------|----------------------------------------------------------------------------------------------------|-------------------------------------------------------------------|
| Linhas                                                                                                    | Colunas                                                                                                    | Incremento                                                                                                   | Arquivos                                                          |
| Mun US Noti ES<br>Mun US Noti SC<br>Mun US Noti SE<br>Mun US Noti TO<br>PAIS Residência<br>UF Residência<br>Vertinal Res                                                                                                    | Não ativa<br>Ano da Notific<br>Mes da Notific<br>Trim da Notific<br>Escolhe Campos<br>Campos entrada:                                                                    | Campos saída:                                                                                                | C:\SINANWATABWINNOTI                                              |
| Supervisional Selection Selection Se | NU AND<br>SEM, NOT<br>ID_AGRAVO<br>SG_UF_NOT<br>ID_REGIONA<br>CS_SUSPEIT<br>DT_DIAG<br>SEM_PRI<br>ID_CIAG<br>SEM_PRI<br>ID_CINS_SUS<br>NM_MAE_PAC<br>DT_NASC<br>NU_IDADE | <ul> <li>ID_MUNICP</li> <li>ID_MUNDAP</li> <li>ND_NOTIFIC</li> <li>ID_NOTIFIC</li> <li>ID_NOTIFIC</li> </ul> | ar CRC                                                            |
| 2000<br>2001<br>2002<br>2003<br>2004                                                                                                    |                                                                                                    | OK Cancela                                                                                                   | ar registros<br>assificados<br>orar<br>C Ingluir<br>C Discriminar |
| 2005                                                                                                    |                                                                                                    | <u>▼</u>                                                                                                    | 0:03                                                              |

- $\Rightarrow$  Ao finalizar a seleção, clicar no botão **OK.**
- ⇒ Será exibida a tabulação (caso tenha sido solicitada), bem como uma nova tela exibindo os registros selecionados com dados dos campos indicados. O arquivo DBF criado foi salvo na pasta indicada.

**Nota:** Podem ser efetuadas tabulações a partir desse arquivo DBF criado e salvo. Basta digitar o caminho completo do novo arquivo (drive, pasta e nome do arquivo) na janela **Arquivos** do "Painel de Tabulação" do Tabwin e efetuar a tabulação normalmente.

- Mostra DBF O Tab para Windows dispõe de um recurso que permite abrir e visualizar qualquer arquivo DBF:
  - ⇒ Clique no botão Mostra DBF

| Arquivo        | Editar | Operag | :ões       | Análise    | e con | R | uadr      | ro ( | Gráfic   | o A | juda     |   |  |   |       |  |  |
|----------------|--------|--------|------------|------------|-------|---|-----------|------|----------|-----|----------|---|--|---|-------|--|--|
| <mark>B</mark> | 🖹 👫    | ] 📑 (  | <u>R</u> 🕈 | 4 <i>3</i> |       |   | <u>aa</u> | 4    | <b>*</b> | Ħ   | <b>.</b> | ۲ |  | 0 | <br>R |  |  |

⇒ Oprograma exibe a janela
✓ CVM02005.db/
✓ CVM02005.db/
✓ CVM02005.db/
✓ CVM02005.db/
✓ CVM02005.db/
✓ CVM02005.db/
✓ CVM02005.db/
✓ CVM02005.db/
✓ CVM02005.db/
✓ CVM02005.db/
✓ CVM02005.db/
✓ CVM02005.db/
✓ CVM02005.db/
✓ CVM02005.db/
✓ CVM02005.db/
✓ CVM02005.db/
✓ CVM02005.db/
✓ CVM02005.db/
✓ CVM02005.db/
✓ CVM02005.db/
✓ CVM02005.db/
✓ CVM02005.db/
✓ CVM02005.db/
✓ CVM02005.db/
✓ CVM02005.db/
✓ CVM02005.db/
✓ CVM02005.db/
✓ CVM02005.db/
✓ CVM02005.db/
✓ CVM02005.db/
✓ CVM02005.db/
✓ CVM02005.db/
✓ CVM02005.db/
✓ CVM02005.db/
✓ CVM02005.db/
✓ CVM02005.db/
✓ CVM02005.db/
✓ CVM02005.db/
✓ CVM02005.db/
✓ CVM02005.db/
✓ CVM02005.db/
✓ CVM02005.db/
✓ CVM02005.db/
✓ CVM02005.db/
✓ CVM02005.db/
✓ CVM02005.db/
✓ CVM02005.db/
✓ CVM02005.db/
✓ CVM02005.db/
✓ CVM02005.db/
✓ CVM02005.db/
✓ CVM02005.db/
✓ CVM02005.db/
✓ CVM02005.db/
✓ CVM02005.db/
✓ CVM02005.db/
✓ CVM02005.db/
✓ CVM02005.db/
✓ CVM02005.db/
✓ CVM02005.db/
✓ CVM02005.db/
✓ CVM02005.db/
✓ CVM02005.db/
✓ CVM02005.db/
✓ CVM02005.db/
✓ CVM02005.db/
✓ CVM02005.db/
✓ CVM02005.db/
✓ CVM02005.db/
✓ CVM02005.db/
✓ CVM02005.db/
✓ CVM02005.db/
✓ CVM02005.db/
✓ CVM02005.db/
✓ CVM02005.db/
✓ CVM02005.db/
✓ CVM02005.db/
✓ CVM02005.db/
✓ CVM02005.db/
✓ CVM02005.db/
✓ CVM02005.db/
✓ CVM02005.db/
✓ CVM02005.db/
✓ CVM02005.db/
✓ CVM02005.db/
✓ CVM02005.db/
✓ CVM02005.db/
✓ CVM02005.db/
✓ CVM02005.db/
✓ CVM02005.db/
✓ CVM02005.db/
✓ CVM0

- $\Rightarrow$  Clique no botão Abrir arquivo 1, ou selecione Arquivo, opção Abrir.
- $\Rightarrow$  O programa exibe a caixa "Abrir".
- $\Rightarrow$  Indique o drive e a pasta onde foi salvo o arquivo DBF de interesse e selecioneo.
- $\Rightarrow$  Clique em **Abrir**.
- $\Rightarrow\,$  O programa abre o arquivo DBF na janela f<br/>Browse: cada linha corresponde a um registro
- ⇒ Para visualizar todo o conteúdo do arquivo, utilize as barras de rolagem vertical e horizontal
- ⇒ Para imprimir ou reordenar os registros abra o arquivo DBF pelo Excel e salveo como planilha.

| 🗣 C: \  | SinanW\T     | abWin\lDer   | ngue.DBF    |            |         |            |        |         | ×  |
|---------|--------------|--------------|-------------|------------|---------|------------|--------|---------|----|
| Arquivo | o Adiciona i | registros An | álise com R |            |         |            |        |         |    |
| 街 😵     | csv xml o    | lbc sql cnv  | R 📔         |            |         |            |        |         |    |
| Reg     | ID_MUNICIP   | ID_UNIDADE   | NU_NOTIFIC  | DT_NOTIFIC | CS_RACA | CS_ESCOLAR | NU_ANO | SEM_NOT | ^  |
| 1       | 3200102      | 2546752      | 2010533     | 20020121   | 1       | 3          | 2002   | 042002  |    |
| 2       | 3200102      | 2546752      | 2010534     | 20020128   | 1       | 4          | 2002   | 052002  | -  |
| 3       | 3200102      | 2546752      | 2010535     | 20020128   | 1       | 4          | 2002   | 052002  |    |
| 4       | 3200102      | 2546752      | 2010536     | 20020121   |         |            | 2002   | 042002  |    |
| 5       | 3200102      | 2546752      | 2010538     | 20020131   | 1       | 4          | 2002   | 052002  |    |
| 6       | 3200102      | 2546752      | 2010539     | 20020131   | 1       | 4          | 2002   | 052002  |    |
| 7       | 3200102      | 2546752      | 2010542     | 20020204   | 1       | 4          | 2002   | 062002  |    |
| 8       | 3200102      | 2546752      | 2010543     | 20020207   | 1       | 5          | 2002   | 062002  |    |
| 9       | 3200102      | 2546752      | 2010547     | 20020218   | 1       | 3          | 2002   | 082002  |    |
| 10      | 3200102      | 2546752      | 2010548     | 20020218   | 1       | 6          | 2002   | 082002  |    |
| 11      | 3200102      | 2546752      | 2010549     | 20020214   | 1       | 4          | 2002   | 072002  |    |
| 12      | 3200102      | 2546752      | 2010550     | 20020311   | 1       | 3          | 2002   | 112002  |    |
| 13      | 3200102      | 2546752      | 2010551     | 20020313   | 1       | 2          | 2002   | 112002  |    |
| 14      | 3200102      | 2546752      | 2010552     | 20020318   | 1       | 4          | 2002   | 122002  |    |
| 15      | 3200102      | 2546752      | 2010554     | 20020318   | 4       | 4          | 2002   | 122002  |    |
| 16      | 3200102      | 2546752      | 2010555     | 20020318   | 1       | 4          | 2002   | 122002  |    |
| 17      | 3200102      | 2546752      | 2010556     | 20020318   | 4       | 4          | 2002   | 122002  |    |
| 18      | 3200102      | 2546752      | 2010557     | 20020318   | 1       | 3          | 2002   | 122002  |    |
| 19      | 3200102      | 2546752      | 2010558     | 20020303   | 1       | 6          | 2002   | 102002  |    |
| 20      | 3200102      | 2546752      | 2010559     | 20020318   | 4       | 3          | 2002   | 122002  | ~  |
| < -     |              |              |             |            |         |            |        | >       |    |
|         |              |              |             |            |         |            | Reg:   | 98832   | // |

• O Tabwin possibilita a realização de **análises estatísticas**, que podem ser acessadas na barra de menu: Análise com R

NOTA: Tabwin+R é uma interface aberta entre o Tabwin e o software **R** que permite adicionar ao Tabwin uma grande capacidade de análise de dados de forma fácil e transparente para os usuários das informações do SUS.

**O que é o R:** R é uma linguagem e um ambiente para computação estatística e gráficos. É um projeto GNU que é similar à linguagem do ambiente S, que foi desenvolvido no Bell Laboratories, distribuído como Software Livre. R fornece uma ampla variedade de técnicas estatísticas (linear, não linear, testes estatísticos clássicos, análise de séries temporais, classificação, "clustering", etc.) e gráficas, e é altamente extensível.

 TabWin + SQL é uma interface entre o TabWin e os bancos de dados relacionais que usam a linguagem SQL para manipulação e recuperação de Informações e tem por objetivo o uso do programa para suportar os usuários dos novos sistemas distribuídos pelo DATASUS e que se baseiam em Bancos de Dados Relacionais.

#### • TABWIN permite ainda elaborar mapas e gráficos com os dados tabulados. Para mais detalhes, consultar o manual do Tabwin ou a opção "ajuda" no menu principal do programa.

Para comparar resultados das tabulações efetuadas pelo TABWIN, pelo Epiinfo e pelo SINAN é necessária muita atenção na aplicação dos critérios de seleção de casos, de modo que sejam os mesmos, do contrário, podem ser observadas diferenças. As diferenças nas tabulações podem ainda ser consequência de critérios distintos de aproximação dos resultados das subtrações de datas utilizados pelos diferentes programas, por exemplo.

#### USO DO TABWIN PARA AVALIAÇÃO DA QUALIDADE DOS DADOS:

Os exemplos demonstrados a seguir foram elaborados para avaliar a qualidade dos dados da base estadual. Para a utilização deste roteiro para avaliação da qualidade da base municipal, deve-se substituir, nas linhas da tabulação, o município por distrito ou unidade de saúde ou ainda outro nível de desagregação utilizado pela SMS, desde que esteja contemplado nos arquivos de definição e de conversão necessários à tabulação pelo Tabwin.

Para construir série histórica de alguns indicadores epidemiológicos e operacionais referentes a casos de acidentes por animais peçonhentos anteriores ao ano de 2007, incluídos no SinanW, deve-se utilizar os arquivos de definição correspondentes e buscar as bases DBF localizadas no seguinte diretório padrão: c:\sinanW\tabwin\\*.\*

Arquivos de definição: **AnimaispW**.def Base de dados: **IAnim**.DBF

# ANÁLISE DE COMPLETITUDE

EXERCÍCIO 1 – Calcular o percentual de casos de acidentes por animais peçonhentos sem informação sobre a classificação do caso, segundo município de ocorrência para um determinado ano.

Objetivo: avaliar a proporção de casos leves, moderados e graves para cada um dos acidentes por animais peçonhentos, importante para definição da gravidade dos casos.

# 1<sup>a</sup> etapa:

- 1. No menu Tabwin clicar no botão Executa tabulação
- 2. No Diretório localizar e clicar C:\SINANNET\Basedbf
- 3. No Arquivo de definição, clicar em AnimaispNET.def
- 4. Clicar no botão Abre Def
- No campo Linha: clicar em Mun Ocor Acid UF "\_\_\_"(UF de avaliação) Suprimir linhas zeradas
- No campo Coluna: Classificação do Caso clicar em Não suprimir colunas zeradas
- 7. No campo Incremento: clicar em Freqüência
- 8. Arquivo C:\SINANNET\Basedbf\AnimpNet.dbf
- 9. No campo Seleções disponíveis:
  - Ano Acidente (ano da avaliação 2007)
- 10. No campo não classificados: marcar ignorar
- 11. Executar a tabulação clicando no botão **Executar** (minimizar a caixa de diálogo LOG).

#### OBS:

- Para selecionar registros segundo determinadas condições, assinale os campos, um de cada vez, na janela SELEÇÕES DISPONÍVEIS, clique no botão INCLUI e selecione a(s) categoria(s) desejada(s) em CATEGORIAS SELECIONADAS. Antes de executar a tabulação, verifique se os campos e categorias listados na janela SELEÇÕES ATIVAS são os desejados.
- b. Se a tabulação for efetuada segundo município de residência (linha) é necessário selecionar a unidade federada de residência (seleções ativas) para que casos residentes em municípios de unidades federadas distintas da UF de notificação não sejam incluídos na tabulação.

| C:\SinanNET\AnimaispN                                                                                                    | ET.DEF                                                                                                    |            |                                                         |
|----------------------------------------------------------------------------------------------------|----------------------------------------------------------------------------------------------------|------------|---------------------------------------------------------|
| Linhas                                                                                                    | Colunas                                                                                                    | Incremento | Arquivos                                                |
| Mun Ocor acid AP<br>Mun Ocor acid BA<br>Mun Ocor acid BR<br>Mun Ocor acid CE<br>Mun Ocor acid DF<br>Mun Ocor acid ES<br>Mun Ocor acid GO<br>Mun Ocor acid MA<br>✓ Sup linhas zeradas<br>Seleções disponíveis<br>Mun Ocor acid TO | <ul> <li>Tipo de Acidente<br/>Serpente<br/>Aranha<br/>Lagarta</li> <li>Classif caso<br/>Soroterapia<br/>Complicações Locai<br/>Infecção Secundári</li> <li>Sup colunas zeradas<br/>Seleções ativa</li> </ul> |            | ANIMPNET.DBF                                            |
| Mes acidente<br>Trim.acidente<br>Sem.acidente<br>Zona Ocorrência<br>Terre ocaizar categoria                                                                                                    | Inclui     Exclui     Categorias Selecionada                                                                                                    | s          |                                                         |
| 2002<br>2003<br>2004<br>2005<br>2006<br>2007<br>2008<br>2009<br>2010                                                                                                    |                                                                                                    |            | ☐ Testar CRC<br>☐ Salvar registros<br>Não Classificados |
| NumReg Arquivo                                                                                                    |                                                                                                    |            | Tempo                                                   |

#### 2<sup>a</sup> etapa:

Calcule o percentual de casos de Acidentes por Animais Peçonhentos sem informação sobre a classificação do caso, procedendo da seguinte forma:

12. No menu quadro clicar em eliminar colunas. Selecionar todas as colunas com

exceção das colunas Ign/branco e Total. Clicar em OK.

- 13. No menu Operações clicar em calcular indicador., selecione:
  - Numerador Ign/branco
  - Denominador- TOTAL
  - Escala por 100
  - Casas decimais 2,
- 14. Digite o título da coluna % Sem\_clas\_caso e clique em OK.
- 15. Atribua título e rodapé (fonte dos dados e data de atualização) à tabela.
- 16. Salvar a tabela na pasta especifica clicando no menu Arquivo/salvar como ou imprimir

| Sinan/SVS/MS                                   |              |            |                                 | _ 🗆 🖂                 |  |  |
|------------------------------------------------|--------------|------------|---------------------------------|-----------------------|--|--|
| Arquivo Editar Operações Estatísticas Quadro G | ráfico Ajuda |            |                                 |                       |  |  |
| 🖸 🗕 🎇 ?(] 🛤 🕵 🐿 🖉 📣 🛓                          | s 💹 🖬 🖿      | 😧 🙀        | i 🔄 🌒 🔲                         |                       |  |  |
| Titulo Fonte: Sinan/SVS/MS                     | S            | ubtitulo 🖡 | Freqüência por Classif caso seg | undo Mun Ocor acid BR |  |  |
| Mun Ocor acid BR                               | Ign/Branco   | Total      | % Sem_clas_caso                 | ~                     |  |  |
| Total                                          | 4.925        | 99.846     | 4,93                            | a                     |  |  |
| 410690 Curitiba                                | 161          | 4.050      | 3,98                            |                       |  |  |
| 350410 Atibaia                                 | 97           | 175        | 55,43                           |                       |  |  |
| 270030 Arapiraca                               | 91           | 310        | 29,35                           |                       |  |  |
| 160030 Macapá                                  | 74           | 139        | 53,24                           |                       |  |  |
| 261160 Recife                                  | 68           | 1.924      | 3,53                            |                       |  |  |
| 150795 Tailândia                               | 55           | 87         | 63,22                           |                       |  |  |
| 312770 Governador Valadares                    | 52           | 203        | 25,62                           |                       |  |  |
| 150030 Afuá                                    | 40           | 112        | 35,71                           |                       |  |  |
| 411370 Londrina                                | 39           | 581        | 6,71                            |                       |  |  |
| 291390 lpiaú                                   | 39           | 73         | 53,42                           |                       |  |  |
| 160027 Laranjal do Jari                        | 38           | 87         | 43,68                           |                       |  |  |
| 280030 Aracaju                                 | 38           | 129        | 29,46                           |                       |  |  |
| 150690 Contarám                                | 00           | 255        | 14.00                           | <b>`</b>              |  |  |
| Rodapé Última atualização: 23/07/2008          |              |            |                                 |                       |  |  |
| Arquivo                                        |              |            | Linha                           | s:4711 Chave:6 //     |  |  |

# Interpretação: Esta tabela demonstra a falta de preenchimento, que inviabiliza a avaliação de gravidade dos casos.

#### Como executar o Salvar registros:

- 17. Assinalar Salvar registros
- 18. Clique no botão **EXECUTAR** para que o programa inicie a criação do banco com os casos selecionados.
- 19. O programa exibe a caixa "Salvar como".
- 20. Atribua um nome ao arquivo DBF a ser criado. Em seguida, selecione o drive e a pasta onde o arquivo será salvo (C:/curso/ Anim\_sem\_clascaso.dbf)
- 21. O arquivo só pode ser salvo no formato "dBase III Plus".
- 22. Clique no botão Salvar.
- 23. Será exibida uma nova tela, Escolhe Campos, contendo as denominações dos campos no arquivo .DBF original (Campos entrada), para seleção dos que comporão o novo arquivo .DBF que está sendo criado (Campos saída). Selecione os campos listados a seguir procedendo da seguinte forma: Na janela

"Campos entrada" selecione o campo ID\_MUNICIP, e clique no botão .
 Observe que a variável selecionada surge na janela "Campos Saída".
 Selecionar da mesma forma os demais campos de interesse.

24. Ao finalizar a seleção, clicar no botão OK.

Recomenda-se realizar a análise para cada um dos tipos de acidente. Para isto, deve ser incluído no campo **Seleções disponíveis**: **Tipo de acidente** - serpente, aranha, escorpião, lagarta, abelha e outros.

EXEMPLO 2 – Calcular percentual de casos de acidentes sem informação sobre a evolução do caso, segundo município de notificação em determinado ano de notificação.

A- Tabular o percentual de casos sem informação sobre evolução (ignorado ou branco) para Tipo de Acidente = 1- Serpente:

#### 1<sup>a</sup> etapa:

Após abrir o programa TABWIN e selecionar o arquivo de definição adequado, assinale no painel de controle as seguintes opções :

| ARQUIVO DE<br>DEFINICÃO | C:\SINANNET\BASEDBF\AnimaispNET.DEF            |
|-------------------------|------------------------------------------------|
| LINHAS                  | Mun US Noti "" (Selecione a UF a ser avaliada) |
|                         | Suprimir linhas zeradas – marcar               |
| COLUNAS                 | Evolução Não marcar suprimir colunas zeradas   |
| INCREMENTO              | Freqüência                                     |
| SELEÇÕES ATIVAS         |                                                |
| - Ano da notific        | (Selecionar os anos desejados)                 |
| - Tipo de acidente      | Selecionar serpente                            |
| NÃO CLASSIFICADOS       | Marcar "Ignorar"                               |

• Clique no botão "Executar" para que o programa inicie a execução da tabela.

| Linhas       Colunas       Incremento       Arquivos         Mun US Noti AL<br>Mun US Noti AM<br>Mun US Noti AP<br>Mun US Noti AP<br>Mun US Noti BA<br>Mun US Noti BA<br>Mun US Noti CE<br>Mun US Noti CE<br>Mun US Noti CE<br>Mun US Noti DF<br>Mun US Noti DF<br>Mun US Noti DF<br>Mun US Noti DF<br>Mun US Noti ES       Sevelução<br>Soro antiescorp.<br>Soro antiescorp.<br>Soro antiescorp.<br>Soro antiescorp.<br>Soro antiescorp.<br>Soro antiescorp.<br>Soro antiescorp.<br>Soro antiescorp.<br>Mun US Noti ES       Antimento Arquivos         V Sup linhas zeradas       Seleções disponíveis       Seleções divas       Immento<br>Seleções disponíveis       Immento<br>Seleções divas         Seleções disponíveis       Seleções divas       Immento<br>Seleções disponíveis       Immento<br>Seleções divas       Immento<br>Seleções divas         Immento       Seleções disponíveis       Seleções divas       Immento<br>Seleções disponíveis       Immento<br>Seleções divas         Immento       Seleções divas       Immento<br>Seleções disponíveis       Immento<br>Seleções divas       Immento<br>Seleções divas         Immento       Seleções divas       Immento<br>Seleções divas       Immento<br>Seleções divas       Immento<br>Seleções divas         Immento       Seleções divas       Immento<br>Seleções divas       Immento<br>Seleções divas       Immento<br>Seleções divas         Immento       Seleções divas       Immento<br>Seleções divas       Immento<br>Seleções divas       Immento<br>Seleções divas       Immento<br>Seleções divas         Immento       Seleções divas       Immento                                                                                                    | C:\SinanNET\BASEDBF\Ani                                                                                                    | imaispNET.DEF                                                                                                    |                                                                                                    | $\overline{\mathbf{X}}$                                                                       |
|----------------------------------------------------------------------------------------------------|----------------------------------------------------------------------------------------------------|----------------------------------------------------------------------------------------------------|----------------------------------------------------------------------------------------------------|-----------------------------------------------------------------------------------------------|
| Mun US Noti AL<br>Mun US Noti AM<br>Mun US Noti AP<br>Doença relat. trab<br>Soro antibotr.<br>Soro antibotr.<br>Soro anticot.<br>Soro antielap.<br>Mun US Noti CE<br>Mun US Noti CE<br>Mun US Noti CE<br>Mun US Noti CE<br>Mun US Noti CE<br>Mun US Noti CE<br>Mun US Noti ES<br>Sup colunas zeradas<br>Seleções disponíveis<br>Seleções disponíveis<br>Seleções divas<br>Seleções disponíveis<br>Seleções divas<br>Seleções divas<br>Sele | Linhas                                                                                                    | Colunas                                                                                                    | Incremento                                                                                                    | Arquivos                                                                                      |
| Aranha     Image: Testar CRC       Escorpião     Salvar registros       Lagarta     Não Classificados       Abelha     Image: Testar CRC       Outros     Image: Testar CRC       Image: Testar CRC     Salvar registros       Não Classificados     Image: Testar CRC       Outros     Image: Testar CRC                                                                                                    | Mun US Noti AL<br>Mun US Noti AM<br>Mun US Noti AP<br>Mun US Noti BA<br>Mun US Noti BA<br>Mun US Noti CE<br>Mun US Noti CE<br>Mun US Noti ES<br>Seleções disponíveis<br>Renais<br>Outras Manifest<br>Tempo coagulação<br>Serpente<br>Aranha<br>Localizar categoria<br>Ign/Branco<br>Serpente | Septicemia<br>Choque<br>Doença relat. trab<br>Evolução<br>Ano do Óbito<br>Mes do Óbito<br>Trim.do Óbito<br>Ano Encerramento<br>Sup colunas zeradas<br>Seleções ativ<br>Ano acide<br>Tipo de Z<br>Categorias Selecionada | Freqüência     Soro antibotr.     Soro antibot-laq.     Soro antibot-crot.     Soro anticrot.     Soro antielap.     Soro antiescorp.     Soro antiarcon.     Yas ente Acidente     Soro antiarcon     Soro antiarcon.     Soro antiarcon.     So | C:\SinanNet\BaseDBF\Ani<br>ANIMPN07.DBF<br>ANIMPN08.DBF<br>ANIMPNET.DBF                       |
|                                                                                                    | Aranha<br>Escorpião<br>Lagarta<br>Abelha<br>Outros                                                                                                    |                                                                                                    |                                                                                                    | Testar CRC     Salvar registros     Não Classificados     Ignorar     Ingluir     Discriminar |

**Interpretação**: a existência de dados incompletos sobre a evolução compromete a avaliar a letalidade dos casos e a qualidade da assistência prestada ao paciente, na medida em que estarão ausentes informações acerca de eventual transferência de um serviço de saúde a outro, seja para soroterapia ou tratamento de complicações.

#### 2<sup>a</sup> etapa:

Calcule o percentual de casos notificados por serpente sem informação sobre evolução, procedendo da seguinte forma:

1.No menu **quadro** clicar em eliminar colunas. Selecionar todas as colunas com exceção das **colunas Ign/branco e Total**. Clicar em **OK**.

2.No menu Operações clicar em calcular indicador., selecione:

- Numerador Ign/branco
- Denominador- TOTAL
- Escala por 100
- Casas decimais 2.

3.Digite o título da coluna %Serp\_s\_evol e clique em OK.

4. Atribua título e rodapé (fonte dos dados e data de atualização) à tabela.

5.Salvar a tabela na pasta especifica clicando no menu Arquivo/salvar como com o

#### nome Serpente\_ev.

6.Para identificar as fichas que estão sem informação utilizar a ferramenta **Salvar Registros**.

| Q Fonte: Sinan/SVS/MS                        |             |         |                               |                                       |
|----------------------------------------------|-------------|---------|-------------------------------|---------------------------------------|
| Arquivo Editar Operações Estatísticas Quadro | Gráfico Aiu | ıda     |                               |                                       |
|                                              |             |         |                               |                                       |
| 🕒 🚊 📫 ?(: 📫 📫 🍓 🖉 📗 🕍 🚇                      | 📇 🗱 🏭       | 🔚 💓     |                               |                                       |
| Título Fonte: Sinan/SVS/MS                   |             | Subtitu | lo Freqüência por Evolução se | gundo Mun US Noti BR                  |
| Mun US Noti BR                               | Ign/Branco  | Total   | %Serp_s_evol                  | ^                                     |
| Total                                        | 3.167       | 26.533  | 11,94                         | i i i i i i i i i i i i i i i i i i i |
| 110001 Alta Floresta d'Oeste                 | 0           | 18      | 0,00                          |                                       |
| 110037 Alto Alegre dos Parecis               | 1           | 3       | 33,33                         |                                       |
| 110040 Alto Paraíso                          | 1           | 12      | 8,33                          |                                       |
| 110034 Alvorada d'Oeste                      | 0           | 4       | 0,00                          |                                       |
| 110002 Ariquemes                             | 0           | 44      | 0,00                          |                                       |
| 110045 Buritis                               | 2           | 35      | 5,71                          |                                       |
| 110060 Cacaulândia                           | 0           | 3       | 0,00                          |                                       |
| 110004 Cacoal                                | 0           | 14      | 0,00                          |                                       |
| 110070 Campo Novo de Rondônia                | 1           | 3       | 33,33                         |                                       |
| 110005 Cerejeiras                            | 1           | 6       | 16,67                         |                                       |
| 110006 Colorado do Oeste                     | 0           | 2       | 0,00                          |                                       |
| 110007 Corumbiara                            | 0           | 1       | 0,00                          |                                       |
| 110008 Costa Marques                         | 0           | 3       | 0,00                          |                                       |
| 110094 Cujubim                               | 3           | 9       | 33,33                         |                                       |
| 110009 Espigão d'Oeste                       | 0           | 5       | 0,00                          | ~                                     |
| Rodapé atualizado em 23/07/2008              |             |         |                               |                                       |
| Arquivo:                                     |             |         |                               | Linhas:2610 Chave:6                   |

# B. Tabular o percentual de casos sem evolução para Aranha:

#### 3<sup>a</sup> etapa:

Após abrir o programa TABWIN e selecionar o arquivo de definição adequado, assinale no painel de controle as seguintes opções:

| ARQUIVO DE<br>DEFINICÃO            | C:\SINANNET\BASEDBF\AnimaispNET.DEF            |
|------------------------------------|------------------------------------------------|
| LINHAS                             | Mun US Noti "" (Selecione a UF a ser avaliada) |
|                                    | Suprimir linhas zeradas – marcar               |
| COLUNAS                            | Evolução - Não marcar suprimir colunas zeradas |
| INCREMENTO                         | Freqüência                                     |
| SELEÇÕES ATIVAS                    |                                                |
| <ul> <li>Ano da notific</li> </ul> | (Selecionar os anos desejados)                 |
| - Tipo de acidente                 | Selecionar Aranha                              |
| NÃO CLASSIFICADOS                  | Marcar "Ignorar"                               |

| C:\SinanNET\BASEDBF\/                                                                                                    | AnimaispNET.DEF                                                                                                    |                                                                                                    | ×                                                                       |
|----------------------------------------------------------------------------------------------------|----------------------------------------------------------------------------------------------------|----------------------------------------------------------------------------------------------------|-------------------------------------------------------------------------|
| Linhas                                                                                                    | Colunas                                                                                                    | Incremento                                                                                                    | Arquivos                                                                |
| Mun US Noti AM<br>Mun US Noti AP<br>Mun US Noti BA<br>Mun US Noti BR<br>Mun US Noti CE<br>Mun US Noti CE<br>Mun US Noti ES<br>Mun US Noti GO<br>✓ Sup Inhas zeradas<br>Seleções disponíveis<br>Mes da Notific<br>Sem. Epid Notific<br>Ano Inic.Sintomas<br>Trim. Tric Sintomas<br>Trim. Tric Sintomas<br>Trim. Tric Sintomas | Evolução     Ano do Óbito     Mes do Óbito     Trim.do Óbito     Ano Encerramento     Trim.Encerramento     Trim.Encerramento     Sup colunas zeradas     Seleções ative     Ano da No     Exclui     Categorias Selecionadas | Freqüência     Soro antibot.     Soro antibot-laq.     Soro antibot-crot.     Soro antiectot.     Soro antiectot.     Soro antiecorp.     Soro antieracn.      Soro antieracn.      Soro antierac | C:\SinanNet\BaseDBF\Ani ANIMPNO7.DBF ANIMPNO8.DBF ANIMPNET.DBF          |
| Aranha<br>Escorpião<br>Lagarta                                                                                                    |                                                                                                    |                                                                                                    | ☐ <u>T</u> estar CRC<br>☐ <u>S</u> alvar registros<br>Não Classificados |
| Outros                                                                                                    |                                                                                                    |                                                                                                    | C Incluir<br>C Discriminar                                              |
| NumReg Arquivo                                                                                                    |                                                                                                    |                                                                                                    | Tempo                                                                   |

#### 4<sup>a</sup> etapa:

Calcule o percentual de casos notificados por aranha sem informação sobre evolução, procedendo da seguinte forma:

7.No menu **quadro** clicar em eliminar colunas. Selecionar todas as colunas com exceção das **colunas Ign/branco e Total**. Clicar em **OK**.

8.No menu **Operações** clicar em **calcular indicador.**, selecione:

- Numerador Ign/branco
- Denominador- TOTAL
- Escala por 100
- Casas decimais 2.

| •                                           |                |        |                                                |                       |
|---------------------------------------------|----------------|--------|------------------------------------------------|-----------------------|
| <b>Q</b> INV ACIDENTES POR ANIMAIS PEÇONH   | ENTOS - SINA   | N NET  |                                                |                       |
| Arquivo Editar Operações Estatísticas Quad  | ro Gráfico Aju | uda    |                                                |                       |
| 🚹 🗎 🖏 ?{] 🛤 🔍 🍋 🦉 🔳 🚷 4                     | a 占 💹 🖬        | i 🔚 🖌  | £ 🚂 🚋 🕘 🛛 🔟 📔                                  |                       |
| Titulo INV ACIDENTES POR ANIMAIS PEÇONHENTO | DS - SINAN NET | Subtit | ulo Freqüência por Evolução segundo Mun US Not | i BR                  |
| Mun US Noti BR                              | Ign/Branco     | Total  |                                                |                       |
| Total                                       | 2,450          | 22.626 |                                                |                       |
| 110001 Alta Floresta d'Oeste                | 0              | 2      |                                                |                       |
| 110040 Alto Paraíso                         | 1              | 4      |                                                |                       |
| 110002 Ariquemes                            | 0              | 1      |                                                |                       |
| 110045 Buritis                              | 0              | 1      | Calcula Indicador                              |                       |
| 110004 Cacoal                               | 0              | 2      | Numerador                                      |                       |
| 110070 Campo Novo de Rondônia               | 0              | 1      | Numerador                                      | Escala                |
| 110092 Chupinguaia                          | 0              | 1      | Ign/Branco                                     | C por 1               |
| 110094 Cujubim                              | 0              | 1      | Total                                          | C por 10              |
| 110009 Espigão d'Oeste                      | 0              | 3      |                                                | • por 100             |
| 110012 Ji-Paraná                            | 0              | 4      |                                                | 🔍 por 1.000           |
| 110130 Mirante da Serra                     | 0              | 1      |                                                | por 10.000            |
| 110014 Nova Brasilândia d'Oeste             | 0              | 1      |                                                | O por 100.000         |
| 110018 Pimenta Bueno                        | 0              | 1      | Denominador                                    | O por 1.000.000       |
| 110020 Porto Velho                          | 0              | 4      | les (Desses                                    |                       |
| 110025 Presidente Médici                    | 0              | 2      | Ign/Branco                                     | Casas decimais        |
| 110026 Rio Crespo                           | 0              | 1      | Total                                          | 0                     |
| 110028 Rolim de Moura                       | 1              | 1      |                                                | <u>C</u> 1            |
| 110150 Seringueiras                         | 0              | 2      |                                                | (• 2                  |
| 110180 Vale do Paraíso                      | 0              | 2      |                                                | 0.3                   |
| 110030 Vilhena                              | 0              | 3      |                                                | 5 4                   |
| 120001 Acrelândia                           | 0              | 1      | Título da coluna                               |                       |
| 120010 Brasiléia                            | 1              | 1      | In Descent Tables 400                          |                       |
| 120020 Cruzeiro do Sul                      | 0              | 4      | Ign/Branco/Total por 100                       | V OK X Cancela        |
| 120038 Plácido de Castro                    | 0              | 7      |                                                |                       |
| 120040 Rio Branco                           | 0              | 4      |                                                |                       |
| 120043 Santa Rosa do Purus                  | 0              | 1      |                                                |                       |
| 120050 Sena Madureira                       | 0              | 1      |                                                |                       |
| 130002 Alvarães                             | 0              | 7      |                                                |                       |
| 130010 Anori                                | 0              | 2      |                                                |                       |
| 130030 Autazes                              | 0              | 1      |                                                | ~                     |
| Arquivo                                     |                |        |                                                | Linhas: 1776 Chave: 6 |
| Rodapé                                      |                |        |                                                |                       |

9.Digite o título da coluna %Ara\_s\_evol e clique em OK.

10. Atribua título e rodapé (fonte dos dados e data de atualização) à tabela.

11.Salvar a tabela na pasta especifica clicando no menu Arquivo/salvar como com o

#### nome Aranha\_ev.

12.Para identificar as fichas que estão sem informação utilizar a ferramenta **Salvar Registros**.

| SINAN/SVS/MS                                |              |        |                        |           |               |         | X |
|---------------------------------------------|--------------|--------|------------------------|-----------|---------------|---------|---|
| Arquivo Editar Operações Estatísticas Quadr | o Gráfico Aj | juda   |                        |           |               |         |   |
| 🔁 🖹 🐂 ?{] 🛤 🕵 📾 🚳 4                         | à 占 🚾 🗓      | 1 🗮 🕯  | ž 🚂 🗮 🜒                |           | III 📔         |         |   |
| Titulo Fonte: SINAN/SVS/MS                  |              | Subti  | tulo Freqüência por Ev | olução se | egundo Mun US | Noti BR |   |
| Mun US Noti BR                              | Ign/Branco   | Total  | %Ara_                  | s_evol    |               |         | ~ |
| Total                                       | 2.450        | 22.626 |                        | 10,83     |               | í       | I |
| 110001 Alta Floresta d'Oeste                | 0            | 2      |                        | 0,00      |               | L.      |   |
| 110040 Alto Paraíso                         | 1            | 4      |                        | 25,00     |               |         |   |
| 110002 Ariquemes                            | 0            | 1      |                        | 0,00      |               |         |   |
| 110045 Buritis                              | 0            | 1      |                        | 0,00      |               |         |   |
| 110004 Cacoal                               | 0            | 2      |                        | 0,00      |               |         | ~ |
| Arquivo                                     |              |        |                        |           | Linhas: 1776  | Chave:6 |   |
| Rodapé atualizado em: 23/07/2008            |              |        |                        |           |               |         |   |

#### C- Tabular o percentual de casos sem evolução para Escorpião:

#### 5<sup>a</sup> etapa:

Após abrir o programa TABWIN e selecionar o arquivo de definição adequado, assinale no painel de controle as seguintes opções:

| ARQUIVO DE<br>DEFINICÃO | C:\SINANNET\BASEDBF\AnimaispNET.DEF            |
|-------------------------|------------------------------------------------|
| LINHAS                  | Mun US Noti "" (Selecione a UF a ser avaliada) |
| COLUNAS                 | Evolução - Não marcar suprimir colunas zeradas |
| INCREMENTO              | Freqüência                                     |
| SELEÇÕES ATIVAS         |                                                |
| - Ano da Notific        | (Selecionar os anos desejados)                 |
| - Tipo de acidente      | Selecionar Escorpião                           |
| NÃO CLASSIFICADOS       | Marcar "Ignorar"                               |

#### 6<sup>a</sup> etapa:

Calcule o percentual de casos notificados por escorpião informação sem evolução, procedendo da seguinte forma:

13.No menu **quadro** clicar em eliminar colunas. Selecionar todas as colunas com exceção das **colunas Ign/branco e Total**. Clicar em **OK**.

14.No menu Operações clicar em calcular indicador, selecione:

- Numerador Ign/branco
- Denominador- TOTAL
- Escala por 100
- Casas decimais 2.

15.Digite o título da coluna %Esc\_s\_evol e clique em OK.

16. Atribua título e rodapé (fonte dos dados e data de atualização) à tabela.

17.Salvar a tabela na pasta especifica clicando no menu Arquivo/salvar como com o nome Escorpiao ev.

Para identificar as fichas que estão sem informação utilizar a ferramenta **Salvar Registros**.

#### D- Tabular o percentual de casos sem evolução para Lagarta:

#### 7<sup>a</sup> etapa:

Após abrir o programa TABWIN e selecionar o arquivo de definição adequado, assinale no painel de controle as seguintes opções:

| ARQUIVO DE         | C:\SINANNET\BASEDBF\AnimaispNET.DEF            |
|--------------------|------------------------------------------------|
| DEFINICÃO          |                                                |
| LINHAS             | Mun US Noti "" (Selecione a UF a ser avaliada) |
|                    | Suprimir linhas zeradas – marcar               |
| COLUNAS            | Evolução - Não marcar suprimir colunas zeradas |
| INCREMENTO         | Freqüência                                     |
| SELEÇÕES ATIVAS    |                                                |
| - Ano da notific   | (Selecionar os anos desejados)                 |
| - Tipo de acidente | Selecionar Lagarta                             |
| NÃO CLASSIFICADOS  | Marcar "Ignorar"                               |

#### 8<sup>a</sup> etapa:

Calcule o percentual de casos notificados por lagarta sem informação sobre evolução, procedendo da seguinte forma:

19. No menu **quadro** clicar em eliminar colunas. Selecionar todas as colunas com exceção das **colunas Ign/branco e Total**. Clicar em **OK**.

- 20. No menu Operações clicar em calcular indicador., selecione:
  - Numerador Ign/branco
  - Denominador- TOTAL
  - Escala por 100
  - Casas decimais 2.
- 21. Digite o título da coluna %Lag\_s\_evol e clique em OK.
- 22. Atribua título e rodapé (fonte dos dados e data de atualização) à tabela.

23. Salvar a tabela na pasta especifica clicando no menu Arquivo/salvar como com o nome Lagarta\_ev.

24. Para identificar as fichas que estão sem informação utilizar a ferramenta **Salvar Registros**.

#### E- Tabular o percentual de casos sem evolução para Abelha:

#### 9<sup>a</sup> etapa:

Após abrir o programa TABWIN e selecionar o arquivo de definição adequado, assinale no painel de controle as seguintes opções :

| ARQUIVO DE         | C:\SINANNET\BASEDBF\AnimaispNET.DEF                |
|--------------------|----------------------------------------------------|
| DEFINICÃO          |                                                    |
| LINHAS             | Mun US Noti "" (Selecione a UF a ser avaliada)     |
|                    | Suprimir linhas zeradas – marcar                   |
| COLUNAS            | Classif caso - Não marcar suprimir colunas zeradas |
| INCREMENTO         | Freqüência                                         |
| SELEÇÕES ATIVAS    |                                                    |
| - Ano da notific   | (Selecionar os anos desejados)                     |
| - Tipo de acidente | Selecionar Abelha                                  |
| NÃO CLASSIFICADOS  | Marcar "Ignorar"                                   |

#### 10<sup>a</sup> etapa:

Calcule o percentual de casos notificados por abelha sem informação sobre a evolução, procedendo da seguinte forma:

25.No menu **quadro** clicar em eliminar colunas. Selecionar todas as colunas com exceção das **colunas Ign/branco e Total**. Clicar em **OK**.

21. No menu Operações clicar em calcular indicador., selecione:

- Numerador Ign/branco
- Denominador- TOTAL
- Escala por 100
- Casas decimais 2.

27.Digite o título da coluna %Abe\_s\_evol e clique em OK.

28. Atribua título e rodapé (fonte dos dados e data de atualização) à tabela.

29.Salvar a tabela na pasta especifica clicando no menu Arquivo/salvar como ou com

#### o nome Abelha\_ev.

30.Para identificar as fichas que estão sem informação utilizar a ferramenta **Salvar Registros**.

#### 11<sup>a</sup> etapa

31. Mantenha na tela a última tabela com % abelha sem evolução.

32.Clicar no Menu Arquivo, selecionar Incluir tabela, selecione o arquivo **SERPENTE\_EV** 

33.Aparece a seguinte mensagem: Novas linhas foram adicionadas. Reordenar as linhas? Responda SIM.

34.Clicar em menu Arquivos selecionar Incluir Tabela; selecione o arquivo **ARANHA\_EV** 

35.Aparece a seguinte mensagem: Novas linhas foram adicionadas. Reordenar as

# linhas? Responda SIM.

36. Incluir todos os tipos de acidentes e avaliar a tabela, salvando a tabela final.

| Q Fonte: SINAN/SVS/MS                        |                |                  |                     |                  |             |          |
|----------------------------------------------|----------------|------------------|---------------------|------------------|-------------|----------|
| Arquivo Editar Operações Estatísticas Quadro | o Gráfico Ajud | la               |                     |                  |             |          |
| 🚹 🗎 🐂 ?{] 🛤 🔍 🐜 🥵 🔳 🚳 📣                      | 🛆 🔛 🖬          | 🔚 😧 🚂 🔚          | 0                   | III 📔            |             |          |
| Título Fonte: SINAN/SVS/MS                   |                | Subtitulo Freqüê | ncia por Evolução s | egundo Mun US No | ti BR       |          |
| Mun US Noti BR                               | %abel_s_ev     | %aranha_s_ev     | %escorp_s_ev        | %lagarta_s_ev    | %serp_s_ev  | ~        |
| Total                                        | 4,46           | 10,83            | 4,51                | 4,76             | 11,95       | 1        |
| 110001 Alta Floresta d'Oeste                 | 0,00           | 0,00             | 0,00                | 0,00             | 0,00        |          |
| 110002 Ariquemes                             | 0,00           | 0,00             | 0,00                | 0,00             | 0,00        |          |
| 110004 Cacoal                                | 0,00           | 0,00             | 0,00                | 0,00             | 0,00        |          |
| 110005 Cerejeiras                            | 0,00           | 0,00             | 0,00                | 0,00             | 16,67       |          |
| 110006 Colorada da Ocata                     | 0.00           | 0.00             | 0.00                | 0.00             | 0.00        | <b>_</b> |
| Rodapé atualizado em: 23/07/2008             |                |                  |                     |                  |             |          |
| C:\SinanW\TabWin\analises\animpec_s_ev.tab   |                |                  |                     | Linhas           | :3457 Chave | :6 //    |

EXEMPLO 3 - Calcular o percentual de casos de acidentes de animais peçonhentos sem informação sobre a zona de ocorrência do caso, segundo município de ocorrência em um determinado período de tempo.

#### A- Tabular o percentual de casos sem zona de ocorrência para Serpente:

#### 1<sup>a</sup> etapa:

Após abrir o programa TABWIN e selecionar o arquivo de definição adequado, assinale no painel de controle as seguintes opções:

| ARQUIVO DE         | C:\SINANNET\BASEDBF\AnimaispNET.DEF                   |
|--------------------|-------------------------------------------------------|
| DEFINICÃO          |                                                       |
| LINHAS             | Mun Ocorr Acid "" (Selecione a UF a ser avaliada)     |
|                    | Suprimir linhas zeradas – marcar                      |
| COLUNAS            | Zona Ocorrência - Não marcar suprimir colunas zeradas |
| INCREMENTO         | Freqüência                                            |
| SELEÇÕES ATIVAS    |                                                       |
| - Ano acidente     | (Selecionar os anos desejados)                        |
| - Tipo de acidente | Selecionar serpente                                   |
| NÃO CLASSIFICADOS  | Marcar "Ignorar"                                      |

• Clique no botão "Executar" para que o programa inicie a execução da tabela.

| Linhae               | Colunae                | Incremento           | Arquivae                |
|----------------------|------------------------|----------------------|-------------------------|
| Linnas               | Columas                |                      | Arquivos                |
| Mun Ocor acid BA     | Mes acidente           | Freqüência           | C:\SinanNet\BaseDBF\Ani |
| Mun Ocor acid BR     | Trim.acidente          | Soro antibotr.       |                         |
| Mun Ocor acid CE     | Zona Ucorrencia        | Soro antibot-lag.    | ANIMPN07.DBF            |
| Mun Ocor acid DF     | Local picada           | Soro antipot-crot.   | ANIMPNO8.DBF            |
| Mun Ocor acid 60     | Manifest Locais        | Soro antielan        | ANIMPNET.DBF            |
| Mun Ocor acid MA     | Dor                    | Soro antiescorp      |                         |
| Mun Ocor acid MG     | ▼ Edema                | Y Soro antiarach.    |                         |
| Sun linhas zeradas   | Sun colunas zeradas    |                      |                         |
|                      |                        | Executar             |                         |
| Seleções disponiveis | Seleções ativ          | 'as                  |                         |
| Ano Encerramento     | A Tipo de A            | Acidente             |                         |
| Mes Encerramento     | Ano acide              | ente <u>Cancelar</u> |                         |
| Trim.Encerramento    |                        |                      |                         |
| Ano da Notific       | 🚍 🔶 Exclui             | Sai <u>r</u>         |                         |
|                      | ✓                      |                      |                         |
| Decalizar categoria  | Categorias Selecionada | IS                   |                         |
| Ign/Branco           |                        |                      |                         |
| Serpente             |                        |                      |                         |
| Aranha               |                        |                      | I lestar CRC            |
| Escorpião            |                        |                      | Salvar registros        |
| Lagarta              |                        |                      | Não Classificados       |
| Abelha               |                        |                      | Ignorar                 |
| Outros               |                        |                      | O In <u>c</u> luir      |
|                      |                        |                      | Discriminar             |

Interpretação: a ausência de dados sobre a zona de ocorrência do acidente, se urbana, rural ou periurbana, dificulta a avaliação de áreas de risco e direcionamento de populações-alvo para o planejamento de medidas de prevenção.

#### 2<sup>a</sup> etapa:

Calcule o percentual de casos notificados por serpente sem informação sobre zona de ocorrência do acidente, procedendo da seguinte forma:

1.No menu **quadro** clicar em eliminar colunas. Selecionar todas as colunas com exceção das **colunas Ign/branco e Total**. Clicar em **OK**.

2.No menu Operações clicar em calcular indicador., selecione:

- Numerador Ign/branco
- Denominador- TOTAL
- Escala por 100
- Casas decimais 2.

3.Digite o título da coluna **%Serp\_s\_zona\_ocor** e clique em **OK.** 

4. Atribua título e rodapé (fonte dos dados e data de atualização) à tabela.

5.Salvar a tabela na pasta especifica clicando no menu Arquivo/salvar como com o nome Serpente\_zon.

6.Para identificar as fichas que estão sem informação utilizar a ferramenta **Salvar Registros**.

| SINAN/SVS/MS                                   |               |           |                         |              |           | _ 🗆 🗙        |
|------------------------------------------------|---------------|-----------|-------------------------|--------------|-----------|--------------|
| Arquivo Editar Operações Estatísticas Quadro G | Gráfico Ajuda |           |                         |              |           |              |
| 🔁 🖹 🎇 ?(] 🖏 🕵 🐀 🥙 📾 🖀                          | à 🐖 🖬 🖿       | e 😥 🗽     | i 🗮 🜒                   |              |           |              |
| Título Fonte: SINAN/SVS/MS                     | S             | Subtitulo | Freqüência por Zona Oco | orrência seg | jundo Mun | Ocor acid BR |
| Mun Ocor acid BR                               | Ign/Branco    | Total     | %Serp_s_zona_ocor       | ·            |           | ^            |
| Total                                          | 597           | 26.519    | 2,25                    |              |           | 1            |
| 110001 Alta Floresta d'Oeste                   | 0             | 21        | 0,00                    |              |           |              |
| 110037 Alto Alegre dos Parecis                 | 0             | 4         | 0,00                    |              |           |              |
| 110040 Alto Paraíso                            | 0             | 14        | 0,00                    |              |           |              |
| 110034 Alvorada d'Oeste                        | 0             | 4         | 0,00                    |              |           |              |
| 410002 Ariguamaa                               | <u>م</u>      | 20        | 0.00                    |              |           |              |
| Rodapé atualizado em:23/07/2008                |               |           |                         |              |           |              |
| Arquivo:                                       |               |           |                         | Linh         | as:3967   | Chave:6      |

| Q Fonte: SINAN/SVS/MS    |                       |              |             |                         |                   | _ 🗆 🗙           |
|--------------------------|-----------------------|--------------|-------------|-------------------------|-------------------|-----------------|
| Arquivo Editar Operações | Estatísticas Quadro G | ráfico Ajuda |             |                         |                   |                 |
| Abrir tabela             | ) 😂 🔳 🚷 🚢             | d 💹 🖬 🖿      | e 😥 📗       | i 🗮 🕈                   | III 📔             |                 |
| Nova                     |                       | S            | Subtitulo 🛛 | Freqüência por Zona Oco | rrência segundo M | un Ocor acid BR |
| Salvar como              |                       | Ign/Branco   | Total       | %Serp_s_zona_ocor       |                   | ~               |
| Enviar para              |                       | 597          | 26.519      | 2,25                    |                   |                 |
|                          |                       | 0            | 21          | 0,00                    |                   |                 |
| Incluir tabela           |                       | 0            | 4           | 0,00                    |                   |                 |
| Induir dados de DBE      |                       | 0            | 14          | 0,00                    |                   |                 |
| Evecutor tobulação       |                       | 0            | 4           | 0,00                    | ]                 |                 |
| Executar tabulação       |                       | n 1          | 20          | 0.00                    | 1                 | <u> </u>        |
| Imprimir                 | 08                    |              |             |                         |                   |                 |
| Ver arquivo .DBF         | inter and tak         |              |             |                         | Link and Doct     | Channel (       |
| Ver Windows Metafile     | ente_zon.tab          |              |             |                         | Linhas: 3967      | Chave:6         |

#### B- Tabular o percentual de casos sem zona de ocorrência para Aranha:

#### 3<sup>a</sup> etapa:

Após abrir o programa TABWIN e selecionar o arquivo de definição adequado, assinale no painel de controle as seguintes opções:

| ARQUIVO DE         | C:\SINANNET\BASEDBF\AnimaispNET.DEF                   |
|--------------------|-------------------------------------------------------|
| DEFINICÃO          |                                                       |
| LINHAS             | Mun Ocorr Acid "" (Selecione a UF a ser avaliada)     |
|                    | Suprimir linhas zeradas – marcar                      |
| COLUNAS            | Zona Ocorrência - Não marcar suprimir colunas zeradas |
| INCREMENTO         | Freqüência                                            |
| SELEÇÕES ATIVAS    |                                                       |
| - Ano acidente     | (Selecionar os anos desejados)                        |
| - Tipo de acidente | Selecionar Aranha                                     |
| NÃO CLASSIFICADOS  | Marcar "Ignorar"                                      |

• Clique no botão "Executar" para que o programa inicie a execução da tabela.

#### 4<sup>a</sup> etapa:

Calcule o percentual de casos notificados por aranha sem informações sobre a zona de ocorrência do acidente, procedendo da seguinte forma:

7. No menu **quadro** clicar em eliminar colunas. Selecionar todas as colunas com exceção das **colunas Ign/branco e Total**. Clicar em **OK**.

8.No menu Operações clicar em calcular indicador., selecione:

- Numerador Ign/branco
- Denominador- TOTAL
- Escala por 100
- Casas decimais 2.

9.Digite o título da coluna %Ara\_s\_zona\_ocor e clique em OK.

10. Atribua título e rodapé (fonte dos dados e data de atualização) à tabela.

11.Salvar a tabela na pasta especifica clicando no menu Arquivo/salvar como com o

# nome Aranha \_zon.

12.Para identificar as fichas que estão sem informação utilizar a ferramenta **Salvar Registros**.

# C- Tabular o percentual de casos sem zona de ocorrência para Escorpião:

# 5<sup>a</sup> etapa:

Após abrir o programa TABWIN e selecionar o arquivo de definição adequado, assinale no painel de controle as seguintes opções:

| ARQUIVO DE         | C:\SINANNET\BASEDBF\AnimaispNET.DEF                   |
|--------------------|-------------------------------------------------------|
| DEFINICÃO          |                                                       |
| LINHAS             | Mun Ocorr Acid "" (Selecione a UF a ser avaliada)     |
|                    | Suprimir linhas zeradas – marcar                      |
| COLUNAS            | Zona Ocorrência - Não marcar suprimir colunas zeradas |
| INCREMENTO         | Freqüência                                            |
| SELEÇÕES ATIVAS    |                                                       |
| - Ano acidente     | (Selecionar os anos desejados)                        |
| - Tipo de acidente | Selecionar Escorpião                                  |
| NÃO CLASSIFICADOS  | Marcar "Ignorar"                                      |

• Clique no botão "Executar" para que o programa inicie a execução da tabela.

# 6<sup>a</sup> etapa:

Calcule o percentual de casos notificados por escorpião sem informações sobre a zona de ocorrência do acidente, procedendo da seguinte forma:

13. No menu **quadro** clicar em eliminar colunas. Selecionar todas as colunas com exceção das **colunas Ign/branco e Total**. Clicar em **OK**.

14. No menu Operações clicar em calcular indicador, selecione:

- Numerador Ign/branco
- Denominador- TOTAL
- Escala por 100
- Casas decimais 2.

15. Digite o título da coluna **%Esc\_s\_zona\_ocor** e clique em **OK.** 

16.Atribua título e rodapé (fonte dos dados e data de atualização) à tabela.

17.Salvar a tabela na pasta especifica clicando no menu Arquivo/salvar como com o

# nome Escorpião\_zon.

Para identificar as fichas que estão sem informação utilizar a ferramenta **Salvar Registros**.

# D- Tabular o percentual de casos sem zona de ocorrência para Lagarta:

# 7<sup>a</sup> etapa:

Após abrir o programa TABWIN e selecionar o arquivo de definição adequado, assinale no painel de controle as seguintes opções:

| ARQUIVO DE<br>DEFINICÃO | C:\SINANNET\BASEDBF\AnimaispNET.DEF                                                          |
|-------------------------|----------------------------------------------------------------------------------------------|
| LINHAS                  | <b>Mun Ocorr Acid</b> "" (Selecione a UF a ser avaliada)<br>Suprimir linhas zeradas – marcar |
| COLUNAS                 | Zona Ocorrência - Não marcar suprimir colunas zeradas                                        |
| INCREMENTO              | Freqüência                                                                                   |
| SELEÇÕES ATIVAS         |                                                                                              |
| - Ano acidente          | (Selecionar os anos desejados)                                                               |
| - Tipo de acidente      | Selecionar Lagarta                                                                           |
| NÃO CLASSIFICADOS       | Marcar "Ignorar"                                                                             |

• Clique no botão "Executar" para que o programa inicie a execução da tabela.

# 8<sup>a</sup> etapa:

Calcule o percentual de casos notificados por lagarta sem informações sobre a zona de ocorrência do acidente, procedendo da seguinte forma:

19. No menu **quadro** clicar em eliminar colunas. Selecionar todas as colunas com exceção das **colunas Ign/branco e Total**. Clicar em **OK**.

20. No menu Operações clicar em calcular indicador., selecione:

- Numerador - Ign/branco

- Denominador- TOTAL
- Escala **por 100**
- Casas decimais 2.

21. Digite o título da coluna %Lag\_s\_zona\_ocor e clique em OK.

22. Atribua título e rodapé (fonte dos dados e data de atualização) à tabela.

23. Salvar a tabela na pasta especifica clicando no menu Arquivo/salvar como com o nome Lagarta\_zon.

24. Para identificar as fichas que estão sem informação em relação ao critério de confirmação utilizar a ferramenta **Salvar Registros**.

# E- Tabular o percentual de casos sem zona de ocorrência para Abelha:

# 9<sup>a</sup> etapa:

Após abrir o programa TABWIN e selecionar o arquivo de definição adequado, assinale no painel de controle as seguintes opções:

| ARQUIVO DE         | C:\SINANNET\BASEDBF\AnimaispNET.DEF                   |
|--------------------|-------------------------------------------------------|
| DEFINICAC          |                                                       |
| LINHAS             | Mun Ocorr Acid "" (Selecione a UF a ser avaliada)     |
|                    | Suprimir linhas zeradas – marcar                      |
| COLUNAS            | Zona Ocorrência - Não marcar suprimir colunas zeradas |
| INCREMENTO         | Freqüência                                            |
| SELEÇÕES ATIVAS    |                                                       |
| - Ano acidente     | (Selecionar os anos desejados)                        |
| - Tipo de acidente | Selecionar Abelha                                     |
| NÃO CLASSIFICADOS  | Marcar "Ignorar"                                      |

• Clique no botão "Executar" para que o programa inicie a execução da tabela.

# 10<sup>a</sup> etapa:

Calcule o percentual de casos notificados por abelha sem informação sobre a zona de ocorrência do acidente, procedendo da seguinte forma:

25. No menu **quadro** clicar em eliminar colunas. Selecionar todas as colunas com exceção das **colunas Ign/branco e Total**. Clicar em **OK**.

22. No menu Operações clicar em calcular indicador., selecione:

- Numerador Ign/branco
- Denominador- TOTAL
- Escala por 100
- Casas decimais 2.

27. Digite o título da coluna %Abe\_s\_zona\_ocor e clique em OK.

28. Atribua título e rodapé (fonte dos dados e data de atualização) à tabela.

29. Salvar a tabela na pasta especifica clicando no menu Arquivo/salvar como ou com o nome Abelha\_zon.

30.Para identificar as fichas que estão sem informação utilizar a ferramenta **Salvar Registros**.

#### 11<sup>a</sup> etapa

31. Mantenha na tela a última tabela com % abelha sem zona de ocorrência.

32.Clicar no Menu Arquivo, selecionar Incluir tabela, selecione o arquivo **SERPENTE\_ZON** 

33.Aparece a seguinte mensagem: Novas linhas foram adicionadas. Reordenar as linhas? Responda SIM.

34.Clicar em menu Arquivos selecionar Incluir Tabela; selecione o arquivo

#### ARANHA\_ZON

35.Aparece a seguinte mensagem: Novas linhas foram adicionadas. Reordenar as linhas? Responda SIM.

36. Incluir todos os tipos de acidentes e avaliar a tabela, salvando a tabela final.

| SINAN/SVS/MS                                   |                  |                         |                        |                  | _                |        |
|------------------------------------------------|------------------|-------------------------|------------------------|------------------|------------------|--------|
| Arquivo Editar Operações Estatísticas Quadro G | ráfico Ajuda     |                         |                        |                  |                  |        |
| 🚹 🍯 📲 ?{] 🛤 🔍 🍋 🍠 🔳 🚳 📣 片                      | 5 💹 🖬 🐂 🕱 🛙      | 🖬 🔚 🔴                   | IIII 📔                 |                  |                  |        |
| Titulo Fonte: SINAN/SVS/MS                     | Subtitulo        | Freqüência por Zona Oco | orrência segundo Mun C | cor acid BR      |                  |        |
| Mun Ocor acid BR                               | %abe_s_zon_ocorr | %Serp_s_zona_ocor       | %Ara_s_zon_ocorr       | %Esc_s_zon_ocorr | %lag_s_zon_ocorr |        |
| Total                                          | 3,75             | 2,25                    | 2,00                   | 3,80             | 2,11             | 1 1    |
| 110001 Alta Floresta d'Oeste                   | 0,00             | 0,00                    | 0,00                   | 0,00             | 0,00             |        |
| 110002 Ariquemes                               | 0,00             | 0,00                    | 0,00                   | 0,00             | 0,00             | )      |
| 110004 Cacoal                                  | 0,00             | 0,00                    | 0,00                   | 0,00             | 0,00             |        |
| 11000E Coroisiree                              | 0.00             | 0.00                    | 0.00                   | 0.00             | 0.00             | 1 💌    |
| Rodapé atualizado em: 23/07/2008               |                  |                         |                        |                  |                  |        |
| Arquivo:                                       |                  |                         |                        |                  | Linhas:4681 Chav | e:6 // |

# ANÁLISE DE CONSISTÊNCIA

EXEMPLO 4 - Calcular o percentual de casos inconsistentes em relação ao diagnóstico de acidente por animal peçonhento e o tipo de soro utilizado, segundo o município de notificação em um determinado ano.

#### A - Tabulação para serpente:

#### 1<sup>a</sup> etapa:

Após abrir o programa TABWIN e selecionar o arquivo de definição adequado, assinale no painel de controle as seguintes opções:

| ARQUIVO DE              | C:\SINANNET\BASEDBF\ AnimaispNET.DEF                              |
|-------------------------|-------------------------------------------------------------------|
| LINHAS                  | Mun US Noti – Não suprimir linhas zeradas                         |
| COLUNAS                 | Não ativa                                                         |
| INCREMENTO              | Selecionar soro antiescorp., antiaracn., antilonômico, antiloxos. |
| SELEÇÕES<br>DISPONÍVEIS |                                                                   |
| - Ano acidente          | (Selecionar os anos desejados)                                    |
| - Tipo de acidente      | Serpente                                                          |
| NÃO CLASSIFICADOS       | Marcar "Ignorar"                                                  |

| :\SinanNET\BASEDBF\AnimaispNET.DEF                                                                                                    |                                                                                                    |                                                                                                    |                                                               |  |  |  |  |  |
|----------------------------------------------------------------------------------------------------|----------------------------------------------------------------------------------------------------|----------------------------------------------------------------------------------------------------|---------------------------------------------------------------|--|--|--|--|--|
| Linhas                                                                                                    | Arquivos                                                                                                    |                                                                                                    |                                                               |  |  |  |  |  |
| Mun US Noti BA<br>Mun US Noti BR<br>Mun US Noti CE<br>Mun US Noti DF<br>Mun US Noti ES<br>Mun US Noti GO<br>Mun US Noti MA<br>Mun US Noti MG<br>Sup linhas zeradas<br>Seleções disponíveis<br>Ano Encerramento<br>Trim.Encerramento<br>Ano da Notific | <ul> <li>Não ativa<br/>Ano da Notific</li> <li>Mes da Notific</li> <li>Trim.da Notific</li> <li>Sem. Epid Notific</li> <li>Ano Inic.Sintomas</li> <li>Mes Inic.Sintomas</li> <li>Trim.Inic.Sintomas</li> <li>Sup colunas zeradas</li> <li>Seleções ativa</li> <li>Ano aciden</li> <li></li></ul> | Soro antibotr.<br>Soro antibot-laq.<br>Soro antibot-crot.<br>Soro anticrot.<br>Soro antielap.<br>Soro antiescorp.<br>Soro antiaracn.<br>Soro antiaracn.<br>Soro antilonômico<br>s<br>s<br>zidente<br>te<br><u>Cancela</u><br>Sair | C:\SinanNet\BaseDBF\An ANIMPN07.DBF ANIMPN08.DBF ANIMPNET.DBF |  |  |  |  |  |
| Cre Localizar categoria                                                                                                    | Categorias Selecionadas                                                                                                    | 1                                                                                                    | -                                                             |  |  |  |  |  |
| Serpente                                                                                                    |                                                                                                    |                                                                                                    | -                                                             |  |  |  |  |  |
| Aranha                                                                                                    |                                                                                                    |                                                                                                    | Testar CRC                                                    |  |  |  |  |  |
| Escorpião                                                                                                    |                                                                                                    |                                                                                                    | Salvar registros                                              |  |  |  |  |  |
| Lagarta                                                                                                    |                                                                                                    |                                                                                                    | Nao Classificados                                             |  |  |  |  |  |
| Abeina                                                                                                    |                                                                                                    |                                                                                                    | (• ignorar                                                    |  |  |  |  |  |
| ouros                                                                                                    |                                                                                                    |                                                                                                    | C Discriminar                                                 |  |  |  |  |  |
|                                                                                                    |                                                                                                    |                                                                                                    | 0:00                                                          |  |  |  |  |  |

• Clique no botão "Executar" para que o programa inicie a execução da tabela.

Interpretação: A tabela resultante demonstra a quantidade de ampolas de soro utilizadas erroneamente, ou seja, situações em que acidentes causados por serpentes receberam algum dos soros utilizados em outros tipos de acidente (por escorpião, aranha ou lagarta). Erros desta natureza na indicação do tipo de soro demandam investigação dos casos para avaliação de eventual complicação ou evolução desfavorável em função da soroterapia incorreta. Reforça a necessidade de melhor treinamento/capacitação dos profissionais de saúde que realizam o tratamento.

#### 2<sup>a</sup> etapa:

Calcule o total de ampolas utilizadas erroneamente nos acidentes ofídicos, por município de notificação, procedendo da seguinte forma:

- 1. No menu **Operações** clicar em **calcular soma**, selecione:
  - Colunas a serem somadas todos
- 2. Digite o título da coluna tot\_serp\_sor\_err e clique em OK.
- 4. Atribua título e rodapé (fonte dos dados e data de atualização) à tabela.

| Q Fonte: SINAN/SVS/MS                                     |                       |                      |                          |                 |                 | )X       |
|-----------------------------------------------------------|-----------------------|----------------------|--------------------------|-----------------|-----------------|----------|
| Arquivo Editar Operações Estatísticas Quadro Gráfico Ajud | la                    |                      |                          |                 |                 |          |
| 🕒 🗎 😫 ?(] 📴 🗣 🎥 📾 🖉 📾 📇 🔛                                 | 🗮 🕱 🖬 🖾 🌒             |                      |                          |                 |                 |          |
| Titulo Fonte: SINAN/SVS/MS                                | Subtitulo Soro anties | corp. Soro antiaracn | . Soro antilonômico Soro | anti. segundo M | un US Not       |          |
| Mun US Noti BR                                            | Soro antiescorp.      | Soro antiaracn.      | Soro antilonômico        | Soro anti. to   | ot_serp_sor_err |          |
| Total                                                     | 99                    | 91                   | 29                       | 29              | 248             | ā        |
| 000000 Ignorado ou exterior                               | 0                     | 0                    | 0                        | 0               | 0               |          |
| 110001 Alta Floresta d'Oeste                              | 0                     | 0                    | 0                        | 0               | 0               |          |
| 110037 Alto Alegre dos Parecis                            | 0                     | 0                    | 0                        | 0               | 0               |          |
| 110040 Alto Paraíso                                       | 0                     | 0                    | 0                        | 0               | 0               |          |
| 110034 Alvorada d'Oeste                                   | 0                     | 0                    | 0                        | 0               | 0               | <b>M</b> |
| Rodapé atualizado em: 23/07/2008                          |                       |                      |                          |                 |                 |          |
| Arquivo:                                                  |                       |                      |                          | Linha           | s:5763 Chave:   | 5 //     |

5. Salvar a tabela na pasta especifica clicando no menu Arquivo/salvar como com o

#### nome Serpente\_sor\_er.

6. Para identificar as fichas que estão sem informação utilizar a ferramenta **Salvar Registros**.

# B - Tabulação para Escorpião:

#### 3<sup>a</sup> etapa:

Após abrir o programa TABWIN e selecionar o arquivo de definição adequado, assinale no painel de controle as seguintes opções:

| ARQUIVO D          | C:\SINANNET\BASEDBF\ AnimaispNET.DEF                                                                  |
|--------------------|----------------------------------------------------------------------------------------------------|
| DEFINICÃO          |                                                                                                    |
| LINHAS             | Mun US Noti – Não suprimir linhas zeradas                                                             |
| COLUNAS            | Não ativa                                                                                             |
| INCREMENTO         | Selecionar soro antibotr., antibot-laq., antibot-crot., anticrot., antielap., antilonômico, antiloxos |
| SELEÇÕES ATIVAS    |                                                                                                    |
| - Ano acidente     | (Selecionar os anos desejados)                                                                        |
| - Tipo de acidente | Escorpiao                                                                                             |

| NÃO CLASSIFICADOS | Marcar "Ignorar" |
|-------------------|------------------|

# 4<sup>a</sup> etapa:

Calcule o total de ampolas utilizadas erroneamente nos acidentes escorpiônicos, por município de notificação, procedendo da seguinte forma:

1. No menu Operações clicar em calcular soma, selecione:

- Colunas a serem somadas - todos

- 2. Digite o título da coluna tot\_esc\_sor\_err e clique em OK.
- 4. Atribua título e rodapé (fonte dos dados e data de atualização) à tabela.
- 5. Salvar a tabela na pasta especifica clicando no menu Arquivo/salvar como com o

#### nome Escorpiao\_sor\_er.

6. Para identificar as fichas que estão sem informação utilizar a ferramenta **Salvar Registros**.

#### 5<sup>a</sup> etapa: ARQUIVO DE C:\SINANNET\BASEDBF\ AnimaispNET.DEF DEFINICÃO LINHAS Mun US Noti – Não suprimir linhas zeradas COLUNAS Não ativa INCREMENTO Selecionar soro antibotr., antibot-laq., antibot-crot., anticrot., antielap., antilonômico, antiescorp. SELECÕES ATIVAS - Ano acidente (Selecionar os anos desejados) - Tipo de acidente Aranha Marcar "Ignorar" NÃO CLASSIFICADOS

# C - Tabulação para Aranha:

• Clique no botão "Executar" para que o programa inicie a execução da tabela.

#### 6<sup>a</sup> etapa:

Calcule o total de ampolas utilizadas erroneamente nos acidentes araneídicos, por município de notificação, procedendo da seguinte forma:

- 1. No menu Operações clicar em calcular soma, selecione:
  - Colunas a serem somadas todos
- 2. Digite o título da coluna tot\_ara\_sor\_err e clique em OK.
- 4. Atribua título e rodapé (fonte dos dados e data de atualização) à tabela.

5. Salvar a tabela na pasta especifica clicando no menu Arquivo/salvar como com o

# nome Aranha\_sor\_er.

6. Para identificar as fichas que estão sem informação utilizar a ferramenta **Salvar Registros**.

# D - Tabulação para Lagarta:

5<sup>a</sup> etapa:

| ARQUIVO DE<br>DEFINICÃO | C:\SINANNET\BASEDBF\ AnimaispNET.DEF                                                                              |
|-------------------------|----------------------------------------------------------------------------------------------------|
| LINHAS                  | Mun US Noti – Não suprimir linhas zeradas                                                                         |
| COLUNAS                 | Não ativa                                                                                                    |
| INCREMENTO              | Selecionar soro antibotr., antibot-laq., antibot-crot., anticrot., antielap., antiescorp., antiaracn., antiloxos. |
| SELEÇÕES ATIVAS         |                                                                                                    |
| - Ano acidente          | (Selecionar os anos desejados)                                                                                    |
| - Tipo de acidente      | Lagarta                                                                                                    |
| - Lagarta               | Lonomia                                                                                                    |
| NÃO CLASSIFICADOS       | Marcar "Ignorar"                                                                                                  |

• Clique no botão "Executar" para que o programa inicie a execução da tabela.

# 6<sup>a</sup> etapa:

Calcule o total de ampolas utilizadas erroneamente nos acidentes por *Lonomia*, por município de notificação, procedendo da seguinte forma:

- 1. No menu Operações clicar em calcular soma, selecione:
  - Colunas a serem somadas todos
- 2. Digite o título da coluna tot\_lon\_sor\_err e clique em OK.
- 4. Atribua título e rodapé (fonte dos dados e data de atualização) à tabela.
- 5. Salvar a tabela na pasta especifica clicando no menu Arquivo/salvar como com o

# nome Lonomia\_sor\_er.

6. Para identificar as fichas que estão sem informação utilizar a ferramenta **Salvar Registros**.

A detecção de soros utilizados ou digitados erroneamente indica a necessidade de supervisão nos níveis informatizados de notificação, com prioridade para aqueles que apresentam maiores percentuais de erro, tanto em relação à entrada de dadso (preenchimento da ficha e digitação), como à indicação e utilização dos soros.

Após descartados erros de digitação ou preenchimento, realizar novamente a tabulação e reavaliar os municípios em que há percentual elevado de uso incorreto de soros. Nestes, há necessidade de realizar capacitação dos profissionais de saúde.

# EXEMPLO 6 – Avaliar a proporção de municípios com caso de ofidismo e uso incorreto de soro, tipo de acidente, município de notificação em determinado período

Após abrir o programa TABWIN e selecionar o arquivo de definição adequado, assinale no painel de controle as seguintes opções:

#### 1<sup>a</sup> etapa:

| ARQUIVO DE<br>DEFINICÃO | C:\SINANNET\BASEDBF\ AnimaispNET.DEF                                               |
|-------------------------|------------------------------------------------------------------------------------|
| LINHAS                  | Mun US Noti "" (Selecione a UF a ser avaliada)<br>Suprimir linhas zeradas - marcar |
| COLUNAS                 | Serpente- Suprimir colunas zeradas – não marcar                                    |
| INCREMENTO              | Soro antibotr.                                                                     |
| SELEÇÕES<br>DISPONÍVEIS |                                                                                    |
| - Ano da Notific        | (Selecionar o ano desejado)                                                        |
| - Tipo de acidente      | Serpente                                                                           |
| NÃO CLASSIFICADOS       | Marcar "Ignorar"                                                                   |

• Clique no botão "Executar" para que o programa inicie a execução da tabela.

Interpretação: A especificidade no uso dos soros nos acidentes ofídicos pressupõe uma escolha correta para cada um dos quatro tipos de acidentes causados por serpentes. A tabela demonstra a quantidade de ampolas de soro antibotrópico utilizadas erroneamente, ou seja, em acidentes crotálico, laquético ou elapídico Erros desta natureza na indicação do tipo de soro demandam investigação dos casos para avaliação de eventual complicação ou evolução desfavorável em função da soroterapia incorreta. Reforça a necessidade de melhor treinamento/capacitação dos profissionais de saúde que realizam o tratamento.

# 2<sup>a</sup> etapa:

Para calcular as inconsistências é necessário agrupar os tipos de acidente por serpente: Crotálico, Elapídico, Laquético, e Serpente Não peçonhenta, que não devem receber soro antibotrópico.

- 1. Clicar em Operações em +Somar, selecionar as colunas: Crotálico, Elapídico, Laquético, Não peçonhentas.
- 2. Renomear a coluna Soma como Soro\_indevido
- 3. Calcular o indicador:
- Numerador Incons\_soro
- Denominador- TOTAL
- Escala por 100
- Casas decimais 2.
- 4. Digite o título da coluna %Soro\_indevido e clique em OK.
- 5. Atribua título e rodapé (fonte dos dados e data de atualização) à tabela.
- 6. Salvar a tabela na pasta especifica clicando no menu **Arquivo/salvar como com o nome Soro Ofidico indevido.**

7. Para identificar as fichas que estão sem informação utilizar a ferramenta **Salvar Registros**.

| 🝳 % de soros antibotrópico utilizados indevidamente                                                                      |         |         |       |    |     |     |         |       | _ 6   |  |
|----------------------------------------------------------------------------------------------------|---------|---------|-------|----|-----|-----|---------|-------|-------|--|
| Arquivo Editar Operações Estatísticas Quadro Gráfico Ajud                                                                | la      |         |       |    |     |     |         |       |       |  |
| 🗅 🖻 📲 ?(] 📴 🕵 わ 🍠 🗐 🚳 📣 📥 🔤 🙀                                                                                            | 🗮 🛞 🖬 I | × 🕈     |       |    |     |     |         |       |       |  |
| Titulo % de soros antibotrópico utilizados indevidamente Subtitulo Soro antibotr. por Serpente segundo Mun Ocor acid BR  |         |         |       |    |     |     |         |       |       |  |
| Mun Ocor acid BR Ign/Branco Botrópico Crotálico Elapídico Laquético Não Peçonhenta Total Soro_indevido % Soro_indevido / |         |         |       |    |     |     |         |       |       |  |
| Total                                                                                                    | 9.686   | 102.915 | 1.227 | 64 | 919 | 280 | 115.091 | 2.490 | 2,16  |  |
| 150390 Juruti                                                                                                    | 0       | 32      | 0     | 0  | 228 | 0   | 260     | 228   | 87,69 |  |
| 150530 Oriximiná                                                                                                    | 76      | 337     | 8     | 0  | 124 | 0   | 545     | 132   | 24,22 |  |
| 130190 Itacoatiara                                                                                                    | 0       | 280     | 0     | 0  | 43  | 0   | 323     | 43    | 13,31 |  |
| 130120 Coari                                                                                                    | 56      | 259     | 0     | 0  | 38  | 0   | 353     | 38    | 10,76 |  |
| 150285 Curuá                                                                                                    | 0       | 43      | 0     | 0  | 32  | 0   | 75      | 32    | 42,67 |  |
| 292240 Mutuipe                                                                                                    | 0       | 59      | 25    | 0  | 0   | 0   | 84      | 25    | 29,76 |  |
| 291955 Luís Eduardo Magalhães                                                                                            | 20      | 64      | 20    | 0  | 0   | 5   | 109     | 25    | 22,94 |  |
| 150020 Acará                                                                                                    | 14      | 492     | 0     | 0  | 24  | 0   | 530     | 24    | 4,53  |  |
| 510675 Pontes e Lacerda                                                                                                  | 26      | 96      | 18    | 0  | 4   | 0   | 144     | 22    | 15,28 |  |
| 130340 Parintins                                                                                                    | 0       | 155     | 0     | 0  | 21  | 0   | 176     | 21    | 11,93 |  |
| 430175 Barão do Triunfo                                                                                                  | 4       | 92      | 0     | 0  | 8   | 12  | 116     | 20    | 17,24 |  |
| 150420 Marabá                                                                                                    | 15      | 643     | 10    | 10 | 0   | 0   | 678     | 20    | 2,95  |  |
| 251315 Santa Cecília                                                                                                    | 6       | 33      | 20    | 0  | 0   | 0   | 59      | 20    | 33,90 |  |
| 291700 Itiúba                                                                                                    | 10      | 55      | 20    | 0  | 0   | 0   | 85      | 20    | 23,53 |  |
| 314400 Mutum                                                                                                    | 5       | 162     | 0     | 0  | 20  | 0   | 187     | 20    | 10,70 |  |
| 230110 Aracati                                                                                                    | 12      | 14      | 20    | 0  | 0   | 0   | 46      | 20    | 43,48 |  |
| 520800 Formosa                                                                                                    | 40      | 103     | 20    | 0  | 0   | 0   | 163     | 20    | 12,27 |  |
| 150130 Barcarena                                                                                                    | 31      | 132     | 0     | 0  | 13  | 6   | 182     | 19    | 10,44 |  |
| 293330 Vitória da Conquista                                                                                              | 97      | 95      | 8     | 0  | 10  | 0   | 210     | 18    | 8,57  |  |
| 130310 Nova Olinda do Norte                                                                                              | 0       | 25      | 0     | 0  | 18  | 0   | 43      | 18    | 41,86 |  |
| 130080 Borba                                                                                                    | 0       | 185     | 0     | 0  | 18  | 0   | 203     | 18    | 8,87  |  |
| 210542 Itinga do Maranhão                                                                                                | 8       | 39      | 0     | 0  | 8   | 8   | 63      | 16    | 25,40 |  |
| 260260 Brejo da Madre de Deus                                                                                            | 21      | 50      | 12    | 0  | 4   | 0   | 87      | 16    | 18,39 |  |
| 313940 Manhuaçu                                                                                                    | 46      | 340     | 8     | 8  | 0   | 0   | 402     | 16    | 3,98  |  |
| 351770 Guará                                                                                                    | 8       | 0       | 16    | 0  | 0   | 0   | 24      | 16    | 66,67 |  |
| 500000 4 10 1 1                                                                                                    |         |         | 40    | •  |     |     |         | 10    | 00.00 |  |

# CÁLCULO DE INDICADORES EPIDEMIOLÓGICOS E OPERACIONAIS

O Tabwin pode ser utilizado para o cálculo de indicadores epidemiológicos e operacionais com os dados da base do sistema no formato DBF.

# Os indicadores epidemiológicos são calculados considerando os casos residentes. Os operacionais podem ser calculados com casos notificados ou residentes.

Para construir série histórica de alguns indicadores epidemiológicos e operacionais referentes a casos de Acidentes por Animais Peçonhentos anteriores ao ano de 2007, incluídos no SinanW, deve-se utilizar os arquivos de definição correspondentes e buscar as bases DBF localizadas no seguinte diretório padrão: c:\sinanW\tabwin\\*.\*

#### Arquivos de definição: **AnimaispW.def** Base de dados: **IAnim.DBF**

Para o cálculo do Coeficiente de Incidência anual é necessário realizar uma tabulação, no formato TABWIN, da população do ano e da área geográfica que se quer avaliar (UF, Município, Bairro etc...), caso não tenha esta população, pode-se adquirir de estados e municípios no Site: <u>www.datasus.gov.br</u> \informação em saúde.

**Atenção :** Orientações sobre o uso do Tabwin e para a exportação da base de dados para o formato DBF já foram descritas anteriormente.

# EXEMPLO 9 - Coeficiente de incidência de casos acidentes por animais peçonhentos por município de ocorrência, de determinada UF e ano.

Após abrir o programa TABWIN e selecionar o arquivo de definição adequado, assinale no painel de controle as seguintes opções:

#### 1<sup>a</sup> etapa:

| ARQUIVO DE         | C:\SINANNET\BASEDBF\ANIMAISPNET.DEF               |
|--------------------|---------------------------------------------------|
| DEFINICÃO          |                                                   |
| LINHAS             | Mun Ocorrencia "" (Selecione a UF a ser avaliada) |
|                    | Não Suprimir linhas zeradas                       |
| COLUNAS            | Não Ativa                                         |
| INCREMENTO         | Freqüência                                        |
| SELEÇÕES ATIVAS    |                                                   |
| - Ano de acidente  | (Selecionar o ano desejado)                       |
| - Tipo de acidente | Serpente                                          |
|                    |                                                   |
| NÃO CLASSIFICADOS  | Marcar "Ignorar"                                  |

- Clique no botão "Executar" para que o programa inicie a execução da tabela.
- Clicar na Coluna Freqüência e renomear para Casos\_Serpente.

2<sup>a</sup> etapa:

Como realizar tabulação contendo dados populacionais do IBGE, utilizando o TABNET, de um determinado estado, segundo município para um determinado ano.

1. Acessar o site: www.datasus.gov.br

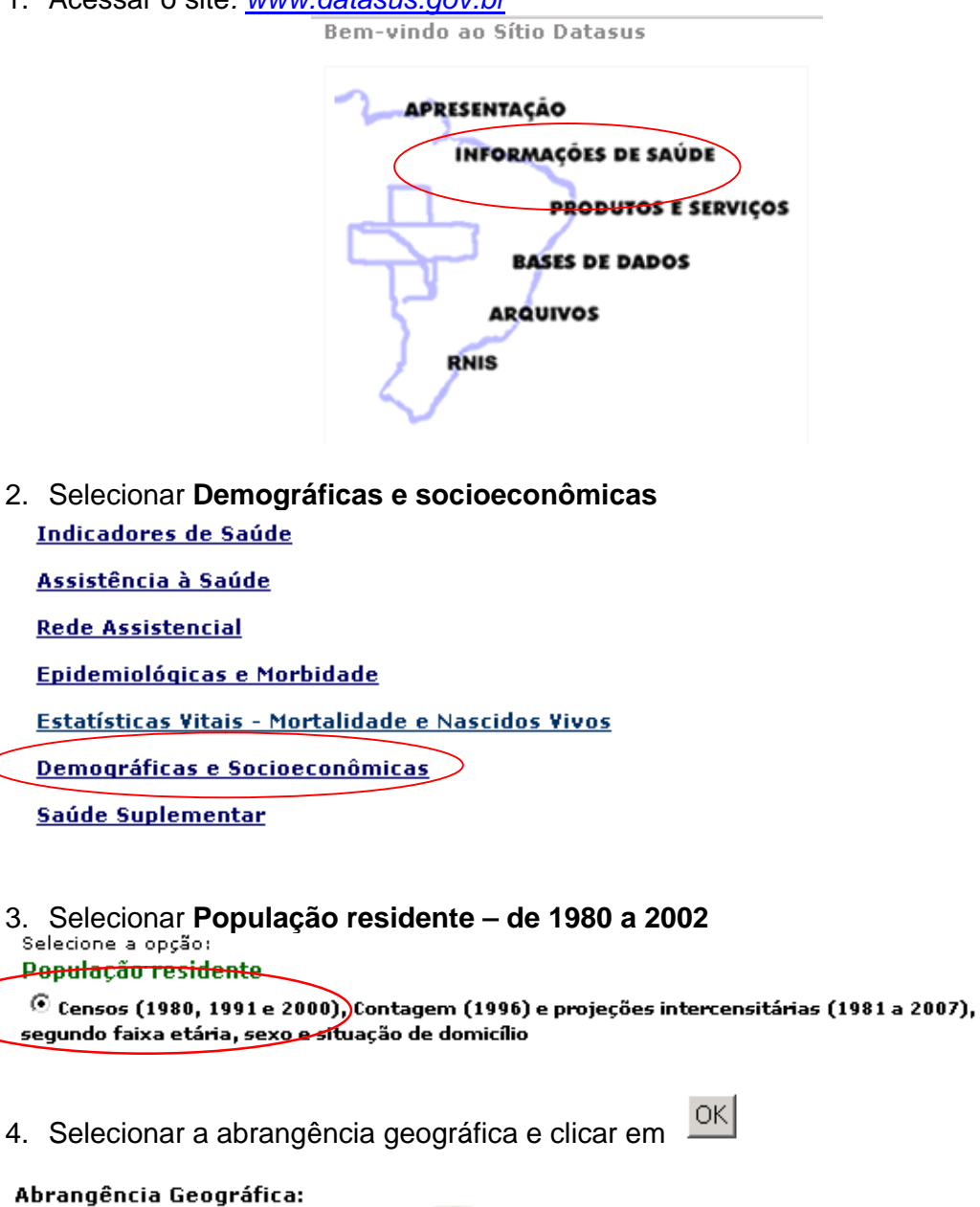

Abrangencia Geografica: Santa Catarina V OK

- 5. Linha Município
- 6. Coluna Não ativa
- 7. Conteúdo População Residente
- 8. Períodos Disponíveis selecionar 2007

|       | População Residente - Santa Catarina                                |        |                                                                      |          |                    |  |  |  |  |
|-------|---------------------------------------------------------------------|--------|----------------------------------------------------------------------|----------|--------------------|--|--|--|--|
| Linha | Município<br>Microrregião<br>Regional de Saúde<br>Reg Saúde/Municip | Coluna | Não ativa<br>Microrregião<br>Regional de Saúde<br>Macrorreg de Saúde | Conteúdo | População Resident |  |  |  |  |
|       | Períodos Disponíveis                                                |        |                                                                      |          |                    |  |  |  |  |
|       | 2007 ▲<br>2006 ■<br>2005<br>2004 ▼                                  |        |                                                                      |          |                    |  |  |  |  |

- 9. Clicar no botão Mostra
- 10. Salvar a tabela, clicando no botão
- 11. Copiando para TABWIN, podemos depois trabalhar juntamente com dados de outros Sistemas

Salvar na pasta Curso com o nome: Popgeral\_"Mun"2007

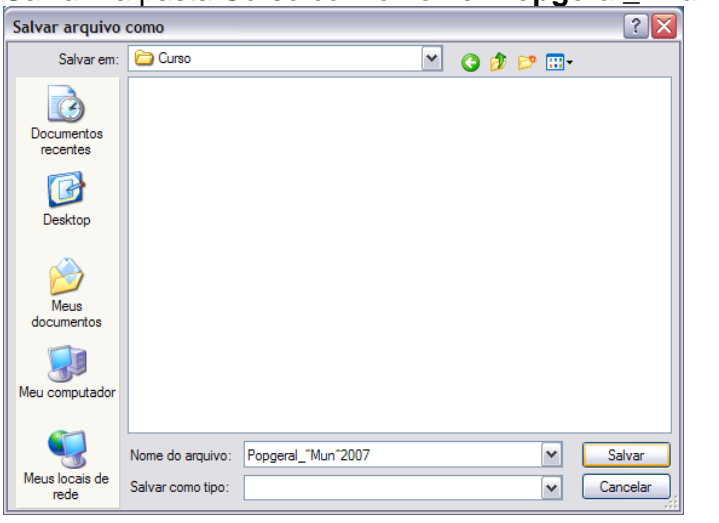

Notas:

- ✓ Esta tabela poderá ser incluída em outra tabela gerada pelo Tabwin contendo, por exemplo, o número de casos para cálculo de taxa de incidência, conforme demonstrado em exercício correspondente.
- ✓ Para salvar a tabela para ser aberta pelo Excel, clicar no botão

Copia como .CSV

✓ Para obter tabela com populações referentes a vários anos, assinale, por exemplo, na Linha: município, na Coluna: Ano, e em Períodos disponíveis: 2007 e 2008.

#### 3<sup>a</sup> etapa:

Associar a tabela de população para calcular o indicador:

Associar a tabela de população (Popgeral\_"UF"2007), selecione a opção incluir

tabela no menu arquivo ou clicando no botão 🊈

- Selecionar a tabela de população específica, na pasta onde estiver salva
- Depois de marcada, clicar na opção "abrir".
- Obter uma coluna com o **Coeficiente de Incidência** dos casos, clicando no **menu Operações** em **Calcular Indicador**, selecionando:
  - Numerador Casos\_Serpente
  - Denominador População residente
  - Escala **100.000**
  - Casas decimais 2
  - Titulo da coluna Coef.de Incidência
- Clicar em **OK**.
- Atribuir Título e rodapé digitando-os nos campos disponibilizados na tela ou na janela que se abre antes da impressão da tabela.
- Salvar a tabela, clicando no menu Arquivo/Salvar como ou Imprimir.

| 😧 Coeficiente de Incidência de acidentes por serpentes por Município em 2007 📃 🗖 🔀 |                    |                         |                     |        |  |  |  |  |
|------------------------------------------------------------------------------------|--------------------|-------------------------|---------------------|--------|--|--|--|--|
| Arquivo Editar Operações Estatísticas Quadro Gráfico Ajud                          | a                  |                         |                     |        |  |  |  |  |
| <u>```</u> 🐂 ?{! 阱 🗘 🍬 🥙 🗏 🚳 📣 📥 🔤 🖬                                               | \overline 🛞 🖉 🖉 🤅  | ) 📰                     |                     |        |  |  |  |  |
| Título Incidência de acidentes por serpentes por Município em 2007                 | Subtitulo Freqüênc | ia segundo Mun Ocor aci | d BR                |        |  |  |  |  |
| Município                                                                          | Casos_Serpente     | População_Resident      | Coef.de Incidência  |        |  |  |  |  |
| Total                                                                              | 26.519             | 189.335.187             | 14,01               | a      |  |  |  |  |
| 000000 Ignorado ou exterior                                                        | 0                  | 0                       | 0,00                |        |  |  |  |  |
| 110000 Município ignorado - RO                                                     | 0                  | 0                       | 0,00                |        |  |  |  |  |
| 110001 Alta Floresta d'Oeste                                                       | 21                 | 29.378                  | 71,48               |        |  |  |  |  |
| 110002 Ariquemes                                                                   | 30                 | 88.799                  | 33,78               |        |  |  |  |  |
| 110003 Cabixi                                                                      | 0                  | 7.408                   | 0,00                | $\sim$ |  |  |  |  |
| Rodapé  Fonte: SINAN, atualizado em 23/07/2008                                     |                    |                         |                     |        |  |  |  |  |
| Arquivo:                                                                           |                    |                         | Linhas:5652 Chave:6 | 5 //   |  |  |  |  |

 Fazer um mapa para ver a distribuição dos indicadores calculados: menu gráfico, opção mapa. Marque a coluna Coef.de Incidência e clique em OK. Esse mapa pode ser comparado com outros construídos para representar a distribuição espacial da incidência.

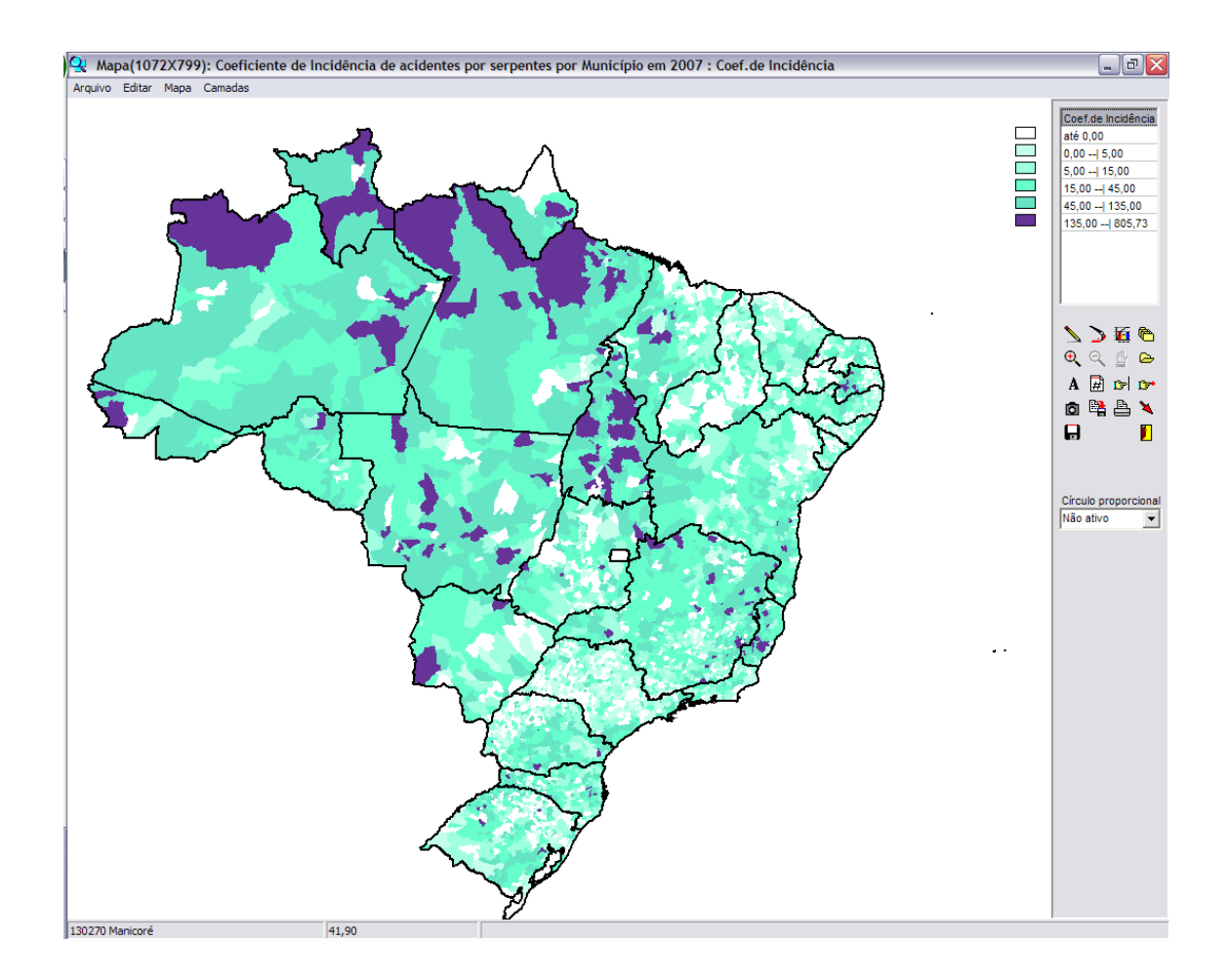

• Calcule o coeficiente de incidência para Aranha, Escorpião, Lagarta e Abelha.

Interpretação: O coeficiente de incidência indica o risco de acidentes em uma população exposta. O monitoramento dos coeficientes, ano a ano, é fundamental para avaliar a eficiência das medidas de vigilância instituídas no sentido e reduzir a magnitude dos acidentes em uma determinada área.

EXEMPLO 10 – Calcular a proporção de acidentes por animais peçonhentos ocorridos em município de notificação diferente do município de ocorrência.

| ARQUIVO DE DEFINICÃO | C:\SINANNET\BASEDBF\ animpNET.def                |  |  |  |  |  |  |  |
|----------------------|--------------------------------------------------|--|--|--|--|--|--|--|
| LINHAS               | Mun Ocorrencia "SC" (Selecione a UF a ser        |  |  |  |  |  |  |  |
|                      | avaliada)                                        |  |  |  |  |  |  |  |
|                      | Não marcar Sup. Linhas zeradas                   |  |  |  |  |  |  |  |
| COLUNAS              | Tipo de acidente                                 |  |  |  |  |  |  |  |
| INCREMENTO           | Freqüência                                       |  |  |  |  |  |  |  |
| ARQUIVO              | C:\SINANNET\BASEDBF\ AnimpNET.DBF                |  |  |  |  |  |  |  |
| SELEÇÕES DISPONÍVEIS |                                                  |  |  |  |  |  |  |  |
| Ano da notific       | Selecionar Ano de avaliação (Ex: 2007)           |  |  |  |  |  |  |  |
| Mun US Noti "SC"     | Selecionar Mun de notificação (Ex:Florianopolis) |  |  |  |  |  |  |  |

- 1. Iniciar a execução da tabela clicando no botão **Executar**. Ao concluir a tabulação revisar e fechar a caixa **LOG**.
- 2. Utilize o menu **Operações**, opção **Calcula Indicador** para obter a proporção desejada.

| 🖳 Municípios de ocorrência em SC notificados em Florianópolis |                  |             |          |                |             |            |            |       |        |
|---------------------------------------------------------------|------------------|-------------|----------|----------------|-------------|------------|------------|-------|--------|
| Arquivo Editar Operações Estatísticas Quad                    | ro Gráfico A     | juda        |          |                |             |            |            |       |        |
| 🛅 🖄 🛤 ?{] 🛤 🔍 🍋 🦉 📓 🚳                                         | a 占 🚾 🛙          | 1 🔚 🛞       | 🖬 🖾 🌘    |                |             |            |            |       |        |
| Título Municípios de ocorrência em SC notificados             | em Florianópolis | s Subtitulo | Freqüênc | ia por Tipo de | Acidente se | egundo Mur | n Ocoracid | SC    |        |
| Mun Ocor acid SC                                              | Ign/Branco       | Serpente    | Aranha   | Escorpião      | Lagarta     | Abelha     | Outros     | Total | ~      |
| Total                                                         | 1                | 50          | 82       | 1              | 40          | 15         | 13         | 202   | 1      |
| 420540 Florianópolis                                          | 1                | 26          | 64       | 1              | 27          | 11         | 13         | 143   |        |
| 421190 Palhoça                                                | 0                | 7           | 4        | 0              | 2           | 2          | 0          | 15    |        |
| 421660 São José                                               | 0                | 2           | 2        | 0              | 6           | 2          | 0          | 12    |        |
| 420230 Biguaçu                                                | 0                | 4           | 3        | 0              | 1           | 0          | 0          | 8     |        |
| 420120 Antônio Carlos                                         | 0                | 5           | 1        | 0              | 1           | 0          | 0          | 7     |        |
| 420600 Governador Celso Ramos                                 | 0                | 1           | 2        | 0              | 0           | 0          | 0          | 3     | ×      |
| Rodapé Fonte: SINAN, atualizado em 23/07/2008                 |                  |             |          |                |             |            |            |       |        |
| Arquivo:                                                      |                  |             |          |                |             | Li         | nhas:294   | Chave | e:6 // |

Interpretação: Mostra o número de acidentes que foram tratados em municípios diferentes dos de ocorrência, ou seja, aqueles que necessitaram ser transferidos de um município a outro para receberem o tratamento. A persistência deste indicador deve determinar medidas para propiciar a implantação de um ponto de aplicação de soros no município de ocorrência.

#### Documento elaborado em 2008 por:

- Daniel Nogoceke Sifuentes (COVEV/CGDT/DEVEP/SVS/MS)
- Fan Hui Wen (Instituto Butantan/SES-SP)
- Mara Beatriz Martins Conceição (DVE/SES/SC)